# Kullanım Kılavuzu

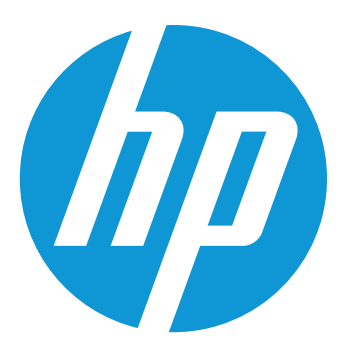

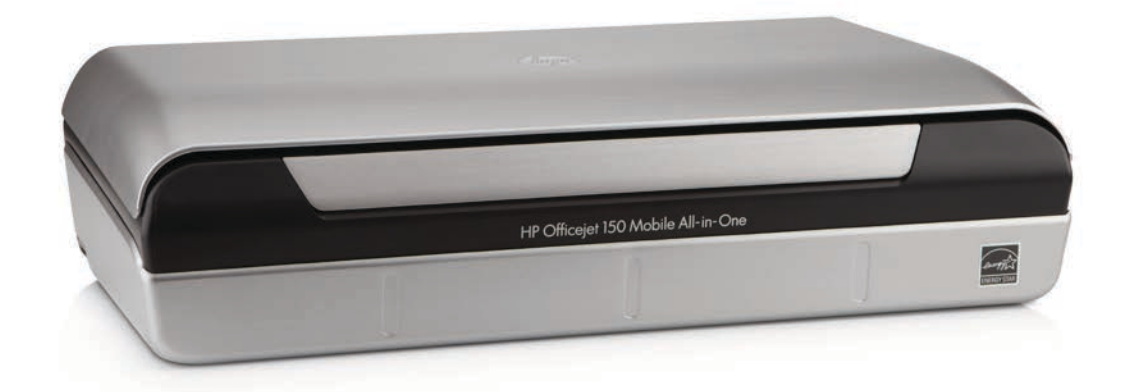

# HP Officejet 150

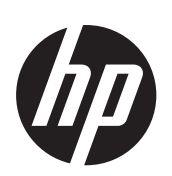

# HP Officejet 150 (L511) Taşınabilir Hepsi Bir Arada Yazıcı

Kullanım Kılavuzu

#### Telif hakkı bilgileri

© 2014 Copyright Hewlett-Packard Development Company, L.P. 2. Baskı, 1/2014

# Hewlett-Packard Company bildirimleri

Bu belgede yer alan bilgiler önceden bildirilmeksizin değiştirilebilir.

Tüm hakları saklıdır. Telif hakkı yasalarında izin verilen durumlar dışında, bu belgenin Hewlett-Packard şirketinin önceden yazılı izni alınmadan çoğatılması, uyarlanması veya başka bir dile çevrilmesi yasaktır.

HP ürün ve hizmetlerine ait yegane garantiler, söz konusu ürün ve hizmetlerle birlikte verilen açık garanti beyanlarında belirtilmiştir. Bu belgede yazılı hiçbir şey ek bir garanti olarak yorumlanamaz. HP, burada yer alabilecek teknik veya düzenleme hatalarından veya eksikliklerden sorumlu değildir.

#### Onaylar

Bluetooth, mülkiyeti marka sahibine ait olan ve Hewlett-Packard Company tarafından lisansla kullanılan bir ticari markadır.

ENERGY STAR® ve ENERGY STAR® markası, ABD'de tescilli markalardır.

Microsoft, Windows, Windows XP, Windows Vista, Windows Mobile, Windows 7 ve Windows 8, Microsoft Corporation kuruluşunun ABD'de tescilli ticari markalarıdır.

#### Güvenlik bilgileri

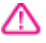

Yangın ya da elektrik çarpması riskini azaltmak için, bu ürünü kullanırken her zaman temel güvenlik önlemlerine uyun.

1. Aygıtla birlikte gelen belgelerdeki tüm talimatları okuyup anlayın.

2. Üründe belirtilen tüm uyarıları ve talimatları dikkate alın.

3. Temizlemeden önce ürünü prizden çekin.

4. Bu ürünü suya yakın yerde veya ıslakken kurmayın veya kullanmayın.

5. Ürünü sabit bir yüzey üzerinde güvenli duracak şekilde kurun.

 Ürünü, kimsenin elektrik hat kablosunun üzerine basamayacağı veya kabloya takılamayacağı ve kablonun zarar görmeyeceği korumalı bir yere kurun.

7. Ürün normal çalışmazsa, bkz. Sorun çözme.

8. Ürünün içinde kullanıcının bakım veya onarım yapabileceği parça

bulunmamaktadır. Servis, bakım ve onarımını yetkili servis personeline bırakın.

# İçindekiler

#### 1 Başlarken

| Erişilebilirlik                              | 7  |
|----------------------------------------------|----|
| HP EcoSolutions (HP ve Çevre)                | 8  |
| Yazıcı parçalarını anlama                    | 9  |
| Önden görünüm                                | 9  |
| Yazdırma malzemeleri alanı                   | 10 |
| Arkadan ve yandan görünüm                    | 11 |
| Alttan görünüş                               | 11 |
| Yazıcı kontrol panelini kullanma             | 12 |
| Düğme ve ışıklara genel bakış                | 12 |
| Kontrol paneli ekranı simgeleri              | 13 |
| Yazıcı modunu ve ayarları değiştirme         | 14 |
| Modu seçme ve mod ayarlarını değiştirme      | 14 |
| Yazıcı ayarlarını değiştirme                 | 14 |
| Yazıcı model numarasını bulma                | 14 |
| Yazdırma medyası seçme                       | 14 |
| Yazdırma ve kopyalama için önerilen kağıtlar | 15 |
| Fotoğraf baskısı için önerilen kağıtlar      | 16 |
| Medya seçimi ve kullanımı hakkında ipuçları  | 17 |
| Orijinali tarayıcıya yerleştirme             | 17 |
| Medya yükleme                                | 18 |
| Standart boyutta medya yükleme               | 19 |
| Zarfları yükleme                             | 21 |
| Kart ve fotoğraf kağıdı yükleme              | 22 |
| Özel boyutlu medya yükleme                   | 23 |
| Pil takma ve kullanma                        | 24 |
| Pil güvenliği                                | 24 |
| Pili tanıma                                  | 25 |
| Pili şarj etme ve kullanma                   | 25 |
| Bellek aygıtı takma                          | 27 |
| Cep telefonlarından yazdırma                 | 28 |
| Yazıcı bakımı                                | 28 |
| Yazıcıyı temizleme                           | 29 |
| Yazıcıyı kapatma                             | 29 |
|                                              |    |

#### 2 Yazdırma

| Belge vazdırma             |    |
|----------------------------|----|
| Belge yazdırma (Windows)   | 31 |
| Belge yazdırma (Mac OS X)  | 32 |
| Broşür yazdırma            | 32 |
| Broşür yazdırma (Windows)  |    |
| Broşür yazdırma (Mac OS X) | 33 |

|   | Zarfa yazdırma                                           | 33  |
|---|----------------------------------------------------------|-----|
|   | Zarfa yazdırma (Windows)                                 | 34  |
|   | Zarfa yazdırma (Mac OS X)                                | 34  |
|   | Web sayfası yazdırma                                     | 34  |
|   | Web sayfası yazdırma (Windows)                           | 35  |
|   | Web sayfası yazdırma (Mac OS X)                          | 35  |
|   | Fotoğraf yazdırma                                        | 36  |
|   | Fotoğraf kağıdına fotoğraf yazdırma (Windows)            | 36  |
|   | Fotoğraf kağıdına fotoğraf yazdırma (Mac OS X)           | 36  |
|   | Doğrudan bellek aygıtından fotoğraf yazdırma             | 37  |
|   | Özel ve özel boyutlu kağıtlara yazdırma                  | 38  |
|   | Özel veya özel boyutlu kağıda yazdırma (Mac OS X)        | 38  |
|   | Kenarlıksız belge vazdırma                               |     |
|   | Kenarlıksız belge vazdırma (Windows)                     | 39  |
|   | Kenarlıksız belge vazdırma (Mac OS X)                    | 40  |
|   | Her iki tarafa vazdırma (dupleksleme)                    | 40  |
|   | Dupleksleme gerceklestirmek icin (Windows).              | 41  |
|   | Dupleksleme vapmak icin (Mac OS X).                      | 41  |
|   | · · · · · · · · · · · · · · · · · · ·                    |     |
| 3 | Tarama                                                   |     |
|   | Orijinal belge tarama                                    | 43  |
|   | Bilgisayara tarama                                       | 43  |
|   | Bellek aygıtına tarama                                   | 44  |
|   | Belgeleri düzenlenebilir metin olarak tarama             | 45  |
|   | Belgeleri düzenlenebilir metin olarak taramak için       | 45  |
|   | Belgeleri düzenlenebilir metin olarak tarama yönergeleri | 46  |
| 4 | Kopyalama                                                |     |
|   | Belge kopyalama                                          | 49  |
|   | Kopyalama ayarlarını değiştirme                          | 49  |
| _ |                                                          |     |
| 5 | Mürekkep kartuşlarıyla çalışma                           | - 4 |
|   | Murekkep kartuşları hakkında bilgi                       | 51  |
|   | l ahmini murekkep duzeylerini kontrol etme               |     |
|   | Mürekkep kartuşlarını tutma                              |     |
|   | Mürekkep kartuşlarını değiştirme                         | 53  |
|   | Tek mürekkep kartuşuyla yazdırma                         | 55  |
|   | Yazdırma malzemelerini saklama                           | 56  |
|   | Mürekkep kartuşlarını saklama                            | 56  |
|   | Mürekkep kartuşu bakımı                                  | 56  |
|   | Kartuşları hizalayın                                     | 56  |
|   | Renk kalibrasyonu                                        | 56  |
|   | Mürekkep kartuşlarını temizleyin                         | 57  |
|   | Mürekkep kartuşlarını otomatik olarak temizlemek için    | 57  |
|   | Mürekkep kartuşlarını el ile temizlemek için             | 58  |
|   |                                                          |     |

| 6 | Sorun çözme                                                  |    |
|---|--------------------------------------------------------------|----|
|   | HP desteği                                                   | 61 |
|   | Elektronik destek alma                                       | 61 |
|   | Telefonla HP desteği                                         | 62 |
|   | Aramadan önce                                                | 62 |
|   | Telefon desteği süresi                                       | 62 |
|   | Telefon destek numaraları                                    | 63 |
|   | Telefon desteği süresinden sonra                             | 65 |
|   | Genel sorun giderme ipuçları ve kaynakları                   | 65 |
|   | Yazdırma sorunlarını çözme                                   | 66 |
|   | Yazıcı beklenmeyen şekilde kapanıyor                         | 66 |
|   | Tüm yazıcı ışıkları açık veya yanıp sönüyor                  |    |
|   | Yazıcı yanıt vermiyor (hiçbir şey yazdırılmıyor)             | 66 |
|   | Yazıcı mürekkep kartuşu kabul etmiyor                        | 67 |
|   | Yazıcının basması uzun zaman alıyor                          | 68 |
|   | Boş sayfa veya sayfanın bir kısmı yazdırılıyor               | 68 |
|   | Sayfada eksiklikler veya yanlışlıklar var                    | 69 |
|   | Metin veya grafik yerleşimi yanlış                           | 70 |
|   | Düşük baskı kalitesi ve beklenmeyen çıktılar                 | 70 |
|   | Genel ipuçları                                               | 71 |
|   | Anlamsız karakterler yazdırılıyor                            | 72 |
|   | Mürekkep bulaşıyor                                           | 73 |
|   | Mürekkep metni veya grafikleri tam doldurmuyor               | 73 |
|   | Çıktılar cansız veya donuk renkli                            | 74 |
|   | Renkler siyah beyaz yazdırılıyor                             | 74 |
|   | Yanlış renkler yazdırılıyor                                  | 75 |
|   | Çıktılarda soluk renkler var                                 | 75 |
|   | Renkler düzgün şekilde hizalanmıyor                          | 76 |
|   | Baskılarda şeritler veya çizgiler var                        | 76 |
|   | Gelişmiş mürekkep kartuşu bakımı                             | 77 |
|   | Mürekkep kartuşu temas noktalarını temizleme                 | 77 |
|   | Mürekkep püskürtme uçlarının çevresini temizleme             | 78 |
|   | Mürekkep servis modülünü değiştirme                          | 80 |
|   | Kağıt besleme sorunlarını çözme                              | 81 |
|   | Medya, yazıcı tarafından desteklenmiyor                      | 81 |
|   | Medya alınmıyor                                              | 81 |
|   | Medya düzgün çıkmıyor                                        | 81 |
|   | Sayfalar kıvrılıyor                                          | 81 |
|   | Birden çok sayfa alınıyor                                    | 81 |
|   | Kopyalama sorunlarını çözme                                  | 82 |
|   | Kopya çıkmadı                                                | 82 |
|   | Kopyalar boş                                                 | 82 |
|   | Belgeler eksik veya soluk                                    | 83 |
|   | Boyut küçük                                                  | 83 |
|   | Kopya kalitesi düşük                                         | 83 |
|   | Kopyalama kusurları görünüyor                                | 83 |
|   | Yazıcı sayfanın yarısını yazdırdıktan sonra kağıdı çıkarıyor | 84 |
|   | Kağıt uyumsuzluğu                                            | 84 |

|   | Tarama sorunlarını çözme                         | 84  |
|---|--------------------------------------------------|-----|
|   | Tarayıcı çalışmadı                               | 85  |
|   | Tarama çok uzun sürüyor                          | 85  |
|   | Belgenin bir parçası taranmamış veya metin eksik | 86  |
|   | Metin düzenlenemiyor                             | 86  |
|   | Hata mesajları görüntüleniyor                    |     |
|   | Taranan görüntünün kalitesi düşük                | 87  |
|   | Tarama kusurları görünüyor                       | 88  |
|   | Sorun giderme yükleme sorunları                  |     |
|   | Donanım yükleme önerileri                        | 88  |
|   | Yazılım yükleme önerileri                        | 89  |
|   | Bluetooth iletişimi kurma sorunları              | 90  |
|   | Bluetooth ayarlarını kontrol edin                | 90  |
|   | Bluetooth sinyalini kontrol edin                 | 90  |
|   | Yazıcı bilgi sayfalarını anlama                  | 90  |
|   | Yazıcı bilgi sayfalarını yazdırma                | 91  |
|   | Sıkışmaları giderme                              | 91  |
|   | Yazıcıdaki kağıt sıkışmasını giderme             | 91  |
|   | Sıkışıklıklardan kaçınma ipuçları                | 94  |
| ^ | Toknik hilailar                                  |     |
| ~ | Caranti hilaisi                                  | 05  |
|   | Hewlett-Packard sinirli garanti hildirgesi       | 96  |
|   | Mürekken kartusu garanti bilgileri               |     |
|   | Vazıcı özəllikləri                               |     |
|   | Fiziksel özellikler                              |     |
|   | Vazıcı özellikleri ve kanasiteler                |     |
|   | İslemci ve hellek helirtimleri                   | 00  |
|   | Sistem gereksinimleri                            | 90  |
|   | Bellek avgiti özellikleri                        | 99  |
|   | Cen telefonu vazdırma bilgileri                  | 100 |
|   | Medva belirtimleri                               | 100 |
|   | Desteklenen medva belirtimlerini anlama          | 100 |
|   | En küçük kenar bosluklarını avarlama             | 103 |
|   | Cift taraflı (arkalı önlü) baskı kılavuzu        | 103 |
|   | Baskı cözünürlüğü                                | 104 |
|   | Kopvalama belirtimleri                           | 104 |
|   | Tarama belirtimleri                              | 104 |
|   | Calisma ortami                                   |     |
|   | Elektrik gereksinimleri                          |     |
|   | Ses vayılımı özellikleri                         |     |
|   |                                                  |     |

| Düzenleme bilgileri                    |                                                      | 106 |
|----------------------------------------|------------------------------------------------------|-----|
| Yasal model numarası                   |                                                      | 106 |
| FCC bildirimi                          |                                                      | 107 |
| Kore'deki kullanıcılara yönelik b      | vildirimŕ                                            | 107 |
| Japonya'daki kullanıcılar için V       | CCI (Sınıf B) uyumluluk bildirimi                    | 107 |
| Japonya'daki kullanıcılara yöne        | lik güç kablosu bildirimi                            | 108 |
| Almanya için ses emisyonu bild         | irimi                                                | 108 |
| LED gösterge bildirimi                 |                                                      | 108 |
| Almanya için çevrebirim aygıtla        | rı açıklaması                                        | 108 |
| Avrupa Birliği Yasal Düzenleme         | e Bildirimi                                          | 108 |
| Kablosuz ürünler icin vasal bild       | iler                                                 | 109 |
| Radvo frekansi radvasvonu              | na maruz kalma                                       | 109 |
| Brezilva'daki kullanıcılar icir        | n bildirim                                           | 110 |
| Kanada'daki kullanıcılar içir          | bildirim                                             | 110 |
| Tavvan'daki kullanıcılar için          | bildirim                                             | 110 |
| Cevre icin ürün hizmet programı        |                                                      | 111 |
| Kağıt kullanımı                        |                                                      | 111 |
| Plastik                                |                                                      | 111 |
| Malzeme güvenlik bilgi formları        |                                                      | 111 |
| Geri dönüstürme programı               |                                                      | 111 |
| HP inkiet saff malzemeleri geri        | dönüstürme programı                                  | 111 |
| Avrupo Pirliği'ndeki evlerdeki el      | uonuşturme program                                   | 117 |
|                                        |                                                      | 112 |
|                                        |                                                      | 112 |
| Rimyasar Madueler                      |                                                      | 110 |
| Pil Dilgileri                          |                                                      | 110 |
| ROHS (Zararii Madde Kullanimi          | inin Sininandinimasi) bildinimi (yainizca Çin)       | 113 |
| ROHS (Zararii Madde Kullanim           | inin Siniriandiriimasi) biidirimi (yainizca Ukrayna) | 114 |
|                                        |                                                      | 115 |
| HP Officejet 150 (L511) Taşına         | bilir Yazıcı                                         | 115 |
| B HP sarf malzemeleri ve aksesu        | arları                                               |     |
| Cevrimici sarf malzemeleri sinaris e   | atme                                                 | 119 |
| Aksesuarlar                            | ,                                                    | 119 |
| Sarf Malzemeleri                       |                                                      | 110 |
| Mürekken kartusları                    |                                                      | 120 |
| HP medvası                             |                                                      | 120 |
|                                        |                                                      | 120 |
| C Yazıcıyı Bluetooth iletişimi için    | ayarlama                                             |     |
| Bluetooth bağlantısı kurma             | · · · · · · · · · · · · · · · · · · ·                | 121 |
| Yazıcının Bluetooth güvenliğini aya    | rlamaŕ                                               | 122 |
| Bluetooth Güvenlik Düzeyini Ay         | arlama                                               | 122 |
| Yazıcıyı Bluetooth ayqıtlara gör       | ünür hale getirme veya görünürlüğü kaldırma          | 122 |
| Bluetooth avarlarını sıfırlama         |                                                      | 123 |
| ······································ |                                                      | -   |
| D Yazıcı yönetimi araçları             |                                                      |     |
| Araç Kutusu (Windows)                  | ······                                               | 125 |
| HP Utility [HP Yardımcı Programı] (    | (Mac OS X)                                           | 125 |
| PDA'lar için Araç Kutusu yazılımı (I   | Aicrosoft Windows Mobile)                            | 125 |
| HP yazılımını kaldırma ve yeniden      | yükleme                                              | 125 |
| Dizin                                  |                                                      | 131 |

# 1 Başlarken

Bu kılavuzda, yazıcının nasıl kullanılacağı ve sorunların nasıl çözüleceği anlatılmaktadır.

- Erişilebilirlik
- HP EcoSolutions (HP ve Çevre)
- Yazıcı parçalarını anlama
- Yazıcı kontrol panelini kullanma
- Yazıcı model numarasını bulma
- Yazdırma medyası seçme
- Orijinali tarayıcıya yerleştirme
- Medya yükleme
- Pil takma ve kullanma
- Bellek aygıtı takma
- <u>Cep telefonlarından yazdırma</u>
- Yazıcı bakımı
- Yazıcıyı kapatma

# Erişilebilirlik

Yazıcı, engelli kişilerin aygıta erişimine yardımcı olan bazı özelliklere sahiptir.

#### Görsel

Yazıcıyla birlikte verilen HP yazılımı, işletim sisteminin erişilebilirlik seçeneklerinin ve özelliklerinin kullanımıyla, görsel engellere veya düşük görme gücüne sahip kullanıcılar için erişilebilir hale gelir. Yazılım ayrıca ekran okuyucular, Braille alfabesi okuyucuları ve sesten metne uygulamaları gibi çoğu yardımcı teknolojileri de destekler. Renk körü olan kullanıcılar için, HP yazılımında ve yazıcının kontrol paneli üzerinde kullanılan renkli düğme ve sekmeler uygun eylemi ifade eden basit metin ve simge etiketlerine sahiptir.

#### Hareket yeteneği

Hareket engeline sahip kullanıcılar için HP yazılım işlevleri, klavye komutları yoluyla yürütülebilir. HP yazılımı ayrıca Yapışkan Tuşlar, Geçiş Tuşları, Filtre Tuşları ve Fare Tuşları gibi Microsoft® Windows® erişilebilirlik seçeneklerini de destekler. Yazıcı kapakları, düğmeleri, giriş tepsisi ve kağıt kılavuzları, sınırlı güç ve ulaşım olanağına sahip kullanıcılar tarafından kullanılabilir.

#### Destek

Bu yazıcının erişilebilirliği ve HP'nin ürün erişilebilirliğine bağlılığı hakkında daha fazla ayrıntı için lütfen HP'nin <u>www.hp.com/accessibility</u> adresinde bulunan Web sitesini ziyaret edin.

MAC OS X'in erişilebilirlik bilgileri için, <u>www.apple.com/accessibility</u> adresindeki Apple Web sitesini ziyaret edin.

# HP EcoSolutions (HP ve Çevre)

Hewlett-Packard olarak kendimizi, hem evde hem de ofiste çevresel ayak izinizi en iyileştirmenize yardımcı olmaya ve sorumlu şekilde yazdırmanızı sağlamaya adadık.

HP'nin üretim sürecinde izlediği çevresel yönergeler hakkında daha ayrıntılı bilgi için, bkz. <u>Çevre için ürün hizmet programı</u>. HP'nin çevreyle ilgili girişimleri hakkında daha fazla bilgi için <u>www.hp.com/ecosolutions</u> adresini ziyaret edin.

#### Güç yönetme

Yazıcı, elektrik tasarrufunda bulunmak ve pil gücüyle kullanma süresini uzatmak için aşağıdaki özelliklerle birlikte sunulur:

#### Uyku modu

Uyku modunda güç tüketimi azaltılır. Uyku modu ayarlarını yapılandırmak için yazıcının kontrol paneli ekranında sırasıyla **Güç Ölçer**'e dokunun, **Ayarlar**'a ve **Uyku Modu**'na dokunun, sonra da istediğiniz seçeneğe dokunun. Belirlediğiniz bu süre boyunca yazıcının kullanılmamasını takiben yazıcı düşük güç moduna geçer.

#### Otomatik Kapanma

Otomatik Kapanma özelliği etkinleştirildiğinde, yazıcı yapılandırılan süre boyunca kullanılmadığında otomatik olarak kapanacaktır. Otomatik Kapanma ayarlarını yapılandırmak için, yazıcının kontrol paneli ekranında sırasıyla **Güç Ölçer**'e dokunun, **Ayarlar**'a ve **Otomatik Kapanma**'ya dokunun, sonra da istediğiniz seçeneğe dokunun.

Ayrıca, şunu deneyin:

- Kullanmadığınızda Bluetooth'u kapatın. Bluetooth'u kapatmak için, yazıcının kontrol paneli ekranında **Bluetooth**'a dokunun, sonra da **Kapat**'a dokunun.
- Pil ömrünü ve kapasitesini en üst düzeye çıkarmak için pili önerilen sıcaklık yönergelerine uygun olarak şarj ettiğinizden, kullandığınızdan ve sakladığınızdan emin olun. Pili kullanma hakkında daha fazla bilgi için, bkz. <u>Pil takma ve</u> <u>kullanma</u>.

#### Yazdırma malzemelerini en iyileştirme

Mürekkep ve kağıt gibi yazdırma sarf malzemelerini en iyileştirmek için şunları deneyin:

- Kullanılmış orijinal HP mürekkep kartuşlarını HP Planet Partners üzerinden geri dönüştürün. Daha fazla bilgi için, <u>www.hp.com/recycle</u> adresini ziyaret edin.
- Kağıdın her iki yüzüne de yazdırarak kağıt kullanımını en iyileştirin. Yazıcıda HP otomatik iki taraflı yazdırma aksesuarı (dupleksleyici) varsa, bkz. <u>Her iki tarafa</u> <u>yazdırma (dupleksleme)</u>. Aksi takdirde, sayfaların önce tek yüzlerine yazdırabilir ve sonra sayfaları ters çevirerek ikinci yüzlerine yazdırabilirsiniz.
- HP Akıllı Yazdırma ile web içeriklerini yazdırırken mürekkep ve kağıt tasarrufu yapın. Daha fazla bilgi için <u>www.hp.com/go/smartprint</u> adresini ziyaret edin.
- Yazdırma modunu bir taslak ayarına değiştirin. Taslak ayarı daha az mürekkep kullanır.
- Gerekmedikçe, yazıcı kafasını temizlemeyin. Bunu yapmak, mürekkep israfına neden olur ve kartuşların ömrünü kısaltır.

# Yazıcı parçalarını anlama

Bu bölüm aşağıdaki konuları içermektedir:

- Önden görünüm
- Yazdırma malzemeleri alanı
- Arkadan ve yandan görünüm
- Alttan görünüş

#### Önden görünüm

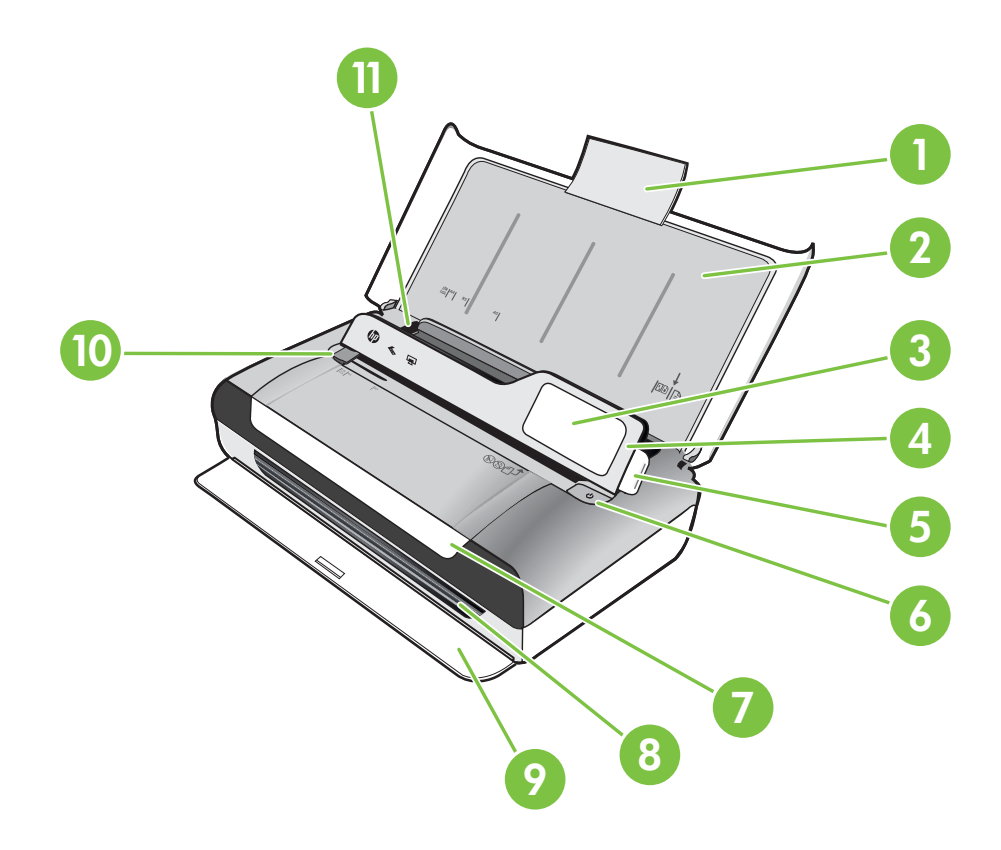

| 1 | Giriş tepsisi uzantısı |
|---|------------------------|
| 2 | Giriş tepsisi          |
| 3 | Dar medya kılavuzu     |
| 4 | Kontrol paneli         |
| 5 | Kontrol paneli mandalı |
| 6 | Güç düğmesi            |

#### Bölüm 1

#### (devamı)

| (aora |                                  |  |
|-------|----------------------------------|--|
| 7     | Kartuş erişim kapağı             |  |
| 8     | Çıkış yuvası                     |  |
| 9     | Çıkış kapağı                     |  |
| 10    | Tarayıcı medya genişlik kılavuzu |  |
| 11    | Medya genişlik kılavuzu          |  |
|       |                                  |  |

#### Yazdırma malzemeleri alanı

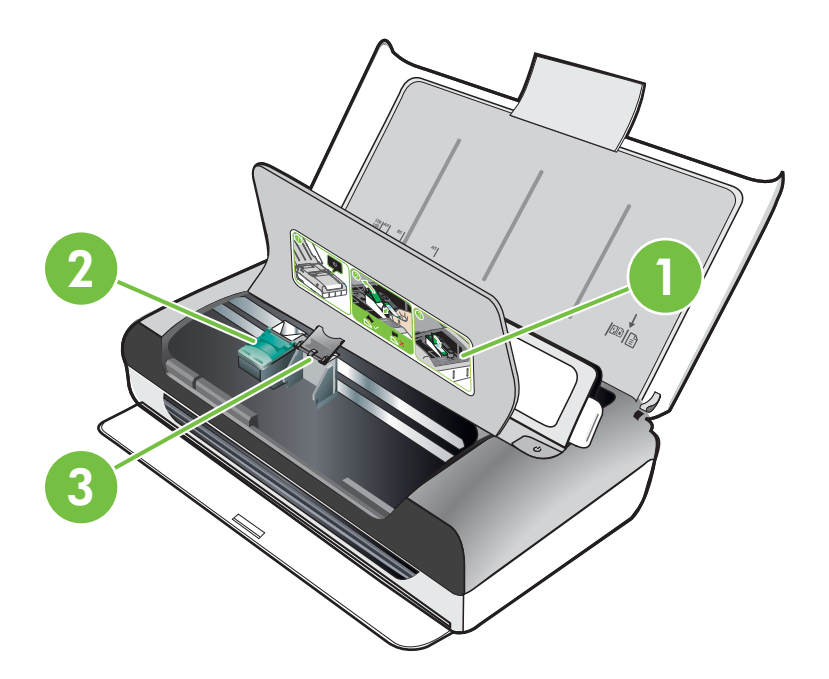

| 1 | Kartuş erişim kapağı          |
|---|-------------------------------|
| 2 | Yazıcı kartuşu mandalları     |
| 3 | Yazıcı kartuşu yuva bölmeleri |

### Arkadan ve yandan görünüm

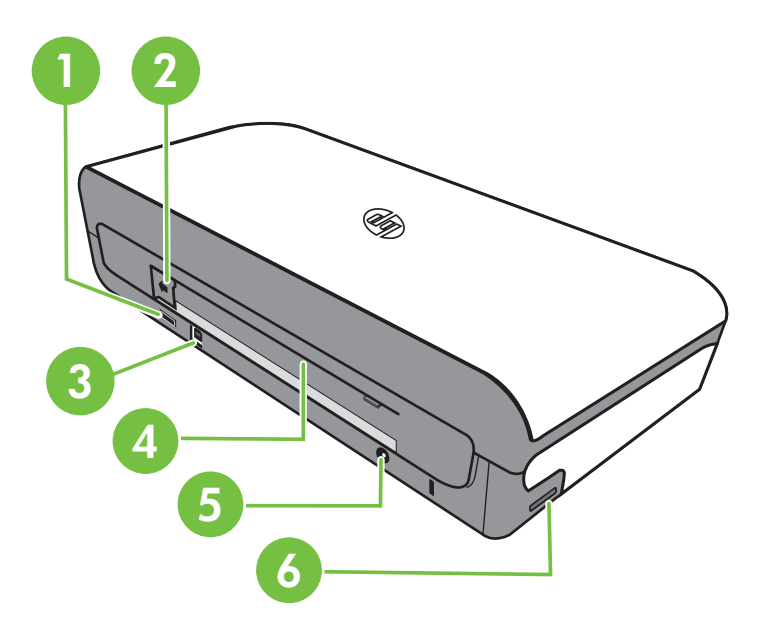

| 1 | PictBridge Ana Bilgisayar USB bağlantı noktası |
|---|------------------------------------------------|
| 2 | Pil konektör kapağı                            |
| 3 | Evrensel seri veriyolu (USB) bağlantı noktası  |
| 4 | Pil yuvası                                     |
| 5 | Güç girişi                                     |
| 6 | Bellek kartı yuvası                            |

#### Alttan görünüş

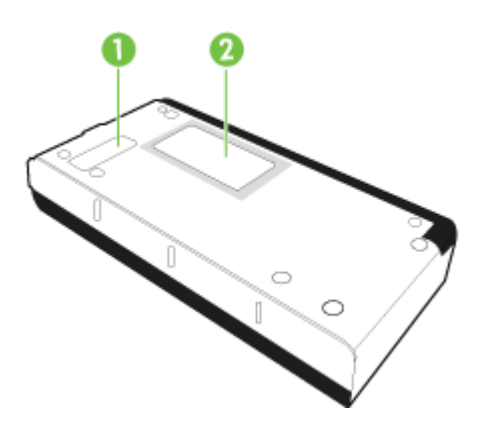

| 1 | Değiştirilebilir mürekkep hizmet modülünün kapağı |
|---|---------------------------------------------------|
| 2 | Kart tutucu                                       |

# Yazıcı kontrol panelini kullanma

Bu bölüm aşağıdaki konuları içermektedir:

- Düğme ve ışıklara genel bakış
- Kontrol paneli ekranı simgeleri
- Yazıcı modunu ve ayarları değiştirme

#### Düğme ve ışıklara genel bakış

Aşağıdaki şema ve ilgili tablo, yazıcı kontrol paneli işlevleri hakkında hızlı bir referans sağlar.

🕅 Not Renkli ekran etrafındaki düğmeler yalnızca işlem destekleniyorsa kullanılabilir.

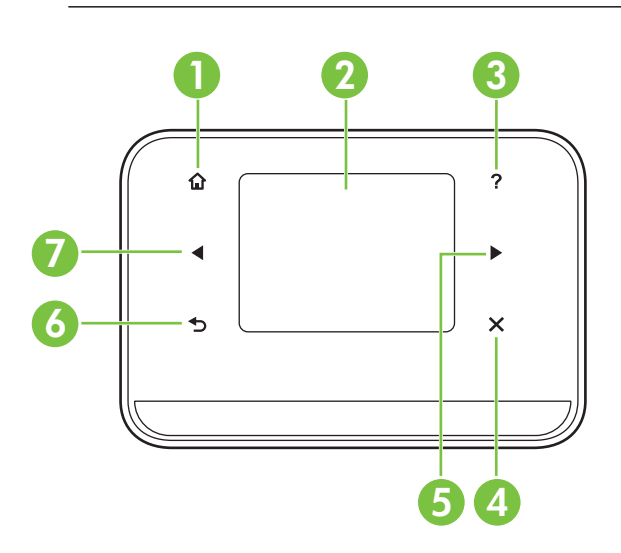

| Etiket | Ad ve Açıklama                                                                                                    |
|--------|----------------------------------------------------------------------------------------------------|
| 1      | Ana Ekran ( 🏟 ): Başka bir ekrandan Ana ekrana dönmek için bu düğmeye basın.                                                                      |
| 2      | <b>Renkli ekran</b> : Renkli ekran, istenen yazıcı işlevine gitmek ve seçmek için kullanılan, dokunmaya duyarlı (ekran) bir kullanıcı arayüzüdür. |
| 3      | Yardım ( 👎 ): Yardım ekranına dönmek için Yardım simgesine dokunun.                                                                               |
| 4      | <b>İptal</b> : Bir işi durdurur ya da bir ekrandan veya ayarlardan çıkar.                                                                         |
| 5      | Sağ ok (sağ ok ▶): Ekrandaki ayarlarda gezinir.                                                                                                   |
| 6      | Geri (෮): Önceki ekrana dönmek için bu düğmeye basın.                                                                                             |

| Etiket | Ad ve Açıklama                                  |  |
|--------|-------------------------------------------------|--|
| 7      | Sol ok (sol ok ◀): Ekrandaki ayarlarda gezinir. |  |

## Kontrol paneli ekranı simgeleri

| Simge | Amaç                                                                                                    |
|-------|----------------------------------------------------------------------------------------------------|
|       | Kopyalama yapabileceğiniz veya diğer seçenekleri belirtebileceğiniz bir ekran<br>görüntüler.                                                                                                    |
|       | Tarama yapabileceğiniz veya tarama ayarlarını değiştirebileceğiniz bir ekran<br>görüntüler.                                                                                                    |
|       | Fotoğraf baskısı seçeneklerini ayarlayabileceğiniz bir ekran görüntüler.                                                                                                    |
| 2     | Rapor üretmek ve ayarları değiştirmek için Kurulum ekranını görüntüler.                                                                                                    |
|       | Mürekkep kartuşlarıyla ilgili tahmini doluluk düzeyleri gibi bilgileri<br>görebileceğiniz ekran görüntüler.<br><b>Not</b> Mürekkep düzeyi uyarıları ve göstergeleri, yalnızca planlama amacıyla<br>tahminler sunar. Ekranda düşük mürekkep düzeyi mesajı görüntülendiğinde,<br>olası yazdırma gecikmelerinden kaçınmak için yedek kartuşunuzun<br>olduğundan emin olun. Yazdırma kalitesi kabul edilemez hale gelene kadar<br>kartuşları değiştirmeniz gerekmez. |
| *     | Bluetooth seçeneklerini ve kurulumunu görüntüler.                                                                                                    |
|       | Pil ve güç seçeneklerini görüntüler.                                                                                                    |

#### Yazıcı modunu ve ayarları değiştirme

Yazıcı modunu (Kopyala veya Tara) ve ayarları (kopya sayısı veya tarama hedefi gibi) değiştirmek için kontrol panelini kullanın. Ayrıca, raporları yazdırmak veya yazıcı için yardım almak üzere de kullanabilirsiniz.

İpucu Yazıcı ayarlarını bir bilgisayardan değiştirmek için yazıcıyla birlikte sağlanan yazılım programlarını da kullanabilirsiniz. Bu araçlar hakkında daha fazla bilgi için, bkz. <u>Yazıcı yönetimi araçları</u>.

#### Modu seçme ve mod ayarlarını değiştirme

Kontrol panelinin ana ekranı, yazıcı için kullanılabilir modları gösterir.

- Mod seçmek için sol ok 
  veya sağ ok
   düğmesine dokunarak kullanılabilir modları görüntüleyin ve sonra istediğiniz modu seçmek için simgeye dokunun. Bir modun ayarlarını değiştirmek için, modu seçtikten sonra kullanılabilir mod ayarlarında gezinmek için ok düğmelerine dokunun ve sonra değiştirmek istediğiniz ayarlara dokunun.
- 🖹 Not Önceki menüye dönmek için ち (Geri) düğmesini kullanın.
- 2. Ayarları değiştirmek için ekrandaki yönergeleri izleyin. Kontrol paneli ekranı, iş tamamlandığında ana ekrana döner.

#### Yazıcı ayarlarını değiştirme

Yazıcı ayarlarını veya yazdırma raporlarını değiştirmek için, Kurulum ekranındaki seçenekleri kullanın:

- 1. sağ ok **b** öğesine, sonra da Kurulum'a dokunun.
- 2. Ekranlar arasında gezinmek için ok düğmelerine dokunun.
- 3. Ekranları veya seçenekleri belirlemek için ekran öğelerini kullanın.

🖹 Not Önceki menüye dönmek için 👈 (Geri) düğmesini kullanın.

## Yazıcı model numarasını bulma

Yazıcının önünde görüntülenen model adının yanında bu yazıcının özel model numarası vardır. Destek alırken ve yazıcı için hangi sarf malzemelerin veya aksesuarların bulunduğunu belirlemek için bu numarayı kullanabilirsiniz.

Model numarası, yazıcının içinde, mürekkep kartuşları alanının yakınındaki bir etikette yer alır.

## Yazdırma medyası seçme

Yazıcı işyerlerinde kullanılan çoğu medya ile birlikte düzgün çalışacak şekilde tasarlanmıştır. Büyük miktarlarda alım yapmadan önce çeşitli baskı medyalarını denemekte yarar vardır. En iyi baskı kalitesi için HP medyalarını kullanın. HP

medyaları hakkında daha fazla bilgi için <u>www.hp.com</u> adresindeki HP Web sitesini ziyaret edin.

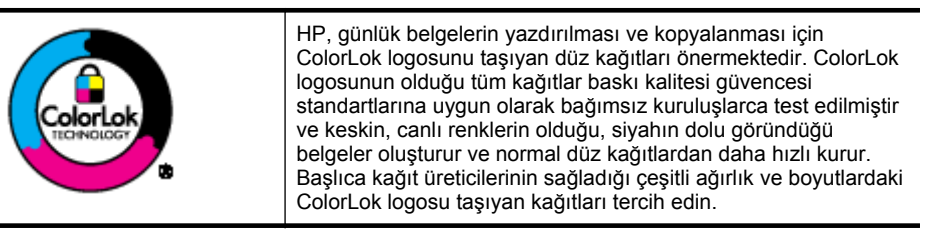

Bu bölüm aşağıdaki konuları içermektedir:

- Yazdırma ve kopyalama için önerilen kağıtlar
- Fotoğraf baskısı için önerilen kağıtlar
- Medya seçimi ve kullanımı hakkında ipuçları

#### Yazdırma ve kopyalama için önerilen kağıtlar

HP, en iyi baskı kalitesi için, yazdırdığınız proje için özel olarak tasarlanmış HP kağıtlarını kullanmanızı önerir.

Bulunduğunuz ülkeye/bölgeye göre bu kağıtlardan bazılarını bulamayabilirsiniz.

| HP Broşür Kağıdı<br>HP Üstün Kaliteli Inkjet<br>Kağıdı | İki taraflı kullanım için bu kağıtların her iki tarafl da parlak veya mat<br>kaplamalıdır. Rapor kapakları, özel sunular, broşürler, zarflar ve<br>takvimlerde kullanılabilecek fotoğrafa yakın röprodüksiyonlar ve iş<br>grafikleri için mükemmel bir seçimdir.                                                                                    |
|--------------------------------------------------------|----------------------------------------------------------------------------------------------------|
| HP Parlak Beyaz Inkjet<br>Kağıdı                       | HP Parlak Beyaz Inkjet Kağıdı, yüksek karşıtlıkta renkler ve keskin<br>metinler sağlar. İki taraflı renkli yazdırma için yeterince mat<br>olduğundan ve arkasını göstermediğinden, bültenler, raporlar ve<br>broşürler için idealdir. Daha az mürekkep bulaşması, daha koyu<br>siyahlar ve canlı renkler sağlayan ColorLok Teknolojisi'ne sahiptir. |
| HP Baskı Kağıdı                                        | HP Baskı Kağıdı yüksek kaliteli çok işlevli kağıttır. Standart çok<br>amaçlı kağıtlara veya fotokopi kağıtlarına basılan belgelere göre daha<br>gerçek görünüm sağlar. Daha az bulaşan, daha koyu siyah tonları ve<br>daha canlı renkler için ColorLok Technology özelliğini taşır. Daha<br>uzun ömürlü belgeler için asitsizdir.                   |
| HP Ofis Kağıdı                                         | HP Office Kağıdı yüksek kaliteli çok işlevli kağıttır. Kopya, taslak,<br>duyuru ve diğer günlük belgeler için uygundur. Daha az bulaşan,<br>daha koyu siyah tonları ve daha canlı renkler için ColorLok<br>Technology özelliğini taşır. Daha uzun ömürlü belgeler için asitsizdir.                                                                  |
| HP Geri<br>Dönüştürülmüş Ofis<br>Kağıdı                | HP Geri Dönüştürülmüş Ofis Kağıdı %30 oranında geri<br>dönüştürülmüş liften üretilen, yüksek kaliteli çok işlevli bir kağıttır.<br>Daha az bulaşan, daha koyu siyah tonları ve daha canlı renkler için<br>ColorLok Technology özelliğini taşır. Daha uzun ömürlü belgeler için<br>asitsizdir.                                                       |
| HP Premium Sunum<br>Kağıdı<br>HP Profesyonel Kağıdı    | Bu kağıtlar ağır iki taraflı mat kağıtlardır ve sunu, teklif, rapor ve<br>bültenler için idealdir. Etkileyici bir görünüm ve izlenim veren ağır<br>kağıtlardır.                                                                                                    |
| HP Gelişmiş Fotoğraf<br>Kağıdı                         | Bu kalın fotoğraf kağıdı, bulaşmamasını sağlamak için hemen kuruyan bir kaplamaya sahiptir. Suya, lekeye, parmak izine ve neme                                                                                                    |

Bölüm 1

(devamı)

|                                | dayanıklıdır. Yazdırdıklarınız fotoğrafçıda basılmış fotoğraflara<br>benzer görünümde ve dokuda olur. A4, 8,5 x 11 inç, 10 x 15 cm (4 x<br>6 inç), 13x18 cm (5 x 7 inç) gibi çeşitli boyutlarda ve parlak bir rötuşla<br>sağlanır. Daha uzun ömürlü belgeler için asitsizdir.                                                                                                    |
|--------------------------------|----------------------------------------------------------------------------------------------------|
| HP Gündelik Fotoğraf<br>Kağıdı | Gündelik fotoğraf baskısı için tasarlanan kağıtları kullanarak renkli,<br>gündelik çekimlerinizi düşük maliyetle yazdırın. Bu ekonomik fotoğraf<br>kağıdı çabuk kurur. Bu kağıdı mürekkep püskürtmeli bir yazıcı ile<br>kullanarak keskin ve net görüntüler elde edin. 8,5 x11 inç, A4, 4 x 6<br>inç ve 10 x 15 cm boyutlarında yarı parlak kaplamalı sağlanır. Uzun<br>ömürlü belgeler için asitsizdir. |

HP kağıtları ve diğer sarf malzemelerini sipariş etmek için bkz. <u>www.hp.com/buy/</u> <u>supplies</u>. Sorulursa ülkenizi/bölgenizi seçin, yazıcınızı seçmek için istenenleri yapın ve sayfadaki alışveriş bağlantılarından birini tıklatın.

Xot Şu anda HP Web sitesinin bazı bölümleri yalnızca İngilizce'dir.

#### Fotoğraf baskısı için önerilen kağıtlar

HP, en iyi baskı kalitesi için, yazdırdığınız proje için özel olarak tasarlanmış HP kağıtlarını kullanmanızı önerir.

Bulunduğunuz ülkeye/bölgeye göre bu kağıtlardan bazılarını bulamayabilirsiniz.

#### HP Gelişmiş Fotoğraf Kağıdı

Bu kalın fotoğraf kağıdı, bulaşmamasını sağlamak için hemen kuruyan bir kaplamaya sahiptir. Suya, lekeye, parmak izine ve neme dayanıklıdır. Yazdırdıklarınız fotoğrafçıda basılmış fotoğraflara benzer görünümde ve dokuda olur. A4, 8,5 x 11 inç ve 10 x 15 cm (4 x 6 inç), 13 x 18 (5 x 7 inç) dahil çeşitli boyutlarda ve parlak veya yumuşak parlak (saten mat) olmak üzere iki kaplama halinde bulunur. Daha uzun ömürlü belgeler için asitsizdir.

#### HP Gündelik Fotoğraf Kağıdı

Sıradan fotoğraf baskısı için tasarlanmış kağıdı kullanarak düşük maliyette renkli, her günlük anlık görüntüler yazdırın. Bu ekonomik fotoğraf kağıdı kolay kullanım için hızlı kurur. Bu kağıdı mürekkep püskürtmeli bir yazıcı ile kullanarak keskin ve net resimler elde edin. 8,5 x 11 inç, A4, 4 x 6 inç ve 10 x 15 cm boyutlarında yarı parlak kaplamalı sağlanır. Uzun ömürlü belgeler için asitsizdir.

#### HP Avantajlı Fotoğraf Paketleri

HP Avantajlı Fotoğraf Paketleri, Orijinal HP mürekkep kartuşlarını ve HP Gelişmiş Fotoğraf Kağıdını kolayca paketlemeye yarar; böylece size zaman kazandırır ve HP yazıcınızla ekonomik maliyetli profesyonel fotoğraflar elde etmenizi kesinleştirir. Orijinal HP mürekkepleri ve HP Gelişmiş Fotoğraf Kağıdı birlikte çalışacak şekilde tasarlanmıştır, bu nedenle yazdırdığınız bütün fotoğraflar uzun ömürlü ve canlı olur. Tatilde çektiğiniz tüm fotoğrafları yazdırmak veya paylaşmak üzere çoğaltma baskıları yapmak için idealdir.

HP kağıtları ve diğer sarf malzemelerini sipariş etmek için bkz. <u>www.hp.com/buy/</u> <u>supplies</u>. Sorulursa ülkenizi/bölgenizi seçin, yazıcınızı seçmek için istenenleri yapın ve sayfadaki alışveriş bağlantılarından birini tıklatın. Xot Şu anda HP Web sitesinin bazı bölümleri yalnızca İngilizce'dir.

#### Medya seçimi ve kullanımı hakkında ipuçları

En iyi sonuçları elde etmek için aşağıdaki yönergeleri gözden geçirin.

- Her zaman yazıcı belirtimlerine uygun medya kullanın. Daha fazla bilgi için, bkz. <u>Medya belirtimleri</u>.
- Giriş tepsisine aynı anda yalnızca tek bir medya türü yükleyin.
- Giriş tepsisine veya tarayıcıya yükleme yaparken, medyanın doğru yüklendiğinden emin olun. Daha fazla bilgi için, bkz. <u>Medya yükleme</u> veya <u>Orijinali</u> <u>tarayıcıya yerleştirme</u>.
- Giriş tepsisini veya tarayıcıyı aşırı doldurmayın. Daha fazla bilgi için, bkz. <u>Medya belirtimleri</u>.
- Sıkışmayı, zayıf baskı kalitesini veya diğer yazdırma sorunlarını önlemek için, giriş tepsisine veya tarayıcıya aşağıdaki medyaları yüklemekten kaçının:
  - Birden çok bölümlü formlar
  - Hasar görmüş, kıvrılmış veya buruşmuş medyalar
  - Kesilmiş veya delikli medyalar
  - Belirgin dokulu, kabartmalı veya mürekkebi iyi emmeyen medyalar
  - Çok hafif veya kolay esneyen medyalar
  - Raptiye veya ataş içeren medyalar
- Kullanılmamış fotoğraf kağıtlarını giriş tepsisinde uzun süre bırakmayın.

# Orijinali tarayıcıya yerleştirme

Belgeleri tarayıcıya yerleştirerek kopyalayabilir veya tarayabilirsiniz.

- ▲ Dikkat uyarısı Tarayıcıya fotoğraf yüklemeyin; bu, fotoğrafların zarar görmesine yol açabilir. Yalnızca yazıcının desteklediği medyaları kullanın. Daha fazla bilgi için, bkz. <u>Medya belirtimleri</u>.
- Not Tarayıcı tek seferde yalnızca 1 yaprak düz kağıt barındırabilir. Birden fazla sayfa taramak için, yazıcının sayfayı taramayı bitirmesini bekleyin, ardından sonraki sayfayı tarayıcıya yerleştirin.

#### Tarayıcıya orijinal yüklemek için

Tarayıcıya belge yüklemek için şu adımları kullanın.

- 1. Orijinali, yazdırılacak yüzü aşağı bakacak ve tarayıcıya önce üst kenarı girecek şekilde sağ kenar boyunca tarayıcıya yerleştirin.
  - Dikkat uyarısı Tarayıcıya bir seferde yalnızca bir sayfa yerleştirin. Birden fazla sayfa yerleştirmek, sıkışmalara ve muhtemelen orijinalinizin zarar görmesine yol açabilir.

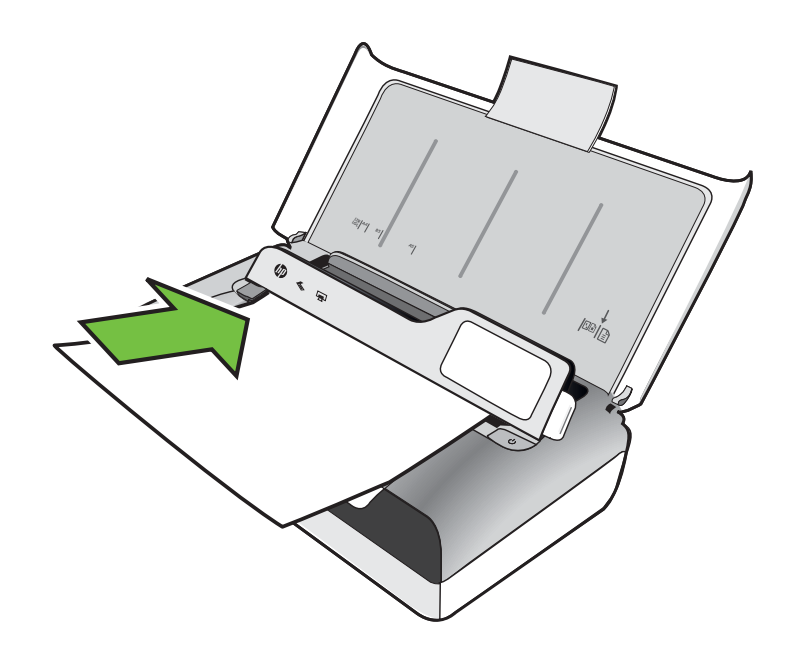

- 2. Tarayıcı sayfayı kavrayana ve siz bir ses duyana ve ekranda yüklü sayfanın algılandığını belirten bir mesaj görene dek, orijinali tarayıcıya kaydırın.
- 3. Kılavuzu orijinalin kenarına değene dek kaydırın.

# Medya yükleme

Bu bölümde, yazıcıya medya yüklemeyle ilgili yönergeler bulunmaktadır.

▲ Dikkat uyarısı Yalnızca yazıcının desteklediği medyaları kullanın. Daha fazla bilgi için, bkz. Medya belirtimleri.

Bu bölüm aşağıdaki konuları içermektedir:

A Dikkat uyarısı Yazıcı yazdırırken medya yüklemeyin.

- Standart boyutta medya yükleme
- Zarfları yükleme
- Kart ve fotoğraf kağıdı yükleme
- Özel boyutlu medya yükleme

#### Standart boyutta medya yükleme

#### Medya yüklemek için

Standart medya yüklemek için bu yönergeleri kullanın.

- 1. Giriş tepsisini kaldırın.
- 2. Kontrol paneli mandalını kullanarak kontrol panelini kaldırın.

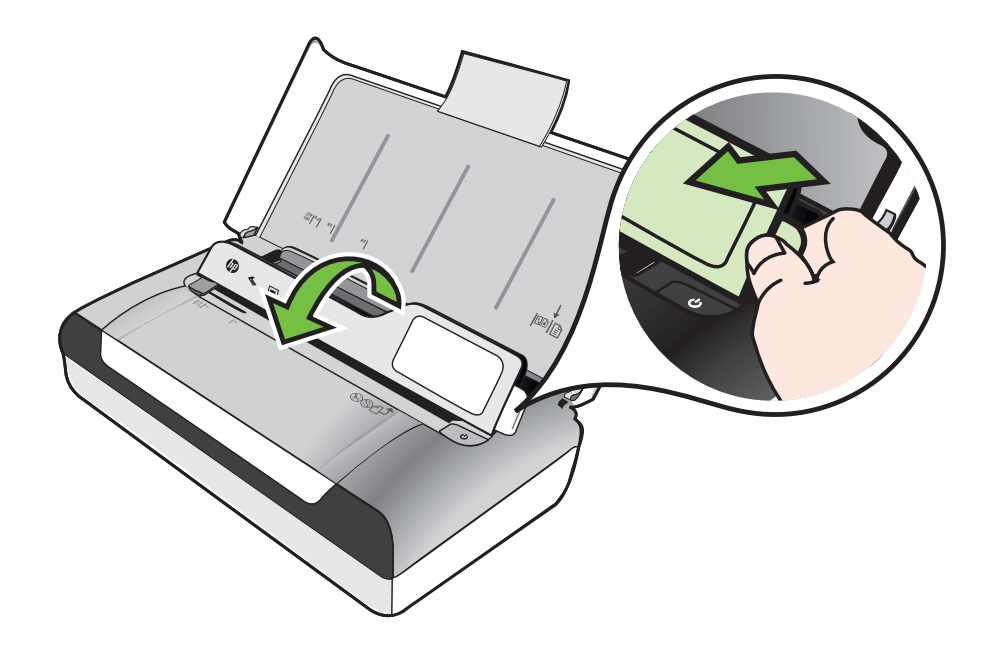

- 3. Kağıt genişliği kılavuzunu olabildiğince uzağa kaydırın.
  - Not Daha büyük boyutlu bir medya yüklüyorsanız, giriş tepsisi uzantısını yukarı kaldırın.

#### Bölüm 1

**4.** Düz kağıdı yazdırılacak yüzü yukarı bakacak şekilde yerleştirin ve kağıt kılavuzuyla düzgün şekilde hizalayın.

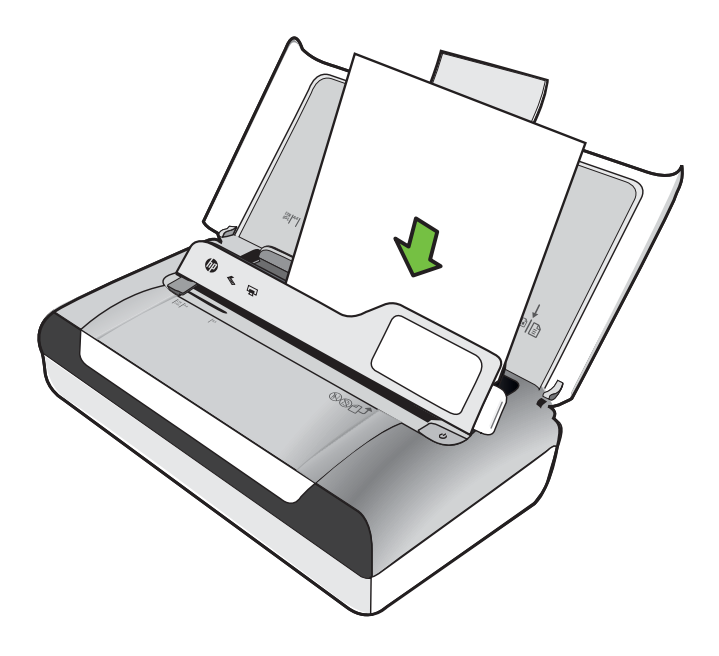

- Not Yazdırma işlemi sırasında kağıt yüklemeyin.
- 5. Kağıt genişliği kılavuzunu kağıtların kenarlarına tam olarak yaslanacak şekilde ayarlayın.

#### Zarfları yükleme

#### Zarfları yüklemek için

Zarf yüklemek için bu yönergeleri kullanın

- 1. Giriş tepsisini kaldırın.
- 2. Kontrol paneli mandalını kullanarak kontrol panelini kaldırın.

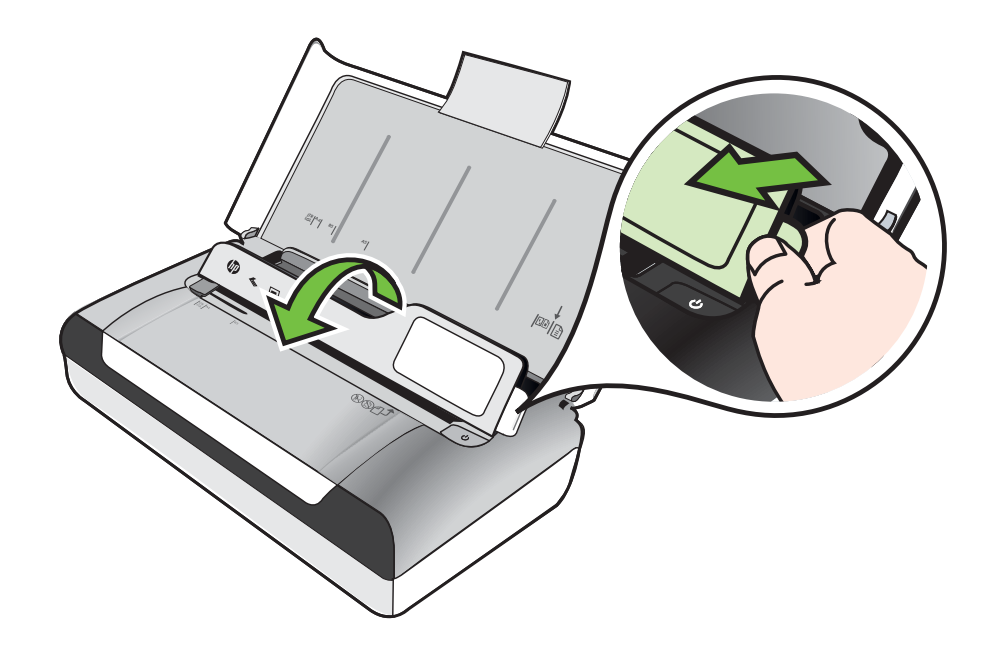

- 3. Kağıt genişliği kılavuzunu olabildiğince uzağa kaydırın.
  - Not Daha büyük boyutlu bir medya yüklüyorsanız, giriş tepsisi uzantısını yukarı kaldırın.

- 4. Zarfları tepsideki çizime göre yerleştirin.
- 5. Genişlik kılavuzunu zarfların kenarlarına tam olarak yaslanacak şekilde ayarlayın.

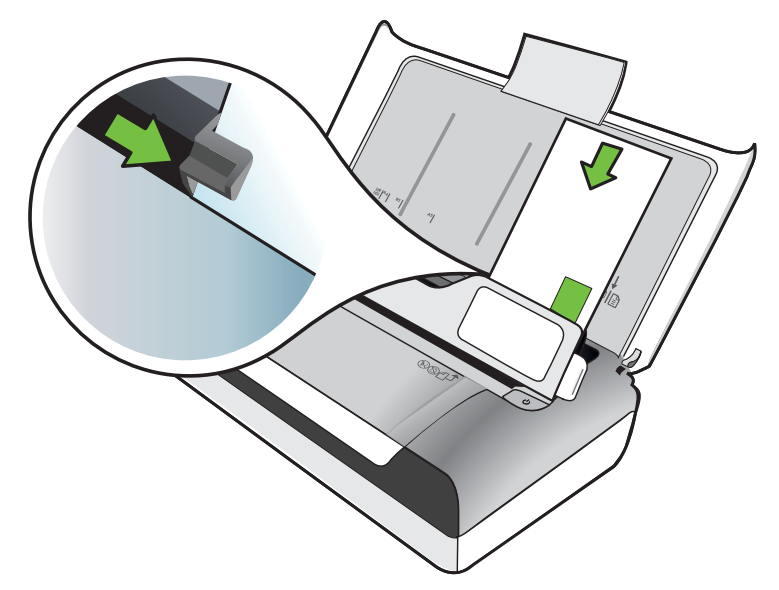

#### Kart ve fotoğraf kağıdı yükleme

#### Kart ve fotoğraf kağıdı yüklemek için

Fotoğraf kağıdı yüklemek için bu yönergeleri kullanın.

- 1. Giriş tepsisini kaldırın.
- 2. Kontrol paneli mandalını kullanarak kontrol panelini kaldırın.

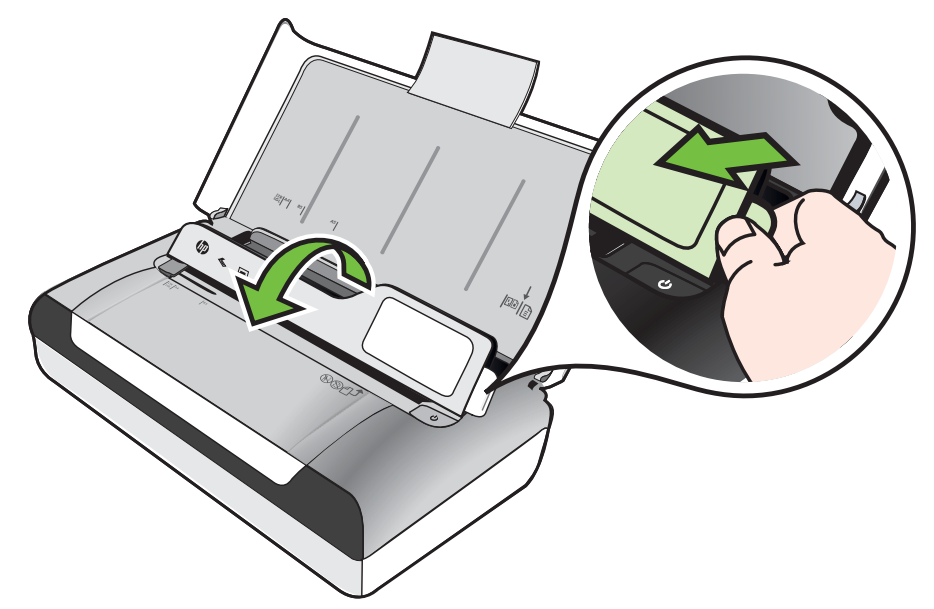

- 3. Kağıt genişliği kılavuzunu olabildiğince uzağa kaydırın.
  - Not Daha büyük boyutlu bir medya yüklüyorsanız, giriş tepsisi uzantısını yukarı kaldırın.
- Medyayı kağıt kılavuzuna dümdüz hizalayarak, yazdırılacak tarafı yukarı bakacak şekilde yerleştirin. Fotoğraf kağıdının bir kenarında çıkıntı varsa, çıkıntının yukarı baktığından emin olun.

Xot Yazdırma işlemi sırasında kağıt yüklemeyin.

5. Kağıt genişliği kılavuzunu kağıtların kenarlarına tam olarak yaslanacak şekilde ayarlayın.

#### Özel boyutlu medya yükleme

#### Kart ve fotoğraf kağıdı yüklemek için

Özel boyutlu medya yüklemek için bu yönergeleri kullanın.

- ▲ **Dikkat uyarısı** Yalnızca yazıcı tarafından desteklenen özel boyutlu medyalar kullanın. Daha fazla bilgi için, bkz. <u>Medya belirtimleri</u>.
- 1. Giriş tepsisini kaldırın.
- 2. Kontrol paneli mandalını kullanarak kontrol panelini kaldırın.

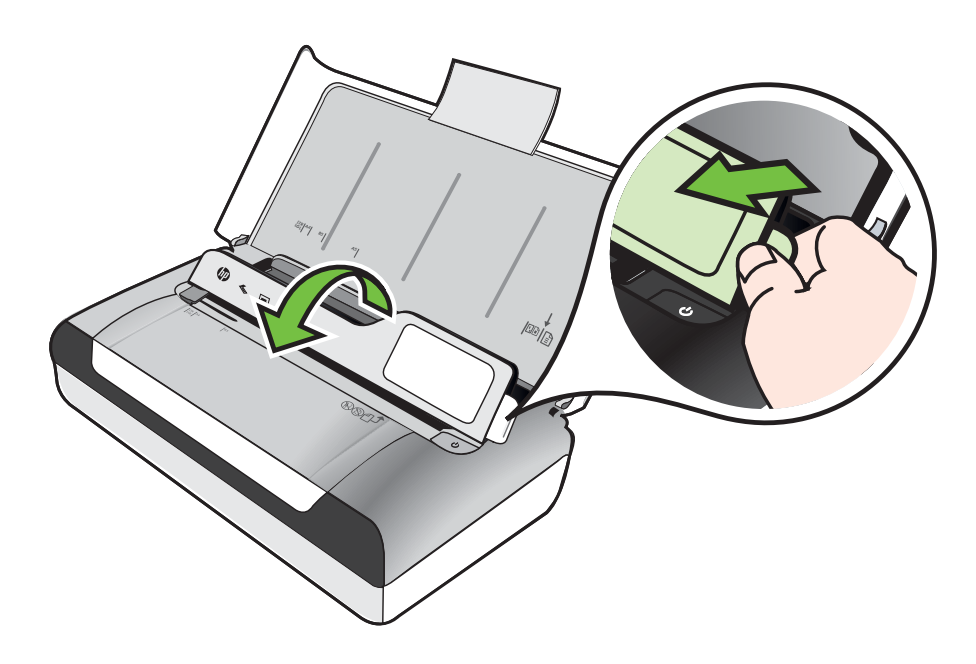

- 3. Kağıt genişliği kılavuzunu olabildiğince uzağa kaydırın.
  - Not Daha büyük boyutlu bir medya yüklüyorsanız, giriş tepsisi uzantısını yukarı kaldırın.
- 4. Medyayı kağıt kılavuzuna dümdüz hizalayarak, yazdırılacak tarafı yukarı bakacak şekilde yerleştirin.
  - Not Yazdırma işlemi sırasında kağıt yüklemeyin.
- 5. Kağıt genişliği kılavuzunu kağıtların kenarlarına tam olarak yaslanacak şekilde ayarlayın.

## Pil takma ve kullanma

Yazıcıyla birlikte şarj edilebilir bir lityum iyon pil verilir. Ayrıca, isteğe bağlı bir aksesuar olarak da satın alınabilir. Daha fazla bilgi için, bkz. <u>HP sarf malzemeleri ve</u> <u>aksesuarları</u>.

Bu bölüm aşağıdaki konuları içermektedir:

- <u>Pil güvenliği</u>
- Pili tanıma
- Pili şarj etme ve kullanma

#### Pil güvenliği

- Yalnızca, özel olarak bu yazıcı için tasarlanmış pili kullanın. Daha fazla bilgi için <u>HP sarf malzemeleri ve aksesuarları</u> ve <u>Yazıcı özellikleri</u> başlıklarına bakın.
- Pili elden çıkaracağınız zaman, pillerin atılması ve yeniden dönüşüme sokulmasıyla ilgili bölgesel sınırlamaları öğrenmek için, yerel atık toplama birimine başvurun. Şarj edilebilir lityum iyon pil cıva içermese de kullanım ömrü sonunda geri dönüşüme gönderilmesi veya uygun şekilde atılması gerekebilir. Daha fazla bilgi için, bkz. <u>Geri dönüştürme programı</u>.
- Pil, yanlış yerleştirilir veya ateşe atılırsa patlayabilir. Pile kısa devre yaptırmayın.
- Yeni pil satın almak için, yerel satıcınıza veya HP satış merkezine başvurun. Daha fazla bilgi için, bkz. <u>HP sarf malzemeleri ve aksesuarları</u>.
- Yangın, yanık veya pilin zarar görmesi risklerini önlemek için, pilin temas noktalarına metal nesne dokundurmayın.
- Pili sökmeyin. Pilin içinde bakım veya onarım yapılabilecek bir parça bulunmamaktadır.
- Zarar gören veya akıntı yapan pilleri tutarken çok dikkatli olun. Elektrolitle temas ederseniz, bulaştığı yerleri sabun ve suyla yıkayın. Göze bulaşırsa, gözü 15 dakika süreyle bol suyla yıkayın ve tıbbi yardım isteyin.
- Sıcaklığın <u>Çalışma ortamı</u> belgesinde belirtilen sınırları aştığı yerlerde pili şarj etmeyin, saklamayın ve kullanmayın.

#### Önemli notlar

Pili şarj ederken veya kullanırken aşağıdakilere dikkat edin:

- Pili ilk kullanımdan önce 4 saat süreyle şarjda bırakın. Ondan sonraki şarjlarda, pilin tam olarak dolması yaklaşık 3 saat sürer.
- Pil şarj olurken pil şarj ışığı sarı renkte yanar. Kırmızı yanarsa, pilde sorun olabilir ve değiştirilmesi gerekir.
- Pil durumunu görmek için, kontrol paneli ekranında Güç Ölçer'e dokunun. Pil durumu, Araç Kutusu'nda (Windows) ve HP Utility'de de (Mac OS X) görüntülenir. Bir Microsoft Windows Mobile® aygıtı kullanıyorsanız, PDA'lar için Araç Kutusu yazılımını kullanabilirsiniz. Daha fazla bilgi için, bkz. <u>Yazıcı yönetimi araçları</u>.
- Pil gücü azaldığında, AC adaptörünü takarak pili şarj edin veya dolu bir pille değiştirin.
- Tam olarak şarj olmuş bir pil, işlerin karmaşıklığına bağlı olarak yaklaşık 500 sayfa yazdırabilir, yaklaşık 140 sayfa tarayabilir ya da yaklaşık 100 sayfa kopyalayabilir.
- Varsayılan olarak, yazıcı pil gücünü kullanırken 5 dakika boşta kalırsa, pil gücünü korumak için Uyku moduna girer. Bu özelliği yazıcı kontrol panelinden yapılandırabilirsiniz.
- Uzun süreli saklamadan önce, pili tam olarak şarj edin. Pili şarjı bitik (boş) durumda 6 aydan uzun süre bırakmayın.
- Pil ömrünü ve kapasitesini maksimuma çıkarmak için pili <u>Çalışma ortamı</u> belgesinde belirtilen yönergelere uyan yerlerde şarj edin, saklayın ve kullanın.

#### Pili tanıma

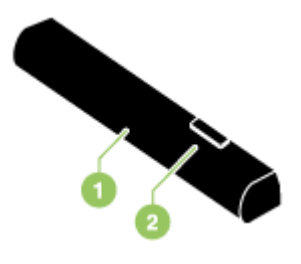

| 1 | Pil - Yazıcıya güç sağlar.                                    |
|---|---------------------------------------------------------------|
| 2 | Pil çıkarma düğmesi - Kayarak pilin serbest kalmasını sağlar. |

#### Pili şarj etme ve kullanma

- ▲ Uyarı Pili ilk kullanımdan önce 4 saat süreyle şarj edin. Pil şarj olurken normalde de ısındığından, aşırı ısınmaması için çanta veya başka kapalı şeylerin içinde şarj etmeyin.
- Not AC adaptörünün, AC prizine bağlandığında dokunulabilecek kadar ısınması normaldır.

**Not** Bluetooth ile yazdırma özelliği kablolu yazdırmaya oranla pil gücünden daha fazla harcar. Pil şarj durumunu kontrol etme hakkında bilgi için bkz. <u>Pil takma ve kullanma</u>.

#### Pili takma

- Not Pili, yazıcı açık veya kapalıyken takabilirsiniz.
- 1. Pili, pil üzerindeki kontaklar pil yuvasındaki kontaklara temas edene kadar açılı şekilde pil yuvasının içine itin. Pil kontak kapağı kayarak açılır.

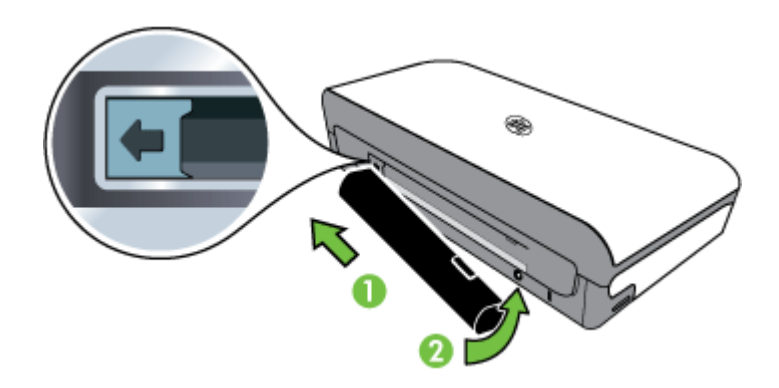

- 2. Pili tık sesiyle yerine oturana kadar pil yuvasının içine itin.
- **3.** AC adaptörünü takın ve yazıcıyı açın. Pili ilk kullanımdan önce dört saat süreyle şarjda bırakın.
- 4. Pil tam şarj olduğunda, yazıcıyı AC güç kaynağına bağlamadan kullanabilirsiniz.

#### Pli çıkarmak için

Pili çıkarmak için aşağıdaki yönergeleri izleyin.

- 1. Pil çıkarma düğmesini ok yönünde çekin.
- 2. Pili çıkarın.

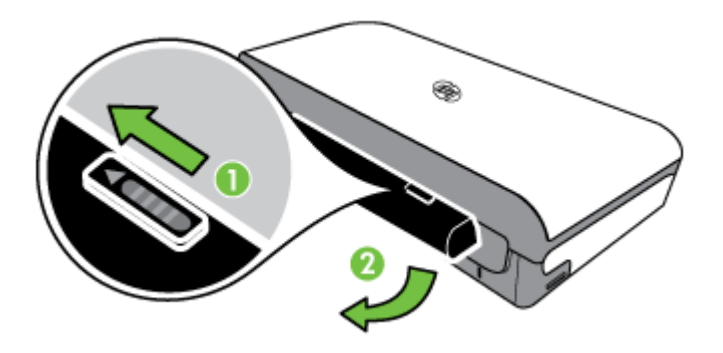

# Bellek aygıtı takma

Dijital kameranız fotoğrafları saklamak için bellek kartı kullanıyorsa, fotoğraflarınızı yazdırmak veya kaydetmek için yazıcıya bellek kartını takabilirsiniz.

Yazıcının arkasındaki USB bağlantı noktasını kullanarak, bir USB depolama aygıtı takabilir veya bir PictBridge uyumlu kamera bağlayabilir ve fotoğraflar basabilirsiniz. Depolama aygıtından bilgisayarınıza dosya aktarabilirsiniz.

- **Dikkat uyarısı** Erişildiği sırada bellek aygıtını çıkarmayı denemek, bellek aygıtındaki dosyalara zarar verebilir. Bellek kartını, ancak fotoğraf ışığı yanıp sönmediği zaman güvenle çıkarabilirsiniz.
- Not Yazıcı, şifreli bellek aygıtlarını desteklemez.

Desteklenen bellek aygıtları hakkında daha fazla bilgi için bkz. Bellek aygıtı özellikleri.

#### Bellek kartı takmak icin

- 1. Bellek kartını etiketi yukarıya bakacak şekilde çevirin.
- 2. Bellek kartını, yazıcının solundaki bellek kartı yuvasına tık sesiyle yerine oturacak şekilde yerleştirin.

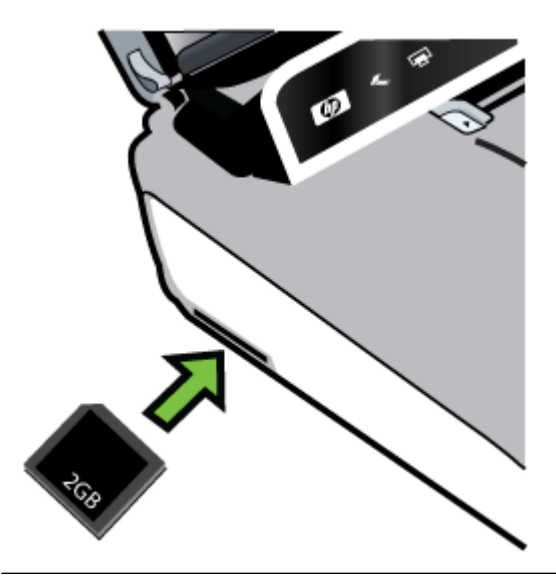

- ☆ İpucu Bellek kartını çıkarmak için kartı içeri itin ve sonra bırakın.

#### Depolama aygıtı bağlama

▲ USB depolama aygıtını veya kameranın USB kablosunun diğer ucunu yazıcının arkasındaki USB bağlantı noktasına takın.

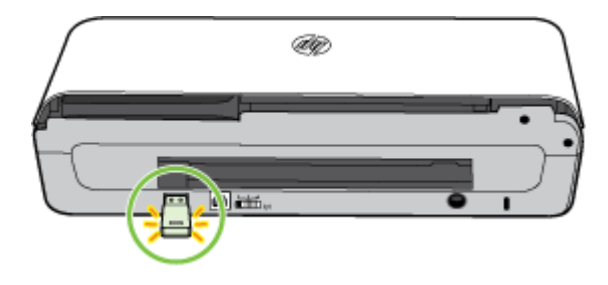

Not Bir dijital kamera bağlıyorsanız, kameranın USB modunu depolama modu olarak değiştirin ve USB kablonun bir ucunu kameraya takın. Depolama modunu tanımlamak için farklı kameralar farklı terimler kullanır. Örneğin, bazı kameraların bir dijital kamera ayarı ve bir de disk sürücüsü ayarı vardır. Bu durumda disk sürücüsü ayarı, depolama modu ayarıdır. Depolama modu kameranızda çalışmıyorsa, kamera ürün yazılımınızı yükseltmeniz gerekebilir. Daha fazla bilgi için kamerayla birlikte verilen belgelere bakın.

**Not** USB aygıtınız boyut sınırlamaları nedeniyle bu bağlantı noktasına sığmıyorsa veya aygıttaki konektör 11 milimetreden (0,43 inç) kısaysa, aygıtınızı bu bağlantı noktasıyla kullanabilmek için USB uzatma kablosu satın almanız gerekir. Desteklenen USB aygıtları hakkında daha fazla bilgi için, bkz. <u>Bellek aygıtı</u> <u>özellikleri</u>.

# Cep telefonlarından yazdırma

Bluetooth desteği olan bir taşınabilir telefonunuz varsa, telefonunuzdan belge ve fotoğraf yazdırmanıza olanak veren yazılımlardan satın alabilirsiniz.

Not Windows Mobile çalıştıran bir taşınabilir telefonunuz varsa, yazdırma yazılımını yüklemek için HP yazılım CD'sini kullanabilirsiniz.

Cep telefonları ve yazdırma yazılımlarının listesi ile yazılımı edinme konusunda bilgi için bkz. Cep telefonu yazdırma bilgileri.

# Yazıcı bakımı

Yazıcı için, mürekkep servis modülünün değiştirilmesi dışında, programlı bakım gerekmez. Daha fazla bilgi için, bkz. <u>Mürekkep servis modülünü değiştirme</u>. Bununla birlikte, yazıcıyı toz ve kirden arındırmanız gerekir. Bu şekilde, yazıcınız en iyi performansla çalışır ve olası sorunlara tanı koymak da kolaylaşabilir.

▲ Uyarı Yazıcıyı temizlemeden önce yazıcıyı kapatın ve güç kablosunun fişini prizden çekin. İsteğe bağlı pili kullanıyorsanız, temizliğe başlamadan önce yazıcıyı kapatın ve pili çıkarın. Bu bölüm aşağıdaki konuları kapsamaktadır:

Yazıcıyı temizleme

#### Yazıcıyı temizleme

Yazıcıyı temizlerken aşağıdaki yönergeleri izleyin:

- Yazıcının dış bölümlerini hafif deterjanlı suyla nemlendirilmiş yumuşak bir bezle silin.
  - Not Yazıcıyı, yalnızca su veya hafif bir deterjanla karıştırılmış suyla temizleyin. Diğer temizleme maddeleri veya alkol kullanmak yazıcıya hasar verebilir.
- Kartuş erişim kapağının içini, temiz ve tüy bırakmayan bir bezle silin.
  - ▲ **Dikkat uyarısı** Silindirlere dokunmamaya dikkat edin. Elinizden silindirlere bulaşabilecek krem, baskı kalitesinde sorunlara neden olabilir.

## Yazıcıyı kapatma

Yazıcının üzerindeki 🕛 (Güç) düğmesine basarak yazıcıyı kapatın. Güç kablosunu çıkarmadan veya kablo anahtarını kapatmadan önce güç ışığının sönmesini bekleyin. Yazıcıyı yanlış bir şekilde kapatırsanız, taşıyıcı doğru konuma geri dönmeyebileceğinden baskı kalitesinde veya mürekkep kartuşlarında sorunlara neden olabilir.

Not Güç kablosunu bir akım koruyucudan veya duvar prizinden çıkarmadan ya da pil paketini çıkarmadan önce yazıcının tamamen kapanmasını bekleyin.

Yazıcıyı bu şekilde kapatmazsanız, yazıcıyı bir sonraki başlatmanızda kontrol paneli ekranında bir hata mesajı görüntülenir.

Bölüm 1

# 2 Yazdırma

Yazdırma ayarlarının çoğu yazılım uygulaması tarafından otomatik olarak yapılır. Yalnızca baskı kalitesini değiştirmek, belirli kağıt türlerine yazdırmak, medya boyutunu değiştirmek veya belirli özellikleri kullanmak istediğinizde ayarları el ile değiştirin. Belgeleriniz için en iyi yazdırma medyasını seçme hakkında daha fazla bilgi için, bkz. Yazdırma medyası seçme.

Bu bölüm aşağıdaki konuları içermektedir:

- Belge yazdırma
- Broşür yazdırma
- Zarfa yazdırma
- Web sayfası yazdırma
- Fotoğraf yazdırma
- <u>Özel ve özel boyutlu kağıtlara yazdırma</u>
- Kenarlıksız belge yazdırma
- Her iki tarafa yazdırma (dupleksleme)

# Belge yazdırma

Not Belirli kağıt türleri ile, kağıt sayfasının her iki tarafına da yazdırabilirsiniz (bu işleme "iki taraflı yazdırma" veya "arkalı önlü yazdırma" denir). Daha fazla bilgi için bkz. <u>Her iki tarafa yazdırma (dupleksleme)</u>.

İşletim sistemi için yönergeleri izleyin.

- Belge yazdırma (Windows)
- Belge yazdırma (Mac OS X)

#### Belge yazdırma (Windows)

- 1. Tepsiye kağıt yükleyin. Daha fazla bilgi için bkz. Medya yükleme.
- 2. Yazılım uygulamasındaki Dosya menüsünde Yazdır'ı tıklatın.
- 3. Kullanmak istediğiniz yazıcının seçili olduğundan emin olun.
- Ayarları değiştirmek için, Özellikler iletişim kutusunu açan düğmeyi tıklatın. Yazılım uygulamasına bağlı olarak, bu düğme Özellikler, Seçenekler, Yazıcı Kurulumu, Yazıcı ya da Tercihler olarak adlandırılabilir.
- 5. Düzen sekmesinde kağıt yönünü, Kağıt/Kalite sekmesinde ise kağıt kaynağını, medya türünü, kağıt boyutunu ve kalite ayarlarını değiştirin. Siyah beyaz yazdırmak için Gelişmiş düğmesini tıklatın, sonra da Gri Tonlamalı Yazdır seçeneğini değiştirin.
- 6. Tamam'ı tıklatın.
- 7. Yazdırmayı başlatmak için Yazdır'ı veya Tamam'ı tıklatın.

#### Belge yazdırma (Mac OS X)

- 1. Tepsiye kağıt yükleyin. Daha fazla bilgi için bkz. Medya yükleme.
- 2. Bir kağıt boyutu seçin:
  - a. Yazılım uygulamanızın File (Dosya) menüsünden Page Setup'ı (Sayfa Yapısı) tıklatın.
    - Not Page Setup (Sayfa Yapısı) menü öğesini görmüyorsanız, 3. adıma gidin.
  - **b**. **Format For** (Buna Göre Biçimlendir) açılır menüsünde kullanmak istediğiniz yazıcının seçili olduğundan emin olun.
  - c. **Paper size** (Kağıt boyutu) açılır menüsünden kağıt boyutu seçip **OK**'i (Tamam) tıklatın.
- 3. Yazılım uygulamanızın File (Dosya) menüsünden Print'i (Yazdır) tıklatın.
- 4. Kullanmak istediğiniz yazıcının seçili olduğundan emin olun.
- 5. Paper Size (Kağıt Boyutu) açılır menüsünden (varsa) kağıt boyutunu seçin.
- 6. Açılır menülerde sağlanan seçenek için, yazdırma ayarlarını projeniz için uygun şekilde değiştirin.
  - Not Herhangi bir seçenek görmüyorsanız, **Printer** (Yazıcı) açılır menüsünün yanındaki açıklama üçgenini veya **Show Details**'i (Ayrıntıları Göster) tıklatın.
- 7. Yazdırmayı başlatmak için Print'i (Yazdır) tıklatın.

# Broşür yazdırma

İşletim sistemi için yönergeleri izleyin.

- Broşür yazdırma (Windows)
- Broşür yazdırma (Mac OS X)

#### Broşür yazdırma (Windows)

- Not Tüm yazdırma işlerinin yazdırma ayarlarını yapmak için, yazıcınızla birlikte verilen HP yazılımında değişiklik yapın. HP yazılımı hakkında daha fazla bilgi için bkz. <u>Yazıcı yönetimi araçları</u>.
- 1. Tepsiye kağıt yükleyin. Daha fazla bilgi için bkz. Medya yükleme.
- 2. Yazılım uygulamasındaki Dosya menüsünde Yazdır'ı tıklatın.
- 3. Kullanmak istediğiniz yazıcıyı seçin.
- Ayarları değiştirmek için, Özellikler iletişim kutusunu açan düğmeyi tıklatın. Yazılım uygulamasına bağlı olarak, bu düğme Özellikler, Seçenekler, Yazıcı Kurulumu, Yazıcı ya da Tercihler olarak adlandırılabilir.
- 5. Boyut açılan menüsünde aygıtı seçin. Kağıt Türü açılan menüsünden broşür türünü seçin.
- 6. Diğer herhangi bir yazdırma ayarını değiştirin.
  - İpucu İletişim kutusundaki diğer sekmelerde bulunan özellikleri kullanarak yazdırma işi için daha fazla seçeneği değiştirebilirsiniz.
- 7. Yazdırmayı başlatmak için Yazdır'ı tıklatın.

### Broşür yazdırma (Mac OS X)

- 1. Tepsiye kağıt yükleyin. Daha fazla bilgi için bkz. Medya yükleme.
- 2. Bir kağıt boyutu seçin:
  - a. Yazılım uygulamanızın File (Dosya) menüsünden Page Setup'ı (Sayfa Yapısı) tıklatın.
    - Not Page Setup (Sayfa Yapısı) menü öğesini görmüyorsanız, 3. adıma gidin.
  - **b**. **Format For** (Buna Göre Biçimlendir) açılır menüsünde kullanmak istediğiniz yazıcının seçili olduğundan emin olun.
  - c. **Paper size** (Kağıt boyutu) açılır menüsünden kağıt boyutu seçip **OK**'i (Tamam) tıklatın.
- 3. Yazılım uygulamanızın File (Dosya) menüsünden Print'i (Yazdır) tıklatın.
- 4. Kullanmak istediğiniz yazıcının seçili olduğundan emin olun.
- 5. Paper Size (Kağıt Boyutu) açılır menüsünden (varsa) kağıt boyutunu seçin.
- 6. Açılır pencereden **Paper Type/Quality**'yi (Kağıt Türü/Kalitesi) tıklatın, sonra da aşağıdaki ayarları seçin:
  - Paper Type (Kağıt Türü): Uygun broşür kağıdı türü
  - Quality (Kalite): Normal veya Best (En İyi)
  - Not Herhangi bir seçenek görmüyorsanız, **Printer** (Yazıcı) açılır menüsünün yanındaki açıklama üçgenini veya **Show Details**'i (Ayrıntıları Göster) tıklatın.
- 7. İstediğiniz diğer yazdırma ayarlarını seçin, sonra da yazdırmayı başlatmak için Print'i (Yazdır) tıklatın.

### Zarfa yazdırma

Zarf seçerken, üstü parlak, kendinden yapışkanlı, klipsli veya pencereli zarflardan kaçının. Kalın, kenarları düzgün olmayan veya uçları bükülmüş, yırtılmış ya da zarar görmüş zarfları da kullanmayın.

Yazıcıya yüklediğiniz zarfların sağlam ve katlarının sıkı olduğundan emin olun.

Not Zarf üzerine yazdırma hakkında daha fazla bilgi için, kullandığınız yazılım programı ile birlikte gelen belgelere bakın.

İşletim sistemi için yönergeleri izleyin.

- Zarfa yazdırma (Windows)
- Zarfa yazdırma (Mac OS X)

#### Zarfa yazdırma (Windows)

- 1. Tepsiye zarfları yerleştirin. Daha fazla bilgi için, bkz. <u>Medya yükleme</u>.
- 2. Yazılım uygulamasındaki Dosya menüsünde Yazdır'ı tıklatın.
- 3. Yazdırmak istediğiniz yazıcıyı seçin.
- Ayarları değiştirmek için, Özellikler iletişim kutusunu açan düğmeyi tıklatın. Yazılım uygulamasına bağlı olarak, bu düğme Özellikler, Seçenekler, Yazıcı Kurulumu, Yazıcı ya da Tercihler olarak adlandırılabilir.
- 5. Özellikler sekmesinde, yönlendirmeyi Yatay olarak değiştirin.
- 6. Boyut açılır listesinden Temel Seçenekler alanında Diğer'i seçin. Ardından, uygun zarf türünü seçin.
  - İpucu İletişim kutusundaki diğer sekmelerde bulunan özellikleri kullanarak yazdırma işi için daha fazla seçeneği değiştirebilirsiniz.
- 7. OK düğmesini tıklatın, sonra da Yazdır veya OK düğmesini tıklatarak yazdırmayı başlatın.

#### Zarfa yazdırma (Mac OS X)

- 1. Tepsiye zarf yerleştirin. Daha fazla bilgi için, <u>Medya yükleme</u> bölümüne bakın.
- 2. Bir kağıt boyutu seçin:
  - a. Yazılım uygulamanızın File (Dosya) menüsünden Page Setup'ı (Sayfa Yapısı) tıklatın.
    - Not Page Setup (Sayfa Yapısı) menü öğesini görmüyorsanız, 3. adıma gidin.
  - b. Format For (Buna Göre Biçimlendir) açılır menüsünde kullanmak istediğiniz yazıcının seçili olduğundan emin olun.
  - c. Paper size (Kağıt boyutu) açılır menüsünden uygun zarf boyutunu seçip OK'i (Tamam) tıklatın.
- 3. Yazılım uygulamanızın File (Dosya) menüsünden Print'i (Yazdır) tıklatın.
- 4. Kullanmak istediğiniz yazıcının seçili olduğundan emin olun.
- 5. Paper Size (Kağıt Boyutu) açılır menüsünde (varsa) uygun zarf boyutunu seçin.
- 6. Orientation'ı (Yönlendirme) seçin.
  - Not Herhangi bir seçenek görmüyorsanız, **Printer** (Yazıcı) açılır menüsünün yanındaki açıklama üçgenini veya **Show Details**'i (Ayrıntıları Göster) tıklatın.
- 7. İstediğiniz diğer yazdırma ayarlarını seçin, sonra da yazdırmayı başlatmak için Print'i (Yazdır) tıklatın.

### Web sayfası yazdırma

İpucu Web sayfalarını doğru yazdırmak için, yazdırma yönünü Yatay olarak ayarlamanız gerekebilir. Not Belirli kağıt türleri ile, kağıt sayfasının her iki tarafına da yazdırabilirsiniz (bu işleme "iki taraflı yazdırma" veya "arkalı önlü yazdırma" denir). Daha fazla bilgi için, bkz. <u>Her iki tarafa yazdırma (dupleksleme)</u>.

İşletim sisteminizle ilgili yönergeleri izleyin.

- Web sayfası yazdırma (Windows)
- Web sayfası yazdırma (Mac OS X)

#### Web sayfası yazdırma (Windows)

Web taraması için Windows ve Internet Explorer 6.0 veya daha yeni sürümlerinden birini kullanan bir bilgisayar kullanıyorsanız, neyi ve nasıl yazdıracağınızı kontrol etmek ve basit, sonucu belli web baskıları için HP Smart Web Printing özelliğini kullanabilirsiniz. HP Smart Web Printing özelliğine Internet Explorer araç çubuğundan erişebilirsiniz. HP Smart Web Printing hakkında daha fazla bilgi için birlikte verilen yardım dosyasına bakın.

- 1. Tepsiye kağıt yerleştirin. Daha fazla bilgi için bkz. Medya yükleme.
- 2. Yazılım uygulamasındaki Dosya menüsünde Yazdır'ı tıklatın.
- 3. Kullanmak istediğiniz yazıcının seçili olduğundan emin olun.
- 4. Web tarayıcınız destekliyorsa, çıktıda yer almasını istediğiniz Web sayfasındaki öğeleri seçin.

Örneğin Internet Explorer'da **Ekranda düzenlendiği şekilde**, **Yalnızca seçili çerçeve** ve **Tüm bağlantılı belgeleri yazdır** gibi seçenekleri belirlemek için **Seçenekler** sekmesini tıklatın.

5. Yazdırmayı başlatmak için Yazdır'ı veya Tamam'ı tıklatın.

#### Web sayfası yazdırma (Mac OS X)

- 1. Tepsiye kağıt yerleştirin. Daha fazla bilgi için bkz. Medya yükleme.
- 2. Bir kağıt boyutu seçin:
  - a. Yazılım uygulamanızın File (Dosya) menüsünden Page Setup'ı (Sayfa Yapısı) tıklatın.
    - Not Page Setup (Sayfa Yapısı) menü öğesini görmüyorsanız, 3. adıma gidin.
  - **b**. **Format For** (Buna Göre Biçimlendir) açılır menüsünde kullanmak istediğiniz yazıcının seçili olduğundan emin olun.
  - c. Paper size (Kağıt boyutu) açılır menüsünden kağıt boyutu seçip **OK**'i (Tamam) tıklatın.
- 3. Yazılım uygulamanızın File (Dosya) menüsünden Print'i (Yazdır) tıklatın.
- 4. Kullanmak istediğiniz yazıcının seçili olduğundan emin olun.
- 5. Paper Size (Kağıt Boyutu) açılır menüsünden (varsa) kağıt boyutunu seçin.

- 6. Açılır menülerde sağlanan seçenek için, yazdırma ayarlarını projeniz için uygun şekilde değiştirin.
  - İpucu Bazı Web tarayıcıları, Web sayfası yazdırmak için özel seçenekler içermektedir. Varsa, açılır menüden Web tarayıcınıza ait seçeneği seçin. Daha fazla bilgi için Web tarayıcınızla birlikte sağlanan belgelere bakın.
  - Not Herhangi bir seçenek görmüyorsanız, **Printer** (Yazıcı) açılır menüsünün yanındaki açıklama üçgenini veya **Show Details**'i (Ayrıntıları Göster) tıklatın.
- 7. Yazdırmayı başlatmak için Print'i (Yazdır) tıklatın.

### Fotoğraf yazdırma

Kullanılmamış fotoğraf kağıtlarını giriş tepsisinde bırakmayın. Kağıtlar kıvrılmaya başlayabilir ve bu da çıktı kalitesinin düşmesine neden olabilir. Fotoğraf kağıtları, yazdırma öncesinde düz olmalıdır.

İşletim sistemi için yönergeleri izleyin.

- <u>Fotoğraf kağıdına fotoğraf yazdırma (Windows)</u>
- Fotoğraf kağıdına fotoğraf yazdırma (Mac OS X)
- <u>Doğrudan bellek aygıtından fotoğraf yazdırma</u>

#### Fotoğraf kağıdına fotoğraf yazdırma (Windows)

- 1. Tepsiye kağıt yerleştirin. Daha fazla bilgi için bkz. Medya yükleme.
- 2. Yazılım uygulamasındaki Dosya menüsünde Yazdır'ı tıklatın.
- 3. Kullanmak istediğiniz yazıcının seçili olduğundan emin olun.
- Ayarları değiştirmek için, Özellikler iletişim kutusunu açan düğmeyi tıklatın. Yazılım uygulamasına bağlı olarak, bu düğme Özellikler, Seçenekler, Yazıcı Kurulumu, Yazıcı ya da Tercihler olarak adlandırılabilir.
- 5. Fotoğrafı siyah beyaz yazdırmak istiyorsanız, Özellikler sekmesini tıklatın ve Renk Seçenekleri altındaki Gri Tonlamalı Yazdır seçeneğini değiştirin.
- 6. Tamam'ı, sonra da Yazdır'ı veya Tamam'ı tıklatarak yazdırmayı başlatın.

#### Fotoğraf kağıdına fotoğraf yazdırma (Mac OS X)

- 1. Tepsiye kağıt yerleştirin. Daha fazla bilgi için, <u>Medya yükleme</u> bölümüne bakın.
- 2. Bir kağıt boyutu seçin:
  - a. Yazılım uygulamanızın File (Dosya) menüsünden Page Setup'ı (Sayfa Yapısı) tıklatın.
    - Not Page Setup (Sayfa Yapısı) menü öğesini görmüyorsanız, 3. adıma gidin.
  - **b**. **Format For** (Buna Göre Biçimlendir) açılır menüsünde kullanmak istediğiniz yazıcının seçili olduğundan emin olun.
  - c. **Paper size** (Kağıt boyutu) açılır menüsünden kağıt boyutu seçip **OK**'i (Tamam) tıklatın.
- 3. Yazılım uygulamanızın File (Dosya) menüsünden Print'i (Yazdır) tıklatın.
- 4. Kullanmak istediğiniz yazıcının seçili olduğundan emin olun.

- 5. Paper Size (Kağıt Boyutu) açılır menüsünden (varsa) uygun kağıt boyutunu seçin.
- 6. Açılır pencereden **Paper Type/Quality**'yi (Kağıt Türü/Kalitesi) tıklatın, sonra da aşağıdaki ayarları seçin:
  - Paper Type (Kağıt Türü): Uygun fotoğraf kağıdı türü
    - Quality (Kalite): Best (En İyi) veya Maximum dpi (Maksimum dpi)
  - Not Herhangi bir seçenek görmüyorsanız, **Printer** (Yazıcı) açılır menüsünün yanındaki açıklama üçgenini veya **Show Details**'i (Ayrıntıları Göster) tıklatın.
- 7. Gerekirse, fotoğrafı ve renk seçeneklerini değiştirin:
  - a. Color Options'ın (Renk Seçenekleri) yanındaki açıklama üçgenini tıklatın ve uygun Photo Fix (Fotoğraf Onarma) seçeneklerini seçin:
    - **Off** (Kapalı): Görüntüye hiçbir otomatik düzeltme uygulamaz.
    - **Basic** (Temel): Otomatik olarak görüntüye odaklanır; resim keskinliğini hafifçe ayarlar.
  - Fotoğrafı siyah beyaz yazdırmak için, Color (Renk) açılır menüsünden Grayscale'i (Gri Tonlamalı) tıklatın ve sonra da aşağıdaki seçeneklerden birini belirleyin:
    - High Quality (Yüksek Kalite): Fotoğraflarınızı gri tonlamalı olarak yazdırmak için mevcut tüm renkleri kullanır. Bu, düzgün ve doğal gri tonlar oluşturur.
    - Black Print Cartridge Only (Yalnızca Siyah Yazıcı Kartuşu): Fotoğraflarınızı gri tonlamalı yazdırmak için sadece siyah mürekkep kullanır. Gri tonlama, grenli bir görüntüye neden olabilen çeşitli siyah noktalarla oluşturulur.
- 8. İstediğiniz diğer yazdırma ayarlarını seçin, sonra da yazdırmayı başlatmak için Print'i (Yazdır) tıklatın.

#### Doğrudan bellek aygıtından fotoğraf yazdırma

Desteklenen bellek kartlarını yazıcının sol tarafındaki yuvaya yerleştirebilirsiniz. Ayrıca, anahtar sürücü veya taşınabilir sabit disk gibi bir USB depolama aygıtını yazıcının arka tarafındaki USB bağlantı noktasına takabilirsiniz. Yazıcının arka tarafındaki USB bağlantı noktasına modunda bir dijital kamera bağlayarak fotoğrafları doğrudan kameranızdan da yazdırabilirsiniz.

Bellek aygıtlarını kullanma hakkında daha fazla bilgi için bkz. Bellek aygıtı takma.

Dikkat uyarısı Erişildiği sırada bellek aygıtını çıkarmayı denemek, bellek aygıtındaki dosyalara zarar verebilir. Bellek kartını, ancak durum ışığı yanıp sönmediği zaman güvenle çıkarabilirsiniz.

#### Seçili fotoğrafları yazdırmak için

Not Bu işlev yalnızca bellek aygıtında Digital Print Order Format (DPOF) içeriği yoksa kullanılabilir.

- 1. Bellek aygıtınızı yazıcıdaki uygun yuvaya yerleştirin. Kontrol paneli ekranında Fotoğraf ekranı görüntülenir.
- 2. Görüntüle ve Yazdır düğmesine dokunun. Fotoğraflar görüntülenir.
- **3.** Fotoğraf seçmek, düzenlemek veya yazdırmak için kontrol panelindeki yönergeleri izleyin.

### Özel ve özel boyutlu kağıtlara yazdırma

Uygulamanız özel boyutlu kağıtları destekliyorsa, belgeyi yazdırmadan önce uygulamada boyutu ayarlayın. Desteklemiyorsa, boyutu yazıcı sürücüsünden ayarlayın. Var olan belgeleri özel boyutlu kağıtlara hatasız yazdırabilmek için yeniden biçimlendirmeniz gerekebilir.

Yalnızca yazıcının desteklediği özel boyutlu kağıdı kullanın. Daha fazla bilgi için, bkz. <u>Medya belirtimleri</u>.

Not Özel boyutlu medya boyutları tanımlamak, yalnızca Mac OS X'deki HP yazdırma yazılımında mümkündür.

İşletim sisteminizle ilgili yönergeleri izleyin.

Özel veya özel boyutlu kağıda yazdırma (Mac OS X)

#### Özel veya özel boyutlu kağıda yazdırma (Mac OS X)

- Not Özel boyutlu kağıda yazdırabilmek için, önce yazıcınızla birlikte verilen HP yazılımında özel boyutu ayarlamanız gerekir. Yönergeler için, <u>Özel boyutları</u> <u>ayarlama (Mac OS X)</u> bölümüne bakın.
- 1. Tepsiye uygun kağıdı yerleştirin. Daha fazla bilgi için, <u>Medya yükleme</u> bölümüne bakın.
- 2. Bir kağıt boyutu seçin:
  - a. Yazılım uygulamanızın File (Dosya) menüsünden Page Setup'ı (Sayfa Yapısı) tıklatın.
    - Not Page Setup (Sayfa Yapısı) menü öğesini görmüyorsanız, 3. adıma gidin.
  - **b**. **Format For** (Buna Göre Biçimlendir) açılır menüsünde kullanmak istediğiniz yazıcının seçili olduğundan emin olun.
  - c. **Paper size** (Kağıt boyutu) açılır menüsünden kağıt boyutu seçip **OK**'i (Tamam) tıklatın.
- 3. Yazılım uygulamanızın File (Dosya) menüsünden Print'i (Yazdır) tıklatın.
- 4. Kullanmak istediğiniz yazıcının seçili olduğundan emin olun.
- 5. Paper Size (Kağıt Boyutu) açılır menüsünden (varsa) uygun kağıt boyutunu seçin.
- 6. Açılır menüden Paper Handling'i (Kağıt Kullanımı) tıklatın.
- 7. Destination Paper Size (Hedef Kağıt Boyutu) altında, Scale to fit paper size'ı (Kağıt boyutuna sığacak şekilde ölçeklendir) tıklatın, sonra da özel boyutu seçin.
- 8. İstediğiniz diğer yazdırma ayarlarını seçin, sonra da yazdırmayı başlatmak için Print'i (Yazdır) tıklatın.

#### Özel boyutları ayarlama (Mac OS X)

- **1.** Tepsiye kağıt yerleştirin. Daha fazla bilgi için, <u>Medya yükleme</u> bölümüne bakın.
- Yazılım uygulamanızın File (Dosya) menüsünden Page Setup'ı (Sayfa Yapısı) tıklatın, sonra da Format For (Buna Göre Biçimlendir) açılır menüsünde kullanmak istediğiniz yazıcının seçili olduğundan emin olun.
   VEYA -

Yazılım uygulamanızın **File** (Dosya) menüsünden **Print**'i (Yazdır) tıklatın, sonra da kullanmak istediğiniz yazıcının seçili olduğundan emin olun.

- 3. Paper Size (Kağıt Boyutu) açılır menüsünde Manage Custom Sizes'ı (Özel Boyutları Yönet) seçin.
  - Not Herhangi bir seçenek görmüyorsanız, **Printer** (Yazıcı) açılır menüsünün yanındaki açıklama üçgenini veya **Show Details**'i (Ayrıntıları Göster) tıklatın.
- **4.** Ekranın sol tarafındaki **+** işaretini tıklatın, **Untitled**'ı (Adsız) çift tıklatın ve yeni özel boyut için bir ad girin.
- 5. Width (Genişlik) ve Height (Yükseklik) kutularına boyutları yazıp ardından özelleştirmek isterseniz, kenar boşluklarını ayarlayın.
- 6. OK'i (Tamam) tıklatın.

### Kenarlıksız belge yazdırma

Kenarlıksız yazdırma, belirli fotoğraf medyası türlerinin ve 102 x 152 mm'ye kadar (4 x 6 inç) standart boyutta bir dizi medyanın kenarlarına yazdırmanıza olanak sağlar.

Not Kağıt türü Düz kağıt olarak ayarlanmışsa, kenarlıksız bir belge yazdıramazsınız.

**Not** Kenarlıksız bir belge yazdırmadan önce, yazılım uygulamasında bir dosya açın ve görüntü boyutunu belirleyin. Boyutun görüntüyü yazdırdığınız medya boyutuna uyduğundan emin olun.

Not Tüm uygulamalar kenarlıksız yazdırmayı desteklemez.

İşletim sistemi için yönergeleri izleyin.

- <u>Kenarlıksız belge yazdırma (Windows)</u>
- Kenarlıksız belge yazdırma (Mac OS X)

#### Kenarlıksız belge yazdırma (Windows)

- 1. Tepsiye kağıt yerleştirin. Daha fazla bilgi için bkz. Medya yükleme.
- 2. Yazılım uygulamasındaki Dosya menüsünde Yazdır'ı tıklatın.
- 3. Yazdırmak istediğiniz yazıcıyı seçin.
- Ayarları değiştirmek için, Özellikler iletişim kutusunu açan düğmeyi tıklatın. Yazılım uygulamasına bağlı olarak, bu düğme Özellikler, Seçenekler, Yazıcı Kurulumu, Yazıcı ya da Tercihler olarak adlandırılabilir.
- 5. Özellikler sekmesini tıklatın.
- Boyut listesinde Diğer'i tıklatın, sonra da tepsiye yüklenen kenarlıksız kağıdın boyutunu seçin. Belirtilen boyuta kenarlıksız bir görüntü yazdırılabilirse, Kenarlıksız onay kutusu seçilidir.

- 7. Kağıt türü açılır listesinde, Diğer'i tıklatıp uygun kağıt türünü seçin.
- Seçili değilse, Kenarlıksız onay kutusunu seçin. Kenarlıksız kağıt boyutu ve kağıt türü uyumlu değilse yazıcı yazılımı bir uyarı görüntüler ve farklı bir tür ya da boyut seçmenize olanak sağlar.
- 9. OK düğmesini tıklatın, sonra da Yazdır veya OK düğmesini tıklatarak yazdırmayı başlatın.

#### Kenarlıksız belge yazdırma (Mac OS X)

- **1.** Tepsiye kağıt yerleştirin. Daha fazla bilgi için, <u>Medya yükleme</u> bölümüne bakın.
- 2. Kenarlıksız kağıt boyutunu seçin:
  - a. Yazılım uygulamanızın File (Dosya) menüsünden Page Setup'ı (Sayfa Yapısı) tıklatın.
    - Not Page Setup (Sayfa Yapısı) menü öğesini görmüyorsanız, 3. adıma gidin.
  - **b**. **Format For** (Buna Göre Biçimlendir) açılır menüsünde kullanmak istediğiniz yazıcının seçili olduğundan emin olun.
  - c. Paper Size (Kağıt Boyutu) açılır menüsünden uygun bir kenarlıksız kağıt boyutu seçip **OK**'i (Tamam) tıklatın.
- 3. Yazılım uygulamanızın File (Dosya) menüsünden Print'i (Yazdır) tıklatın.
- 4. Kullanmak istediğiniz yazıcının seçili olduğundan emin olun.
- 5. Paper Size (Kağıt Boyutu) açılır menüsünden (varsa) kağıt boyutunu seçin.
- 6. Açılır pencereden **Paper Type/Quality**'yi (Kağıt Türü/Kalitesi) tıklatın, sonra da aşağıdaki ayarları seçin:
  - Paper Type (Kağıt Türü): Uygun kağıt türü
  - Quality (Kalite): Best (En İyi) veya Maximum dpi (Maksimum dpi)
  - Not Herhangi bir seçenek görmüyorsanız, **Printer** (Yazıcı) açılır menüsünün yanındaki açıklama üçgenini veya **Show Details**'i (Ayrıntıları Göster) tıklatın.
- 7. Print Borderless (Kenarlıksız Yazdır) onay kutusunun seçili olduğundan emin olun.
- 8. Gerekirse, **Color Options**'ın (Renk Seçenekleri) yanındaki açıklama üçgenini tıklatın ve uygun **Photo Fix** (Fotoğraf Onarma) seçeneklerini seçin:
  - Off (Kapalı): Görüntüye hiçbir otomatik düzeltme uygulamaz.
  - **Basic** (Temel): Otomatik olarak görüntüye odaklanır; resim keskinliğini hafifçe ayarlar.
- 9. İstediğiniz diğer yazdırma ayarlarını seçin, sonra da yazdırmayı başlatmak için Print'i (Yazdır) tıklatın.

### Her iki tarafa yazdırma (dupleksleme)

Windows yazıcı yazılımını kullanarak her iki yüze el ile yazdırabilirsiniz.

Bir Macintosh bilgisayar kullanarak ve önce tek numaralı sayfaları yazdırıp ardından sayfaları çevirdikten sonra çift numaralı sayfaları yazdırarak, bir yaprağın iki tarafına da yazdırabilirsiniz.

- Dupleksleme gerçekleştirmek için (Windows)
- Dupleksleme yapmak için (Mac OS X)

#### Dupleksleme gerçekleştirmek için (Windows)

- 1. Uygun medyayı yükleyin. Bkz. <u>Çift taraflı (arkalı önlü) baskı kılavuzu</u> ve <u>Medya</u> <u>yükleme</u>.
- 2. Belge açıkken, Dosya menüsünde Yazdır'ı ve sonra Özellikler'i tıklatın.
- 3. Özellikler sekmesini tıklatın.
- 4. İki taraflı yazdırma açılan listesinden El ileseçeneğini belirleyin.
- Sayfaların belgenin ekran düzeninde otomatik olarak yeniden boyutlandırılması için Düzeni Koru'nun seçili olduğundan emin olun. Bu seçeneğin kaldırılması, istenmeyen sayfa sonlarına neden olabilir.
- 6. Hangi kenardan ciltleme yapacağınıza bağlı olarak **Sayfaları Yukarı Çevir** onay kutusunu işaretleyin veya temizleyin. Örnekler için yazdırma sürücüsündeki çizimlere bakın.
- 7. Değiştirmek istediğiniz ayarları değiştirin ve Tamam'ı tıklatın.
- 8. Belgeyi yazdırın.
- **9.** Belgenin ilk yüzü yazdırıldıktan sonra, yazdırmayı tamamlamak için, ekrana gelen yönergeleri uygulayarak kağıdı tepsiye yeniden yerleştirin.
- **10.** Kağıdı yeniden yükledikten sonra, yazdırma işine devam etmek için ekrana gelen yönergelerde **Devam**'ı tıklatın.

#### Dupleksleme yapmak için (Mac OS X)

- 1. Uygun medyayı yükleyin. Daha fazla bilgi için, bkz. <u>Çift taraflı (arkalı önlü) baskı</u> <u>kılavuzu</u> ve <u>Medya yükleme</u>.
- 2. Bir kağıt boyutu seçin:
  - a. Yazılım uygulamanızın File (Dosya) menüsünden Page Setup'ı (Sayfa Yapısı) tıklatın.
    - Not Page Setup (Sayfa Yapısı) menü öğesini görmüyorsanız, 3. adıma gidin.
  - **b**. **Format For** (Buna Göre Biçimlendir) açılır menüsünde kullanmak istediğiniz yazıcının seçili olduğundan emin olun.
  - c. **Paper size** (Kağıt boyutu) açılır menüsünden kağıt boyutu seçip **OK**'i (Tamam) tıklatın.
- 3. Yazılım uygulamanızın File (Dosya) menüsünden Print'i (Yazdır) tıklatın.
- 4. Kullanmak istediğiniz yazıcının seçili olduğundan emin olun.
- 5. Paper Size (Kağıt Boyutu) açılır menüsünden (varsa) kağıt boyutunu seçin.

- 6. Kağıt İşleme açılır menüsünü tıklatın, Yazdırılacak Sayfalar açılır menüsünde Yalnızca Tek'i seçin, sonra da Yazdır'ı tıklayın.
  - Not Herhangi bir seçenek görmüyorsanız, **Printer** (Yazıcı) açılır menüsünün yanındaki açıklama üçgenini veya **Show Details**'i (Ayrıntıları Göster) tıklatın.
- 7. Kağıdı ters çevirin ve ardından çift numaralı sayfaları yazdırın.

## 3 Tarama

Yazıcının kontrol panelini kullanarak, belgeleri ve diğer orijinalleri tarayabilir ve belirli bir bilgisayardaki klasör gibi çeşitli hedeflere gönderebilirsiniz. Ayrıca, yazıcıyla birlikte verilen HP yazılımını veya TWAIN uyumlu ya da WIA uyumlu programları kullanarak da bu orijinalleri bilgisayarınızdan tarayabilirsiniz.

Taranan belgedeki metni içinde arama yapabileceğiniz, kopyalayabileceğiniz, yapıştırabileceğiniz veya düzenleyebileceğiniz bir formata dönüştürmek için bilgisayarınızda HP yazılımını kullanabilirsiniz.

Not Bazı tarama işlevleri yalnızca HP yazılımını yüklemenizin ardından kullanılabilir.

**Not** Tarama işlevleri, yalnızca bir USB bağlantısı aracılığıyla desteklenir. Tarama işlevleri, Bluetooth bağlantısıyla kullanılamaz.

**Not** Daha iyi tarama kalitesi için, renkli tarama kullanın ve doğrudan güneş ışığı altında veya aşırı aydınlıkta tarama yapmaktan kaçının.

Bu bölüm aşağıdaki konuları içermektedir:

- Orijinal belge tarama
- Belgeleri düzenlenebilir metin olarak tarama

### Orijinal belge tarama

Not Yazıcınız ve bilgisayarınız bağlı ve açık olmalıdır.

**Not** HP yazıcı yazılımını kullanarak yazıcı kontrol panelinden veya bilgisayarınızdan bir orijinali tarıyorsanız, yazıcıyla birlikte verilen HP yazılımının da taramadan önce bilgisayarınıza yüklenmiş ve çalışıyor olması gerekir.

Bu bölüm aşağıdaki konuları içermektedir:

- <u>Bilgisayara tarama</u>
- Bellek aygıtına tarama

#### Bilgisayara tarama

Not Bir bilgisayara taramadan önce, HP yazılımını yükleyin ve yazıcının bilgisayara bir USB kablosuyla bağlandığından emin olun.

**Not** HP Scan uygulamasını veya TWAIN uyumlu yazılımı kullanarak taramak için, tam HP yazılımının yüklenmesi gerekir.

#### Yazıcı kontrol panelinden bir orijinali bilgisayara taramak için

Kontrol panelinden tarama yapmak için bu adımları kullanın.

- 1. Orijinali tarayıcıya yerleştirin. Daha fazla bilgi için, bkz. <u>Orijinali tarayıcıya</u> <u>yerleştirme</u>.
- 2. Scan (Tara) ve sonra Scan To computer (Bilgisayara Tara) seçeneklerini belirleyin.
  - Not Mac OS X çalıştıran bir bilgisayar kullanıyorsanız, yazıcının kontrol panelinden tarama yapmadan önce HP Scan uygulamasından çıktığınızdan emin olun.
- 3. Kaydetmek istediğiniz belge türüne dokunun.
- 4. Tarama Başlat'a dokunun.

#### HP yazıcı yazılımından orijinal taramak için

- 1. Orijinali tarayıcıya yerleştirin. Daha fazla bilgi için, bkz. <u>Orijinali tarayıcıya</u> <u>yerleştirme</u>.
- 2. Bilgisayarda, HP tarama yazılımını açın:
  - Windows: Bilgisayar masaüstünde Başlat'ı tıklatın, Programlar'ı veya Tüm Programlar'ı seçin, HP yazıcınızın klasörünü seçin, HP Tarama'yı seçin ve sonra kullanmak istediğiniz tarama kısayolunu seçin.
  - Mac OS X: HP Scan 3 simgesini çift tıklatın. Simge, sabit diskin en üst düzeyinde bulunan Applications (Uygulamalar) klasöründeki Hewlett-Packard klasöründe yer alır.
  - İpucu Windows çalıştıran bir bilgisayarda belgeler tarayıp e-posta eklentisi şeklinde göndermek için, Tarama Kısayolları listesinden E-postaya Ekle'yi seçin, sonra da ekran yönergelerini izleyin. Ayrıca, geçerli bir e-posta hesabı kurmuş olduğunuzdan emin olun.
- 3. Tarama işlemini başlatmak için **Tara**'yı tıklatın.
  - Not Daha fazla bilgi için tarama yazılımınızla birlikte gelen çevrimiçi Yardım'a bakın.

**Not** Belgeleri düzenlenebilir metin biçiminde taramak için HP yazılımını kullanın. Bu format, taranan belge içinde arama, kopyalama, yapıştırma ve düzenleme yapmanızı sağlar. Mektup, gazete kupürü ve başka birçok belgeyi düzenlemek için bu formatı kullanın. Daha fazla bilgi için, bkz. <u>Belgeleri düzenlenebilir metin olarak tarama</u>.

#### Bellek aygıtına tarama

Not Bir bellek aygıtına taramak için, HP yazılımını yüklemenize veya yazıcıyı bir bilgisayara bağlanmanıza gerek yoktur.

#### Yazıcı kontrol panelinden bir orijinali bellek aygıtına taramak için

Bellek aygıtına orijinal taramak için bu adımları kullanın.

- 1. Orijinalinizi yazdırılacak yüzü aşağı bakacak şekilde tarayıcıya yükleyin. Daha fazla bilgi için, bkz. <u>Orijinali tarayıcıya yerleştirme</u>.
- 2. Bir bellek aygıtı takın. Daha fazla bilgi için, bkz. Bellek aygıtı takma.
- 3. Scan'e (Tara), sonra da Memory Card (Bellek Kartı) veya USB Drive'a (USB Sürücüsü) dokunun.
- 4. Kaydetmek istediğiniz belge türünü seçmek için **Document Type**'a (Belge Türü) dokunun. Gerekirse tarama seçenekleri üzerinde değişiklik yapın.
- Çıktı kalitesini değiştirmek isterseniz, Resolution'a (Çözünürlük) dokunun.
- 5. Start Scan'e (Tarama Başlat) dokunun.

### Belgeleri düzenlenebilir metin olarak tarama

Belgeleri tararken, içinde arama yapabileceğiniz, kopyalayabileceğiniz, yapıştırabileceğiniz veya düzenleyebileceğiniz bir biçime dönüştürmek için HP yazılımını kullanabilirsiniz. Bu yazılım mektup, gazete kupürü ve diğer birçok belgeyi düzenlemenize olanak sağlar.

Bu bölüm aşağıdaki konuları içermektedir:

- Belgeleri düzenlenebilir metin olarak taramak için
- Belgeleri düzenlenebilir metin olarak tarama yönergeleri

#### Belgeleri düzenlenebilir metin olarak taramak için

Belgeleri düzenlenebilir metin olarak taramak için aşağıdaki yönergeleri kullanın. İşletim sisteminizle ilgili yönergeleri izleyin.

#### Windows

- 1. Orijinalinizi yazdırılacak yüzü aşağı bakacak şekilde tarayıcıya yükleyin. Daha fazla bilgi için, bkz. <u>Orijinali tarayıcıya yerleştirme</u>.
- 2. Bilgisayar masaüstünde **Başlat**'ı tıklatın, **Programlar**'ı veya **Tüm Programlar**'ı seçin, HP yazıcınızın klasörünü seçin, sonra da **HP Scan**'i seçin.
- 3. Tarama işleminde kullanmak istediğiniz düzenlenebilir metin türünü seçin:

| Yapmak istediklerim                                           | İzlenecek adımlar                                                                                                    |
|---------------------------------------------------------------|----------------------------------------------------------------------------------------------------|
| Metni orijinaldeki biçimlendirmelerin hiçbiri<br>olmadan alma | Listeden Düzenlenebilir Metin Olarak<br>Kaydet kısayolunu seçin, sonra da Dosya<br>Türü açılan menüsünden Metin Dosyası<br>(*.txt) seçeneğini belirleyin.        |
| Metni ve orijinaldeki biçimlendirmenin bir<br>kısmını alma    | Listeden Düzenlenebilir Metin Olarak<br>Kaydet kısayolunu seçin, sonra da Dosya<br>Türü açılan menüsünden Zengin Metin<br>Dosyası (*.rtf) seçeneğini belirleyin. |
|                                                               | Veya                                                                                                    |
|                                                               | Listeden <b>PDF (aranabilir) olarak kaydet</b><br>kısayolunu seçin, sonra da <b>Dosya Türü</b>                                                                   |

|  | açılan menüsünden Aranabilir PDF (*.pdf) seçeneğini belirleyin. |
|--|-----------------------------------------------------------------|
|--|-----------------------------------------------------------------|

4. Taramayı başlatmak için Tara'yı tıklatın ve ekrandaki yönergeleri izleyin.

#### Mac OS X

- 1. Orijinalinizi yazdırılacak yüzü aşağı bakacak şekilde tarayıcıya yükleyin. Daha fazla bilgi için, bkz. <u>Orijinali tarayıcıya yerleştirme</u>.
- 2. HP Scan 3 simgesini çift tıklatın. Simge, sabit diskin en üst düzeyinde bulunan Applications (Uygulamalar) klasöründeki Hewlett-Packard klasöründe yer alır.
- 3. HP Scan menüsünden Preferences'ı (Tercihler) tıklatın.
- Açılan Presets (Ön Ayarlar) menüsünden Documents (Belgeler) ön ayarını seçin.
- 5. Tarama işlemini başlatmak için Scan'i (Tara) tıklatın.
- 6. Tarama tamamlandıktan sonra, HP Scan araç çubuğundaki **Save** (Kaydet) düğmesini tıklatın
- 7. Tarama işleminde kullanmak istediğiniz düzenlenebilir metin türünü seçin:

| Yapmak istediklerim                                        | İzlenecek adımlar                                                                                                    |
|------------------------------------------------------------|----------------------------------------------------------------------------------------------------|
| Metni orijinaldeki biçimlendirmelerin hiçbiri olmadan alma | Açılan <b>Format</b> (Biçim) menüsünden <b>TXT</b><br>biçimini seçin. Metni ve orijinaldeki<br>biçimlendirmenin bir kısmını alma |
| Metni ve orijinaldeki biçimlendirmenin bir<br>kısmını alma | Açılan <b>Format</b> (Biçim) menüsünden <b>RTF</b><br>veya <b>PDF-Searchable</b> (PDF Aranabilir)<br>biçimini seçin.             |

8. Save'i (Kaydet) tıklatın.

#### Belgeleri düzenlenebilir metin olarak tarama yönergeleri

Yazılımın belgelerinizi başarıyla dönüştürdüğünden emin olmak için aşağıdakileri yapın:

• Tarayıcı camının temiz olduğundan emin olun.

Tarayıcı belgeyi tararken, tarayıcı camındaki lekeler veya tozlar da taranabilir ve yazılımın belgeyi düzenlenebilir metne dönüştürmesini engelleyebilir.

Belgenin doğru şekilde yüklendiğinden emin olun.
 Belgeleri düzenlenebilir metin olarak tararken, orijinalin üst kısmı ileri ve yüzü yukarı bakacak şekilde yüklenmesi gerekir.
 Belge yamuk durmamalıdır. Daha fazla bilgi için, bkz. <u>Orijinali tarayıcıya yerleştirme</u>.
 Belgedeki metnin okunabilir olduğundan emin olun.

Belgedeki metnin okunabilir olduğundan emin olun. Belgeyi düzenlenebilir metin olarak başarıyla dönüştürmek için orijinal net ve yüksek kaliteli olmalıdır. Aşağıdaki koşullar yazılımın belgelerinizi başarıyla dönüştürmesini engelleyebilir:

- Orijinaldeki metin soluk veya buruşmuş.
- Metin çok küçük.
- Belgenin yapısı çok karmaşık.

- Metindeki kelimeler çok fazla sıkıştırılmış. Örneğin, yazılımın dönüştürdüğü metinde eksik veya birleşik karakterler varsa, "rn" harf çifti "m" olarak görünecektir.
- Metnin arkasındaki fon renkli. Arka plan renkliyse, ön plandaki resimler çok fazla birbirine karışabilir.
- Doğru profili seçin.

Taramanın düzenlenebilir metin olarak yapılmasını sağlayan kısayol veya ön ayarın seçildiğinden emin olun. Bu seçenekler OCR taramasının kalitesini en üst düzeye çıkarmak için tasarlanmış tarama seçeneklerini kullanır. Windows'da, **Düzenlenebilir Metin (OCR)** veya **PDF Olarak Kaydet** kısayollarını kullanın. Mac OS X'te, **Documents** (Belgeler) ön ayarını kullanın.

#### Dosyanızı doğru biçimde kaydedin.

Metni orijinal belgedeki biçimlendirmelerin hiçbiri olmadan açmak istiyorsanız (Metin (.txt) veya TXT gibi) düz metin biçimini seçin. Metni, orijinal belgedeki biçimlendirmenin bir kısmı ile birlikte almak istiyorsanız, Zengin Metin Biçimi'ni (Zengin Metin (.rtf) veya RTF gibi) ya da aranabilir PDF biçimini (Aranabilir PDF (.pdf) veya PDF-Aranabilir) seçin. Bölüm 3

## 4 Kopyalama

Çeşitli tür ve boyutlardaki kağıtları kullanarak yüksek kaliteli renkli ve siyah beyaz kopyalar oluşturabilirsiniz.

Not Daha iyi kopyalama kalitesi için, renkli kopyalama kullanın ve doğrudan güneş ışığı altında veya aşırı aydınlıkta kopyalama yapmaktan kaçının.

Bu bölüm aşağıdaki konuları içermektedir:

- Belge kopyalama
- Kopyalama ayarlarını değiştirme

### Belge kopyalama

Yazıcı kontrol panelinden kaliteli kopyalar alabilirsiniz.

#### Belge kopyalamak için

- 1. Giriş tepsisine kağıt yüklediğinizden emin olun.
- 2. Orijinali tarayıcıya yerleştirin. Daha fazla bilgi için, bkz. <u>Orijinali tarayıcıya yerleştirme</u>.
- 3. Kopyala'ya dokunun.
- 4. Kopya sayısını seçmek için sol ve sağ oklara dokunun.
- Kopya ayarlarını değiştirmek için Ayarlar'a dokunun. Daha fazla bilgi için bkz. Kopyalama ayarlarını değiştirme
- 6. Kopyalama işini başlatmak için aşağıdakilerden birine dokunun:
  - Siyah Başlat: Siyah beyaz kopyalama işi seçmek için.
  - **Renkli Başlat**: Renkli bir kopyalama işi seçmek için.
  - Not Orijinaliniz renkli ise, Siyah işlevini seçmek renkli orijinalin siyah beyaz bir kopyasını çıkarır, **Renkli** ise renkli orijinalin tam renkli bir kopyasını çıkarır.

### Kopyalama ayarlarını değiştirme

Kopyalama işlerini, aşağıdakiler dahil, yazıcı kontrol panelindeki çeşitli ayarları kullanarak özelleştirebilirsiniz:

- Kopyalama kağıdı boyutu
- Kopyalama kağıdı türü
- Kopyaları yeniden boyutlandırma
- Kopya kalitesi
- Açık/Koyu ayarları
- Yeni Varsayılanlar Olarak Ayarla Ayar değişikliklerini yaptıktan sonra tüm kopyalar için varsayılan yapmak üzere buna dokunun.

Bu ayarları tekli kopyalama işleri için kullanabilir veya ayarları gelecekteki işler için varsayılan olarak kullanmak üzere kaydedebilirsiniz.

#### Tekli bir iş için kopyalama ayarlarını değiştirmek için

- 1. Kopyala'ya, sonra da Ayarlar'a dokunun.
- 2. Değiştirmek istediğiniz kopyalama işlevini seçin.
- 3. Siyah Başlat'a veya Renkli Başlat'a dokunun.

#### Geçerli ayarları ilerideki işlerin varsayılan ayarları olarak kaydetmek için

- 1. Kopyala'ya, sonra da Ayarlar'a dokunun.
- 2. Kopyalama işlevi ayarlarında değişiklikler yapın ve Yeni varsayılanlar olarak ayarla'ya dokunun.
- 3. Evet'e dokunun.

# 5 Mürekkep kartuşlarıyla çalışma

Bu bölüm aşağıdaki konuları içermektedir:

- <u>Mürekkep kartuşları hakkında bilgi</u>
- <u>Tahmini mürekkep düzeylerini kontrol etme</u>
- <u>Mürekkep kartuşlarını tutma</u>
- <u>Mürekkep kartuşlarını değiştirme</u>
- <u>Tek mürekkep kartuşuyla yazdırma</u>
- Yazdırma malzemelerini saklama
- <u>Mürekkep kartuşu bakımı</u>

### Mürekkep kartuşları hakkında bilgi

Aşağıdaki ipuçları, HP mürekkep kartuşlarının bakımı ve tutarlı bir baskı kalitesi sağlanması konularında yardımcı olacaktır.

- Mürekkep kartuşlarını değiştirmeniz gerekirse eski kartuşu çıkarmadan önce yeni kartuşun takılmaya hazır olduğundan emin olun.
  - ▲ **Dikkat uyarısı** Bandı açılmış mürekkep kartuşlarını uzun süre yazıcı dışında bırakmayın. Aksi halde mürekkep kartuşu hasar görebilir.
- Tüm mürekkep kartuşlarını takmanız gerektiği zamana kadar kapalı ambalajlarda saklayın.
- Ürün üzerinde yer alan U (Güç) düğmesine basarak yazıcıyı kapatın. Güç kablosunu çıkarmadan veya kablo anahtarını kapatmadan önce güç ışığının sönmesini bekleyin. Yazıcıyı düzgün şekilde kapatmazsanız, taşıyıcı doğru konuma geri dönmeyebileceğinden mürekkep kartuşlarında ve baskı kalitesinde sorunlara neden olabilir. Daha fazla bilgi için, bkz. <u>Yazıcıyı kapatma</u>.
- Mürekkep kartuşlarını oda sıcaklığında saklayın (15-35°C ya da 59-95° F).
- Baskı kalitesi bozulana kadar kartuşları değiştirmeniz gerekmez fakat baskı kalitesindeki önemli derecede bir bozulmaya bir veya daha fazla kartuşun bitmesi neden olabilir. Kartuşlarda kalan tahmini mürekkep düzeylerinin kontrol edilmesi ve mürekkep kartuşlarının temizlenmesi olası çözümler arasındadır. Mürekkep kartuşlarının temizlenmesi sırasında bir miktar mürekkep kullanılır. Daha fazla bilgi için bkz. <u>Gelişmiş mürekkep kartuşu bakımı</u>.
- Yazıcı kartuşlarını gerekmedikçe temizlemeyin. Bu, mürekkep sarfına neden olur ve kartuşların ömrünü kısaltır.
- Mürekkep kartuşlarını dikkatli tutun. Takma sırasında kartuşun düşürülmesi, sarsılması veya sıkı tutulması geçici yazdırma sorunlarına neden olabilir.
- Ürünü naklediyorsanız taşıyıcıdan mürekkep akmasını veya ürüne başka bir zarar gelmesini önlemek için aşağıdakileri yapın:
  - Ürünü U (Güç) düğmesine basarak kapatmaya dikkat edin.
     Taşıyıcının, servis istasyonunun sağında durması gerekir.
  - Mürekkep kartuşlarını takılı bıraktığınızdan emin olun.

#### **İlgili konular** Tahmini mürekkep düzeylerini kontrol etme

### Tahmini mürekkep düzeylerini kontrol etme

Tahmini mürekkep düzeylerini Araç Kutusu'ndan (Windows), HP Utility'den (Mac OS X) veya PDA'lar için Araç Kutusu yazılımından kontrol edebilirsiniz. Bu araçları kullanma hakkında bilgi için, bkz. <u>Yazıcı yönetimi araçları</u>. Bu bilgileri görüntülemek için Yazıcı Durumu sayfasını da yazdırabilirsiniz (bkz. <u>Yazıcı bilgi sayfalarını anlama</u>).

Not Mürekkep düzeyi uyarıları ve göstergeleri yalnızca planlama amaçlı tahminler verir. Mürekkep az uyarısını aldığınızda olası yazdırma gecikmelerini önlemek için değiştirilecek kartuşu hazır bulundurun. Yazdırma kalitesi kabul edilemez hale gelene kadar yazıcı kartuşlarını değiştirmeniz gerekmez.

**Not** Yeniden doldurulmuş veya yeniden yapılmış ya da başka bir yazıcıda kullanılmış bir kartuşu taktıysanız, mürekkep düzeyi göstergesi yanlış veya kullanılamaz olabilir.

**Not** Kartuşlardan gelen mürekkep, baskı sürecinde birkaç farklı şekilde kullanılır. Örneğin, başlatma işleminde ürün ve kartuşlar baskıya hazırlanır, yazıcı kafası bakımında ise püskürtme uçları temizlenir ve mürekkebin düzgün akması sağlanır. Ayrıca, kullanıldıktan sonra kartuşta bir miktar mürekkep kalabilir. Daha fazla bilgi için bkz. <u>www.hp.com/go/inkusage</u>.

### Mürekkep kartuşlarını tutma

Mürekkep kartuşunu değiştirmeden veya temizlemeden önce, parça adlarını ve mürekkep kartuşlarını nasıl tutacağınızı bilmeniz gerekir.

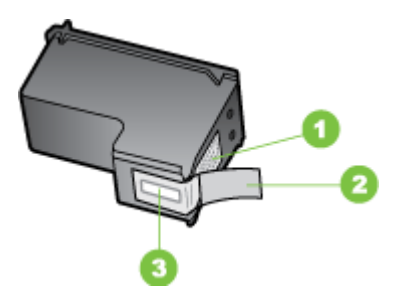

| 1 | Bakır renkli temas noktaları                                                 |
|---|------------------------------------------------------------------------------|
| 2 | Pembe açma etiketli plastik bant (kurma işleminden önce çıkarılması gerekir) |
| 3 | Bandın altındaki mürekkep püskürtme uçları                                   |

Mürekkep kartuşları siyah plastik kenarlarından etiketi üstte olacak şekilde tutun. Bakır renkli temas noktalarına ya da mürekkep püskürtme uçlarına dokunmayın.

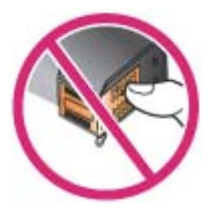

Not Mürekkep kartuşlarını dikkatle tutun. Kartuşları düşürme veya sarsma geçici yazdırma sorunlarına, hatta kalıcı zarara neden olabilir.

### Mürekkep kartuşlarını değiştirme

Araç Kutusu (Windows), HP Utility (Mac OS) veya PDA'lar (Microsoft Windows Mobile) için Araç Kutusu yazılımında tahmini mürekkep düzeylerini denetleyebilirsiniz. Bu araçları kullanma hakkında bilgi için, bkz. <u>Yazıcı yönetimi araçları</u>. Bu bilgileri görüntülemek için öz sınama tanı sayfasını da yazdırabilirsiniz (bkz. <u>Yazıcı bilgi sayfalarını anlama</u>).

Not Gösterilen mürekkep düzeyleri, yalnızca tahminidir. Gerçek mürekkep hacimleri farklı olabilir.

Kartuşu paketinden çıkardıktan sonra hemen takın. Kartuşu uzun bir süre yazıcıdan çıkarmayın.

Yazıcıyla hangi kartuşun kullanıldığını öğrenmek için bkz. Sarf Malzemeleri.

Dikkat uyarısı Tıkanmaları, mürekkep bozukluğunu ve hatalı elektrik bağlantılarını önlemek için, mürekkep kartuşunun mürekkep püskürtme uçlarına veya bakır temas noktalarına dokunmayın ve bakır şeritleri çıkarmayın.

#### Mürekkep kartuşlarını değiştirmek için

Mürekkep kartuşunu değiştirmek için aşağıdaki yönergeleri izleyin.

1. Yeni mürekkep kartuşunu paketinden çıkarın ve renkli çıkıntıyı çekerek koruyucu filmi kartuştan çıkarın.

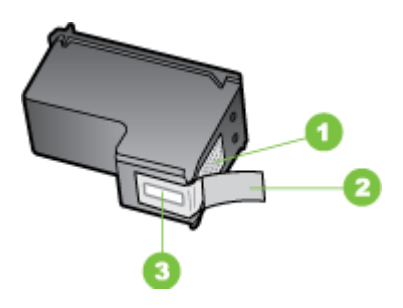

1 Bakır renkli temas noktaları

- 2 Pembe açma etiketli plastik bant (kurma işleminden önce çıkarılması gerekir)
- 3 Bandın altındaki mürekkep püskürtme uçları
- 2. Yazıcı açıkken kartuş erişim kapağını açın. Taşıyıcının durmasını bekleyin. Bu işlem yalnızca birkaç saniye sürer.
  - ▲ **Dikkat uyarısı** Mürekkep kartuşlarını takmak veya çıkarmak için mutlaka mürekkep kartuşu taşıyıcısının durmasını bekleyin.

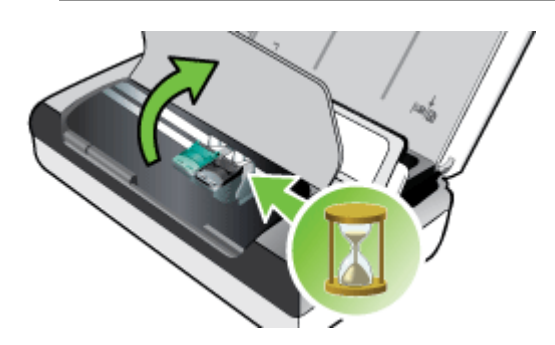

**3.** Mürekkep kartuşu mandalını kaldırarak açın ve mürekkep kartuşunu yuvasından yavaşça çıkarın.

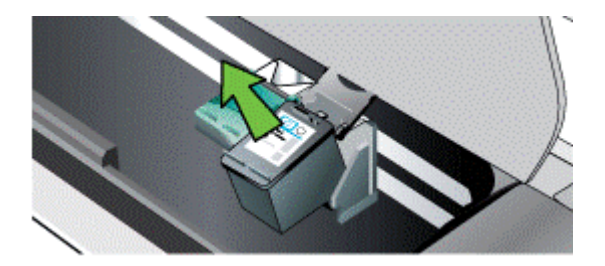

4. Yeni mürekkep kartuşunu yuvasına, eskisini çıkardığınız açıyla yerleştirin. Doğru mürekkep kartuşunu taktığınızdan emin olmak için, mandal üzerindeki simgeyi mürekkep kartuşu üzerindeki simgeyle karşılaştırın.

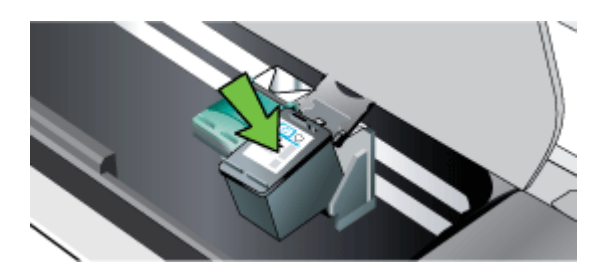

5. Mürekkep kartuşu mandalını kapatın. Kartuş doğru şekilde takılırsa, mandal yumuşak bir hareketle kapatıldığında yuvasına girer. Kartuşun üzerinde düz bir şekilde oturduğundan emin olmak için mandala bastırın.

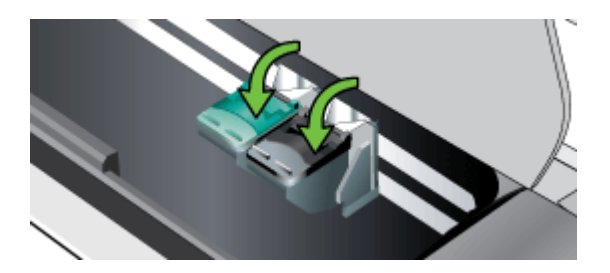

- 6. Kartuş erişim kapağını kapatın.
- 7. Yazıcıyı kullanmadan önce, taşıyıcının mürekkep kartuşunu ilk kullanıma hazırlama yordamını tamamlanmasını bekleyin.
  - Not Mürekkep kartuşunu ilk kullanıma hazırlama süreci tamamlanana kadar kartuş erişim kapağını açmayın.

### Tek mürekkep kartuşuyla yazdırma

Değiştirmeye fırsat bulamadan mürekkep kartuşlarından birinde mürekkep biterse, tek kartuşla baskı yapmaya devam edebilirsiniz.

| Boş kartuş | Kullanılan kartuşlar                                         | Çıktı                                           |
|------------|--------------------------------------------------------------|-------------------------------------------------|
| Siyah      | Yalnızca üç renkli mürekkep<br>kartuşuyla yazdırır           | Renkli ve gri tonlamalı                         |
| Üç renkli  | Yalnızca siyah veya fotoğraf<br>mürekkep kartuşuyla yazdırır | Tüm belgeler gri tonlamalı<br>olarak yazdırılır |
| Fotoğraf   | Yalnızca üç renkli mürekkep<br>kartuşuyla yazdırır           | Renkli ve gri tonlamalı                         |

Not Tek mürekkep kartuşuyla yazdırma daha yavaş olabilir ve baskı kalitesi etkilenebilir. İki mürekkep kartuşuyla yazdırma önerilir. Kenarlıksız yazdırma için, üç renkli mürekkep kartuşu takılı olmalıdır.

### Yazdırma malzemelerini saklama

Bu bölüm aşağıdaki konuları kapsamaktadır:

<u>Mürekkep kartuşlarını saklama</u>

#### Mürekkep kartuşlarını saklama

Mürekkep kartuşunu, yazdırma püskürme uçları yukarı bakacak şekilde, hava geçirmeyen bir kapta saklayın.

### Mürekkep kartuşu bakımı

Bu bölüm aşağıdaki konuları içermektedir:

- Kartuşları hizalayın
- Renk kalibrasyonu
- <u>Mürekkep kartuşlarını temizleyin</u>

#### Kartuşları hizalayın

Yeni bir mürekkep kartuşu taktığınızda, olabilecek en iyi baskı kalitesini elde etmek için mürekkep kartuşlarını hizalamanız gerekir. Çıktılar grenliyse, yer yer noktalar varsa, kenarları çentikliyse veya mürekkep renkleri birbirine karışıyorsa, Araç Kutusu'nu veya HP Utility'yi (Mac OS) kullanarak kartuşları yeniden hizalayabilirsiniz. Bu araçları kullanma hakkında bilgi için, bkz. <u>Yazıcı yönetimi araçları</u>.

- Not Mürekkep kartuşlarını hizalamadan önce, giriş tepsisine düz kağıt yerleştirin. Hizalama işleminde bir hizalama sayfası yazdırılır.
- Yazıcı kontrol paneli: Sırasıyla sağ ok böğesine, Setup'a (Kurulum), Tools'a (Araçlar) dokunun, sonra da Align Ink Cartridges (Mürekkep Kartuşlarını Hizala) öğesini seçin.
- Araç Kutusu (Windows): Araç Kutusu'nu açın. Daha fazla bilgi için, bkz. <u>Araç Kutusu (Windows)</u>. Printer Services (Yazıcı Hizmetleri) sekmesini seçin ve ardından Align Ink Cartridges (Mürekkep Kartuşlarını Hizala) öğesini tıklatın ve ekrandaki yönergeleri izleyin.
- HP Utility (Mac OS): HP Utility'yi açın. Daha fazla bilgi için, bkz. <u>HP Utility [HP Yardımcı Programı] (Mac OS X)</u>. Align'ı (Hizala) tıklatıp ekrandaki yönergeleri izleyin.

#### Renk kalibrasyonu

Renklerin görünüşü istediğiniz gibi değilse, en iyi baskı kalitesini sağlamak için renkleri el ile kalibre edebilirsiniz.

Not Renk kalibrasyonunu yalnızca, üç renkli ve fotoğraf mürekkep kartuşları takılıyken yapın. Fotoğraf mürekkep kartuşu isteğe bağlı bir aksesuar olarak satın alınabilir. Daha fazla bilgi için, bkz. <u>HP sarf malzemeleri ve aksesuarları</u>.

**Not** Bir Windows Mobile kullanıyorsanız, PDA'lar için Araç Kutusu yazılımını kullanarak renkleri kalibre edebilirsiniz. Daha fazla bilgi için, bkz. <u>PDA'lar için Araç Kutusu yazılımı (Microsoft Windows Mobile)</u>.

Renk kalibrasyonu basılı sayfaların üzerindeki renk gölgelerini dengeler. Yalnızca aşağıdaki durumlarda gereklidir:

- Basılan renklerde gözle görülür şekilde sarı, camgöbeği veya macenta renge doğru kayma varsa.
- Gri gölgelere renk karışıyorsa.

Mürekkep kartuşlarındaki düşük mürekkep düzeyleri de renklerde yanlışlığa neden olabilir.

- Araç Kutusu (Windows): Araç Kutusu'nu açın. Daha fazla bilgi için, bkz. <u>Araç Kutusu (Windows)</u>. Yazıcı Hizmetleri sekmesini, sonra da Rengi Kalibre Et'i tıklatın, ardından ekrandaki yönergeleri izleyin.
- HP Utility (Mac OS): HP Utility'yi açın. Daha fazla bilgi için, bkz. <u>HP Utility [HP Yardımcı Programı] (Mac OS X)</u>. Calibrate Color'ı (Rengi Kalibre Et) tıklatıp ekrandaki yönergeleri izleyin.

#### Mürekkep kartuşlarını temizleyin

Yazdırılan karakterler tam çıkmıyorsa veya çıktılarda eksik nokta veya çizgiler varsa, mürekkep kartuşlarını temizlemeniz gerekebilir. Bunlar, uzun süre hava ile temas sonucunda mürekkep püskürtme uçlarının tıkanmasının belirtileridir.

Not Mürekkep kartuşlarını temizlemeden önce, mürekkep kartuşlarının boş olmadığından veya mürekkep düzeylerinin düşük olmadığından emin olun. Düşük mürekkep düzeyleri çıktılarda karakterlerin, satırların veya noktaların eksik yazdırılmasına neden olabilir. Kartuşların mürekkep düzeyini, yazıcı kontrol panelinden, Araç Kutusu'nun (Windows) Yazıcı Durumu sekmesinden, HP Utility'den (Mac OS) veya PDA'lar için Araç Kutusu yazılımından denetleyebilirsiniz. Daha fazla bilgi için, bkz. <u>Mürekkep kartuşlarıyla çalışma</u>.

Bu bölüm aşağıdaki konuları içermektedir:

- <u>Mürekkep kartuşlarını otomatik olarak temizlemek için</u>
- Mürekkep kartuşlarını el ile temizlemek için

#### Mürekkep kartuşlarını otomatik olarak temizlemek için

Not Mürekkep kartuşlarını yalnızca baskı kalitesi düşük olduğunda temizleyin. Temizleme işleminde mürekkep kullanılır ve bu da mürekkep kartuşlarının ömrünü kısaltır. Üç düzeyde temizlik yapılır. Bir temizlik düzeyinden sonra sıradaki düzeye yalnızca sonuçlar yetersizse geçin.

#### Kontrol paneli

- 1. Sağ oka 🍬, sonra da Setup'a (Kurulum) dokunun.
- 2. Sırasıyla **Tools** (Araçlar) ve **Clean Ink Cartridges** (Mürekkep Kartuşlarını Temizle) öğesine dokunun.
- 3. Ekrandaki yönergeleri izleyin.

#### Araç Kutusu (Windows)

- 1. Araç Kutusu'nu açın. Daha fazla bilgi için, bkz. Araç Kutusu (Windows).
- 2. Hizmetler sekmesini tıklatın, ardından Yazıcı Kartuşlarını Temizle'yi tıklatıp ekrandaki yönergeleri izleyin.

#### HP Utility (Mac OS)

- HP Utility'yi açın. Daha fazla bilgi için, bkz. <u>HP Utility [HP Yardımcı Programı]</u> (<u>Mac OS X</u>).
- 2. Temizle'yi tıklatıp ekrandaki yönergeleri uygulayın.

#### Mürekkep kartuşlarını el ile temizlemek için

Mürekkep kartuşları ve mürekkep kartuşu yuvaları arasındaki temasın zayıf olması, hata iletilerine neden olabilir veya baskı kalitesini etkileyebilir. Bu durumda, mürekkep kartuşları ve mürekkep kartuşu yuvaları üzerindeki elektrik temas noktalarını temizlemeyi deneyin.

- Not Mürekkep kartuşlarını el ile temizlemeden önce, doğru takıldıklarından emin olmak için kartuşları çıkarıp yeniden takın.
- Aygıtı çalıştırın, ardından ön erişim kapağını açın. Yazıcı şaryosu yazıcının ortasındaki yerine gidecektir.
- 2. Yazıcı kartuşu hareketsiz kalıncaya kadar bekleyin ve güç kablosunu aygıtın arkasından çıkarın.
- 3. Mürekkep kartuşu mandalını kaldırarak açın ve mürekkep kartuşunu yuvasından yavaşça çıkarın.
- **4.** Mürekkep kartuşu temas noktalarında mürekkep ya da pislik birikintisi oluşup oluşmadığını kontrol edin.
- 5. Temiz bir sünger uçlu çubuğu ya da lifsiz kumaş parçasını suya batırın ve emdiği suyun fazlasını sıkın.
- 6. Mürekkep kartuşunu mandalından tutun.

7. Yalnızca bakır renkli temas noktalarını temizleyin. Mürekkep kartuşunun kuruması için on dakika kadar bekleyin.

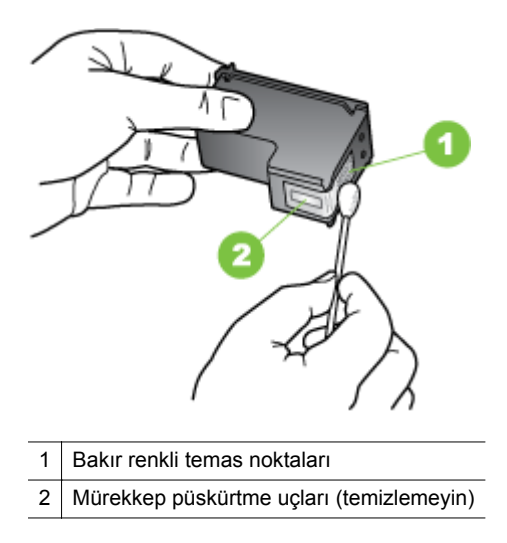

- 8. Mürekkep kartuşunu yuvasına, eskisini çıkardığınız açıyla yerleştirin.
- **9.** Mürekkep kartuşu mandalını kapatın. Kartuş doğru şekilde takılırsa, mandal yumuşak bir hareketle kapatıldığında yuvasına girer. Kartuşun üzerinde düz bir şekilde oturduğundan emin olmak için mandala bastırın.
- 10. Gerekiyorsa, diğer mürekkep kartuşları için de aynı işlemi yineleyin.
- **11.** Ön erişim kapağını kapatın ve güç kablosunun fişini yeniden aygıtın arkasındaki yerine takın.
- 12. Yazıcıyı kullanmadan önce, taşıyıcının mürekkep kartuşunu ilk kullanıma hazırlama yordamını tamamlanmasını ve yazıcının içinde sol taraftaki bekleme konumuna dönmesini bekleyin.
  - Not Mürekkep kartuşunu ilk kullanıma hazırlama süreci tamamlanana kadar ön erişim kapağını açmayın.
- 13. Mürekkep kartuşlarını hizalayın. Daha fazla bilgi için, bkz. Kartuşları hizalayın.

Bölüm 5

## 6 Sorun çözme

Bu bölüm aşağıdaki konuları içermektedir:

- HP desteği
- Genel sorun giderme ipuçları ve kaynakları
- Yazdırma sorunlarını çözme
- Düşük baskı kalitesi ve beklenmeyen çıktılar
- Gelişmiş mürekkep kartuşu bakımı
- Kağıt besleme sorunlarını çözme
- Kopyalama sorunlarını çözme
- Tarama sorunlarını çözme
- Sorun giderme yükleme sorunları
- Bluetooth iletişimi kurma sorunları
- Yazıcı bilgi sayfalarını anlama
- <u>Sıkışmaları giderme</u>

### HP desteği

#### Sorun yaşarsanız, aşağıdaki adımları uygulayın

- 1. Yazıcıyla birlikte gelen belgelere bakın.
- <u>www.hp.com/support</u> adresinde bulunan HP çevrimiçi destek Web sitesini ziyaret edin. HP çevrimiçi destek tüm HP müşterileri tarafından kullanılabilir. En güncel yazıcı bilgilerine ve uzman yardımına en hızlı ulaşılabilecek kaynaktır ve aşağıdaki özellikleri kapsar:
  - Yetkili çevrimiçi destek uzmanlarına hızlı erişim
  - HP yazıcı için yazılım ve sürücü güncelleştirmeleri
  - Sık rastlanan sorunlar için değerli sorun gideme bilgileri
  - HP yazıcıyı kaydettirdiğinizde sunulan önceden tanımlı yazıcı güncelleştirmeleri, destek uyarıları ve HP haber bültenleri

Daha fazla bilgi için, bkz. Elektronik destek alma.

 HP desteğini arayın. Destek seçenekleri ve destekten faydalanma koşulları yazıcıya, ülkeye/bölgeye ve dile göre değişir. Daha fazla bilgi için, bkz. <u>Telefonla</u> <u>HP desteği</u>.

#### Elektronik destek alma

Destek ve garanti bilgilerini bulmak için, <u>www.hp.com/support</u> adresindeki HP Web sitesine gidin. İstendiğinde ülkenizi/bölgenizi seçin ve telefonla teknik destek alma hakkında bilgi için **Bize Ulaşın**'ı tıklatın.

Bu Web sitesi teknik destek, sürücüler, sarf malzemeleri, sipariş bilgileri ve aşağıda belirtilen diğer seçenekleri sağlar:

- Çevrimiçi destek sayfalarına erişim.
- Sorularınızla ilgili HP'ye e-posta mesajı gönderin.

- Çevrimiçi sohbet yoluyla bir HP teknisyeniyle görüşün.
- HP yazılım güncelleştirmelerini kontrol edin.

Bilgisayarınızla birlikte verilen HP yazılımından da destek alabilirsiniz. Daha fazla bilgi için, bkz. <u>Yazıcı yönetimi araçları</u>.

Destek seçenekleri ve destekten faydalanma koşulları yazıcıya, ülkeye/bölgeye ve dile göre değişir.

#### Telefonla HP desteği

Burada listelenen telefon desteği numaraları ve ilişkili maliyetler yayın sırasında geçerli olan bilgilerdir ve yalnızca kablolu hatlardan yapılan aramalara uygulanabilir. Cep telefonları için farklı ücretlendirmeler söz konusu olabilir.

En güncel HP destek telefonu numaraları listesi ile arama ücreti bilgileri için, <u>www.hp.com/support</u> adresine bakın.

Garanti süresi boyunca, HP Müşteri Desteği Merkezi'nden yardım alabilirsiniz.

Not HP Linux'ta yazdırma için telefon desteği sağlamaz. Tüm destek, şu web sitesinde çevrimiçi olarak sağlanır: <u>https://launchpad.net/hplip</u>. Destek işlemini başlatmak için Ask a question (Soru sor) öğesini tıklatın.

HPLIP Web sitesi, Windows veya Mac OS X için destek sağlamaz. Bu işletim sistemlerini kullanıyorsanız, bkz. <u>www.hp.com/support</u>.

Bu bölüm aşağıdaki konuları içermektedir:

- Aramadan önce
- <u>Telefon desteği süresi</u>
- Telefon destek numaraları
- <u>Telefon desteği süresinden sonra</u>

#### Aramadan önce

HP desteğini bilgisayar ve All-in-One ürünü önünüzdeyken arayın. Aşağıdaki bilgileri vermek için hazırlıklı olun:

- Model numarası (daha fazla bilgi için bkz. <u>Yazıcı model numarasını bulma</u>)
- Seri numarası (yazıcının arkasında veya altında bulunur)
- Söz konusu durum olduğunda beliren iletiler
- Şu soruların yanıtları:
  - Bu sorunla daha önce de karşılaştınız mı?
  - Yeniden oluşturabilir misiniz?
  - Bu sorun ortaya çıktığı sıralarda bilgisayara yeni donanım veya yazılım eklediniz mi?
  - Bu durumdan önce başka herhangi bir şey (şimşekli fırtına veya yazıcının taşınması vb.) oldu mu?

#### Telefon desteği süresi

Kuzey Amerika, Asya Pasifik ve Latin Amerika (Meksika) için bir yıllık telefon desteği sunulmaktadır.

#### Telefon destek numaraları

Birçok yerde, HP, garanti periyodu sırasında ücretsiz telefon desteği sağlar. Ancak, bazı destek numaraları ücretsiz olmayabilir.

#### En güncel telefon desteği numaraları için, bkz. www.hp.com/support.

## www.hp.com/support

| Africa (English speaking)                                                                                                    | (0027)112345872                                                                                                    |
|----------------------------------------------------------------------------------------------------|----------------------------------------------------------------------------------------------------|
| Afrique (francophone)                                                                                                    | 0033 1 4993 9230                                                                                                    |
| 021 672 280                                                                                                    | الجزائر                                                                                                    |
| Algérie                                                                                                    | 021 67 22 80                                                                                                    |
| Argentina (Buenos Aires)                                                                                                    | 54-11-4708-1600                                                                                                    |
| Argentina                                                                                                    | 0-800-555-5000                                                                                                    |
| Australia                                                                                                    | 1300 721 147                                                                                                    |
| Australia (out-of-warranty)                                                                                                    | 1902 910 910                                                                                                    |
| Österreich                                                                                                    | 0820 874 417<br>doppelter Ortstarif                                                                                                    |
| Бепоруссия                                                                                                    | (375) 17 328 4640                                                                                                    |
| 172 12 049                                                                                                    | البحرين                                                                                                    |
| België (Nederlands)                                                                                                    | 078 600 019                                                                                                    |
| Bolgio (Headhanad)                                                                                                    | 0.0546 euro/min piekuren                                                                                                    |
|                                                                                                    | 0.0273 euro/min daluren                                                                                                    |
| Belgique (Français)                                                                                                    | 078 600 020<br>0.0546 ouro/min houron do pointo                                                                                                    |
|                                                                                                    | 0,0273 euro/min heures creuses                                                                                                    |
| България                                                                                                    | 0 700 1 0404                                                                                                    |
| Hrvatska                                                                                                    | 0800 223213                                                                                                    |
| Brasil (Sao Paulo)                                                                                                    | 55-11-4004-7751                                                                                                    |
| Brasil                                                                                                    | 0-800-709-7751                                                                                                    |
| Canada                                                                                                    | 1-(800)-474-6836 (1-800 hp                                                                                                    |
|                                                                                                    | invent)                                                                                                    |
| Central America & The                                                                                                    | www.hp.com/la/soporte                                                                                                    |
| Caribbean                                                                                                    |                                                                                                    |
| Chile                                                                                                    | 800-360-999                                                                                                    |
| 中国                                                                                                    | 800-820-6616                                                                                                    |
| 中国                                                                                                    | 400-885-6616                                                                                                    |
| Colombia (Bogotá)                                                                                                    | 571-606-9191                                                                                                    |
| Colombia                                                                                                    | 01-8000-51-4746-8368                                                                                                    |
| Costa Rica                                                                                                    | 0-800-011-1046                                                                                                    |
| Ceská republika                                                                                                    | 420 810 222 222                                                                                                    |
| Danmark                                                                                                    | 70 20 28 45                                                                                                    |
| Daninark                                                                                                    | Opkald: 0,145 (kr. pr. min.)                                                                                                    |
|                                                                                                    | Pr. min. man-lør 08.00-19.30: 0,25                                                                                                    |
|                                                                                                    | Pr. min. øvnge udspunkter: 0,125                                                                                                    |
| Eesti                                                                                                    | 372 6813 823                                                                                                    |
| Ecuador (Andinatel)                                                                                                    | 1-999-119 🕾                                                                                                    |
|                                                                                                    | 800-711-2884                                                                                                    |
| Leouador (Hooitito)                                                                                                    | 1 2 10 10 1 2 2 10 10 10 10 10 10 10 10 10 10 10 10 10                                                                                                    |
| Ecuauor (Facilitei)                                                                                                    | 1-000-223-320 2                                                                                                    |
| 02 601 0602                                                                                                    | 800-711-2884                                                                                                    |
| 02 691 0602                                                                                                    | 800-711-2884 <u>مصر</u>                                                                                                    |
| 02 691 0602<br>El Salvador                                                                                                    | ۱-000-223-520 ﷺ<br>800-711-2884<br>800-6160                                                                                                    |
| 02 691 0602<br>El Salvador<br>España                                                                                                    | المصر<br>800-711-2884<br>800-6160<br>902 010 059<br>Coste horario normal                                                                                                    |
| 02 691 0602<br>El Salvador<br>España                                                                                                    | المحسر<br>800-711-2884<br>800-6160<br>902 010 059<br>Coste horario normal<br>(de 8:00 a 20:00)                                                                                                    |
| 02 691 0602<br>El Salvador<br>España                                                                                                    | مصر<br>800-711-2884<br>800-6160<br>902 010 059<br>Coste horario normal<br>(de 8:00 a 20:00)<br>6.73 dts/min<br>Coste horario geturide                                                                                                    |
| 02 691 0602<br>El Salvador<br>España                                                                                                    | المال 2007225-220 الله المالية 200711-2884<br>200-6160<br>902 010 059<br>Coste horario normal<br>(de 8:00 a 20:00)<br>6:73 cts/min<br>Coste horario reducido<br>4.03 cts/min                                                                                                    |
| 02 691 0602<br>El Salvador<br>España                                                                                                    | 1=000-z25-520  ■  S00-211-2884   S00-211-2884  S00-2100  S00-2100  S00-2100  S00-2100  S00-210  S00-200  S00-200 S00-200  S00-200  S00-200  S00-200 S00-200 S00-200                                                                                                    |
| 02 691 0602<br>El Salvador<br>España                                                                                                    | 1=000-223>223<br>■<br>800-711-2884<br>800-6160<br>902 010 059<br>Coste horario normal<br>(de 8:00 a 20:00)<br>6,73 cts/min<br>Coste horario reducido<br>4,03 cts/min<br>Coste do establecimiento de<br>Ilamada 8,33 cts<br>0602 320 425                                                                                                    |
| 02 691 0602<br>El Salvador<br>España                                                                                                    | الاسريدية 200 ₪<br>200-711-2884<br>200-711-2884<br>200-8160<br>902 010 059<br>Coste horario normal<br>(de 8:00 a 20:00)<br>6:3 cts/min<br>Coste horario reducido<br>4:30 cts/min<br>Coste de establecimiento de<br>liamada 8:3 cts<br>0969 320 425<br>Tartíl Iocal                                                                                                    |
| 02 691 0602<br>El Salvador<br>España                                                                                                    | 1=000-z25-526 ≥<br>■<br>800-511-2884<br>■<br>800-5160<br>902 010 059<br>Coste horario normal<br>(de 8:00 a 20:00)<br>6.73 cts/min<br>Coste horario reducido<br>4.03 cts/min<br>Coste do rario reducido<br>4.03 cts/min<br>Coste do rario reducido<br>0.564 ct da 23.5<br>Taríf Iocal                                                                                                    |
| 02 691 0602<br>El Salvador<br>España<br>France<br>Deutschland                                                                                                    | 1=000-225-526 ≥<br>■<br>800-711-2884<br>800-6160<br>902 010 059<br>Coste horario normal<br>(de 8:00 a 20:00)<br>6,73 ct5/min<br>Coste horario reducido<br>4,03 ct5/min<br>Coste do establecimiento de<br>Ilamada 8.33 ds<br>0969 320 435<br>Taríl Iocal<br>069 29 993 434<br>0.14 6/Min av dam dautechor                                                                                                    |
| 02 691 0602       El Salvador       España       France       Deutschland                                                                                                    | 1=000-223>223 ≥<br>800-711-2884<br>800-6160<br>902 010 059<br>Coste horario normal<br>(de 8:00 a 2000)<br>6.73 cts/min<br>Coste horario reducido<br>A.03 cts/min<br>Coste do establecimiento de<br>Iamada 8.33 cts<br>0969 320 435<br>Taríf Iocal<br>069 29 993 434<br>0,14 €/Min aus dem deutschen<br>Feshretz - bei Anrufen aus                                                                                                    |
| 02 691 0602<br>El Salvador<br>España<br>France<br>Deutschland                                                                                                    | 1=000-z25-526 ≥<br>■<br>800-511-2884<br>00-5160<br>902 010 059<br>Coste horario normal<br>(de 8:00 a 20:00)<br>6.73 ct5min<br>Coste horario reducido<br>4.03 ct5min<br>Coste do establecimiento de<br>liamada 6.33 cts<br>0969 320 435<br>Taríf local<br>069 29 993 434<br>0.614 €/Min aus dem deutschen<br>Festnetz - bid Anrufez h Können aufere                                                                                                    |
| 02 691 0602<br>El Salvador<br>España<br>France<br>Deutschland                                                                                                    | 1=000-225-520 ≤<br>■<br>800-711-2884<br>800-6160<br>902 010 059<br>Coste horario normal<br>(de 8:00 a 20:00)<br>6,73 cts/min<br>Coste horario reducido<br>4,03 cts/min<br>Coste do estable/cmiento de<br>Ilamada 8.33 cts<br>0595 920 993 434<br>0:692 993 434<br>0:692 993 434<br>0:692 993 434<br>0:692 993 434<br>0:14 6/Min aus dem deutschen<br>Festnetz - bei Anrufen aus<br>Mobilfunknetzen können andere<br>Preise gelten<br>0:14 17 72400                                                                                                    |
| 02 691 0602<br>El Salvador<br>España<br>France<br>Deutschland<br>Ελλάδα                                                                                                    | 1-000-225-326 ≥      1     200-711-2884      300-711-2884      300-711-2884      300-8160      902 010 059      Coste horario normal     (de 8:00 a 20:00)     6.73 dts/min     Coste horario reducido     4.03 dts/min     Coste de stable/cimiento de     Ilamada 8:33 dts      0969 320 435      Tarif Iocal      069 29 993 434     0,14 €/Min aus dem deutschen     Festine 2: bei Anrufen aus     Mobil/unknetzen können andere     Preise gelten      801-11-75400      303 Euci/Armó                                                                                                    |
| 02 691 0602<br>El Salvador<br>España<br>France<br>Deutschland<br>Ελλάδα                                                                                                    | 1=000-z25-526 ≤<br>■<br>800-511-2884<br>■<br>800-5160<br>902 010 059<br>Coste horario normal<br>(de 8:00 a 20:00)<br>6.73 cts/min<br>Coste horario reducido<br>4.03 cts/min<br>Coste do establecimiento de<br>liamada 6.33 cts<br>0596 920 435<br>Taríf local<br>069 29 993 434<br>0.69 29 993 434<br>0.69 29 993 434<br>0.69 29 993 434<br>0.14 €/Min aus dem deutschen<br>Festnetz- bei Anrufen aus<br>Festnetz- bei Anrufen aus<br>Festnetz- bei Anrufen aus<br>801-11-75400<br>0.30 Eupu/Marrob                                                                                                    |
| 02 691 0602<br>El Salvador<br>España<br>France<br>Deutschland<br>Ελλάδα<br>Κύπρος<br>Custemede                                                                                                    | 1=000-225-320 ≤<br>■<br>800-711-2884<br>800-81160<br>902 010 059<br>Coste horario normal<br>(de 8:00 a 20:00)<br>6,73 cts/min<br>Coste horario reducido<br>4,03 cts/min<br>Coste de estable/cimiento de<br>Ilamada 8.33 cts<br>0696 920 993 434<br>0696 920 993 434<br>0696 920 993 434<br>0696 920 993 434<br>0.14 €/Min aus dem deutschen<br>Festnetz- bid Anrufen aus<br>Mobil/funknetzen können andere<br>Preise gelten<br>801-11-75400<br>0,30 Eupuk/kmtó<br>800 9 2654                                                                                                    |
| 02 691 0602<br>El Salvador<br>España<br>France<br>Deutschland<br>Ελλάδα<br>Κύπρος<br>Guatemala                                                                                                    | H=000-z25-326 3      ≡     S00-511-2884     Jose 4     Jose                                                                                                    |
| 02 691 0602       El Salvador       España       France       Deutschland       Ελλάδα       Κὑπρος       Guatemala       香港特別行政區                                                                                                    | 1=000-z25-526 3<br>■<br>300-211-2884<br>300-211-2884<br>902 010 059<br>Coste horario normal<br>(de 8:00 a 20:00)<br>6.73 cts/min<br>Coste horario reducido<br>4.03 cts/min<br>Coste do establecimiento de<br>liamada 6:33 cts<br>069 29 993 434<br>069 29 993 435<br>Taríf Ioal<br>069 29 993 435<br>10.61 4.01 aus dem deutschen<br>Festnetz - bei Anrufen aus<br>Mobiliun/indezta können andere<br>Preise gelen<br>801-11-75400<br>0.38 Eupai/ktmto<br>800 9 2654<br>1-800-711-2884<br>(852) 2802 4098                                                                                                    |
| 02 691 0602       El Salvador       España       France       Deutschland       Ελλάδα       Κύπρος       Guatemala       香港特別行政區       India                                                                                                    | 1=000-225-526 3<br>■<br>800-711-2884<br>800-8160<br>902 010 059<br>Coste horario normal<br>(de 8:00 a 20:00)<br>6,73 ctSmin<br>Coste horario neducido<br>4,03 ctSmin<br>Coste de estableCimiento de<br>Ilamada 8.33 cts<br>069 29 993 434<br>069 29 993 434<br>069 29 993 434<br>069 29 993 434<br>069 29 993 434<br>0.14 6/Min aus dem deutschen<br>Festnetz - bei Anrufen aus<br>Mobilfunknetzen können andere<br>Preise gelten<br>801-11-75400<br>0,30 Eupüλ/kmró<br>800 9 2654<br>1-800-711-2884<br>(d52) 2802 4098<br>1-800-425-7737<br>14 00 2055                                                                                                    |
| 02 691 0602       El Salvador       España       France       Deutschland       Ελλάδα       Κύπρος       Guatemala       香港巷特別行政區       India       India                                                                                                    | 1=000-225-326 3      ■     1=000-225-326 3      ■     1=2884     1=2884     1=2884     1=2884     1=2884     1=2884     1=2884     1=2884     1=2884     1=2884     1=2884     1=2884     1=2884     1=2884     1=2884     1=2884     1=2884     1=2884     1=2884     1=2884     1=2884     1=2884     1=2884     1=2884     1=2884     1=2884     1=2884     1=2884     1=2884     1=2884     1=2884     1=2884     1=2884     1=2884     1=2884     1=2884     1=2884     1=2884     1=2884     1=2884     1=2884     1=2884     1=2884     1=2884     1=2884     1=2884     1=2884     1=2884     1=2884     1=2884     1=2884     1=2884     1=2884     1=2884     1=2884     1=2884     1=2884     1=2884     1=2884     1=2884     1=2884     1=2884     1=2884     1=2884     1=2884     1=2884     1=2884     1=2884     1=2884     1=2884     1=2884     1=288     1=288     1=288     1=288     1=288     1=288     1=288     1=288     1=288     1=288     1=288     1=288     1=288     1=288     1=288     1=288     1=288     1=288     1=288     1=288     1=288     1=288     1=288     1=288     1=288     1=288     1=288     1=288     1=288     1=288     1=288     1=288     1=288     1=288     1=288     1=288     1=288     1=288     1=288     1=288     1=288     1=288     1=288     1=288     1=288     1=288     1=288     1=288     1=288     1=288     1=288     1=288     1=288     1=288     1=288     1=288     1=288     1=288     1=288     1=288     1=288     1=288     1=288     1=288     1=288     1=288     1=288     1=288     1=288     1=288     1=288     1=288     1=288     1=288     1=288     1=288     1=288     1=288     1=288     1=288     1=288     1=288     1=288     1=288     1=288     1=288     1=288     1=288     1=288     1=288     1=288     1=288     1=288     1=288     1=288     1=288     1=288     1=288     1=288     1=288     1=288     1=288     1=288     1=288     1=288     1=288     1=288     1=288     1=288     1=288     1=288     1=288     1=288     1=288     1=288     1=288     1=288     1=288     1=288     1=288     1=28                                                                                                    |
| 02 691 0602<br>El Salvador<br>España<br>France<br>Deutschland<br>Eλλάδα<br>Κὑπρος<br>Guatemala<br>香港特別行政區<br>India<br>India                                                                                                    | 1=000-z25>223 ≥<br>■<br>800-211-2884<br>■<br>800-8160<br>902 010 059<br>Coste horario normal<br>(de 8:00 a 20:00)<br>6.73 ct5/min<br>Coste horario reducido<br>4.03 ct6/min<br>Coste do establecimiento de<br>liamada 5.33 cts<br>069 29 993 434<br>069 29 993 435<br>Taríf local<br>069 29 993 435<br>1.46 (Min aus dem deutschen<br>Festnetz- bei Anrufer aus<br>Mobilfunderizen können andere<br>Preise gelten<br>801-11-75400<br>0.30 Eupai/ktmto<br>800 9 2654<br>1-800-412-2882<br>1-800-425-7737<br>91-80-28226900<br>+62 (21) 350 3408                                                                                                    |
| 02 691 0602           El Salvador           España           France           Deutschland           Ελλάδα           Κύπρος           Guatemala           香港特別行政區           India           Indonesia                                                                                                    | ا+2007-225-226 ≥<br>200-711-2884<br>200-711-2884<br>200-711-2884<br>200-711-2884<br>200-711-2884<br>200-711-2884<br>200-711-2884<br>200-711-2884<br>200-711-2884<br>200-711-2884<br>200-711-2884<br>201-711-2884<br>201-711-2884<br>201-7737<br>91-80-28526900<br>+62 (21) 350 3408<br>201-71<br>201-71                                                                                                    |
| 02 691 0602       El Salvador       España       France       Deutschland       Ελλάδα       Κύπρος       Guatemala       香港特別行政區       India       India       India       +971 4 224 9189       Headad                                                                                                    | العلى المعادية المحكمة المحكمة محكمة محكمة محكمة محكمة محكمة محكمة محكمة محكمة محكمة محكمة محكمة محكمة محكمة محكمة محكمة محكمة محكمة محكمة                                                                                                    |
| 02 691 0602       El Salvador       España       France       Deutschland       Ελλάδα       Κὑπρος       Guatemala       折港特別行政區       India       India       India       India       +971 4 224 9189       +971 4 224 9189                                                                                                    | العمرية (1-2004)<br>العمرية (1-2004)<br>الممرية (1-2004)<br>الممرية (1-2004)<br>الممرية (1-2004)<br>الممرية (                                                                                                    |
| 02 691 0602       El Salvador       España       France       Deutschland       Ελλάδα       Κύπρος       Guatemala       香港特別行政區       India       Indoresia       +971 4 224 9189       +971 4 224 9189       Ireland                                                                                                    | ا+000-225-526 ه<br>800-711-2884<br>800-711-2884<br>800-8160<br>902 010 059<br>Coste horario normal<br>(de 8:00 a 20:00)<br>6,73 cts/min<br>Coste horario reducido<br>4,03 cts/min<br>Coste de estable/cimiento de<br>Ilamada 8:33 cts<br>069 29 993 434<br>069 29 993 434<br>069 29 903 434<br>069 29 000<br>1800 923 902<br>Calls cost Cost 51 cent peak / r<br>1800 923 902<br>Calls cost Cost 51 cent peak / r                                                                                                    |
| 02 691 0602<br>El Salvador<br>España<br>France<br>Deutschland<br>Eλλάδα<br>Κώπρος<br>Guatemala<br>India<br>India<br>I | العمرية العالمية المعالمية المحكمة المعالمية المحكمة المحكمة الحكمة محكمة المحكمة المحكمة المحكمة الحكمة الحكمة محكمة الحكم                                                                                                    |
|                                                                                                    | العمرية (1-2002)<br>العمرية (1-2002)<br>الممرية (1-2002)<br>الممرية (1-2002)<br>الممرية (1-2002)<br>الممرية (                                                                                                    |
| 02 691 0602<br>El Salvador<br>España<br>France<br>Deutschland<br>Eλλάδα<br>Kúπρος<br>Guatemala<br>香港特別行政區<br>India<br>India<br>India<br>India<br>India<br>Indonesia<br>+971 4 224 9189<br>+971 4 224 9189<br>(reland                                                                                                    | ا+000-225-526 ه<br>ها المعلى المعلى                                                                                                    |
| 02 691 0602       El Salvador       España       France       Deutschland       EAλάδα       Kúπρος       Guatemala       香港特別行政區       India       India       India       India       1.61a       1.700-503-048       אַמָּדָר אַרָּאַרָם אַסָּרָמָר אַרָּאַרָם אַסָּרָמָר אַרָּאַרָם אַסָּרָמָר אַרָּאַרָם אַרָּאַרָם אַרָּמָרָמָר אַרָּאַרָם אַרָּאַרָם אַרָּמַרָ אַרָּאַרָם אַרָּאַרָם אַרָּאַרָם אַרָּאַרָם אַרָּאַרָם אַרָּאַרָם אַרָּאַרָם אַרָּאַרָם אַרָּאַרָם אַרָּאַרָם אַרָּאַרָם אַרָּאַרָם אַרָּאַרָם אַרָּאַרָם אַרָּאַרָם אַרָּאַרָם אַרָּאַרָם אַרָּאַרָם אַרָּאַרַאַרַ אַרָּאַרָם אַרָּאַרַאַרַ אַרָּאַרַ אַרָּאַרַ אַרָּאַרַאַרַ אַרָּאַרַ אַרָּאַרַ אַרָּאַרַאַרַאַרַ אַרָּאַרַאַרַאַרָּאַרָאַרָאַרָאַרָאַרָאַרַאַרַ אַרָּאַרָאַרָאַרָאַרָאַרַאַרָּאַרָם אַרָּאַרָאָאַרָאַרָאַרָאַרָאַרָאַרָאַרָאַרָאָרָאָ                                                                                                    | العمرية العالمية المحدية المحدية ال                                                                                                    |
| 02 691 0602       El Salvador       España       France       Deutschland       Ελλάδα       Κύπρος       Guatemala       †#4特別行政區       India       India       India       1ndia       1ndia       1ndia       1/700-503-048       ny* husp nfty (nama new nov)       0.59) n'w 0.1127 res point proving new nov)       n'w 0.176 res       Italia                                                                                                    | العمرية (1-2002)<br>همريا (1-2002)<br>800-711-2884<br>800-6160<br>902 010 059<br>Coste horario normal<br>(de 8:00 a 20:00)<br>6.73 cts/min<br>Coste horario reducido<br>4.03 cts/min<br>Coste de establecimiento de<br>liamada 6.33 cts<br>069 29 993 434<br>069 29 993 435<br>Tarif Iocal<br>069 29 993 435<br>1.46 (Min aus dem deutschen<br>Festnetz- bei Anrufen aus<br>Mobiliuri, heizen können andere<br>Preise gelten<br>801-11-75400<br>0.30 Eupui/karmo<br>800 9 2654<br>1-800-711-2884<br>(852) 2802 4098<br>1-800-425-7737<br>91-80-2655000<br>+62 (21) 350 3408<br>Lago 23 902<br>Calls cost Cost 5,1 cent peak /<br>1.3 cent off-peak per minute<br>\$488 800 871                                                                                                    |
| O2 691 0602 EI Salvador España France Deutschland Eλλάδα Kúmpoς Guatemala A#港特別行政區 India India India India India India Angri 4 224 9189 +971 4 224 9189 +971 4 224 9189 Ireland India India In                                                                                                    | العليمية المعادية المحكمة المعادية (1-2002-23-23-24)     العليمية (1-2884     العليمية (1-2884     المحكمة (1-2884)     العليمية (1-2884)     العليمية (1-2884)                                                                                                    |
| 02 691 0602<br>El Salvador<br>España<br>France<br>Deutschland<br>EAλάδα<br>Kúπρος<br>Guatemala<br>#语特別行政區<br>India<br>Indonesia<br>+971 4 224 9189<br>+971 4 224 9189<br>(170-503-048<br>א א א א א א א א א א א א א א א א א א א                                                                                                     | الـــــــــــــــــــــــــــــــــ                                                                                                    |
| 02 691 0602<br>El Salvador<br>España<br>France<br>Deutschland<br>Eλλάδα<br>Κώπρος<br>Guatemala<br>香港特別行政區<br>India<br>Indonesia<br>+971 4 224 9189<br>+971 4 224 9189<br>+971 4 224 9189<br>(1971 4 224 9189)<br>+971 4 224 9189<br>(1971 4 224 9189)<br>(1971 4 224 9189)<br>(1971 4 224 9189)<br>(1971 4 224 9189)<br>(1971 4 224 9189)<br>(1971 4 224 9189)<br>(1971 4 224 9189)<br>(1971 4 224 9189)<br>(1971 4 224 9189)<br>(1971 4 224 9189)<br>(1971 4 224 9189)<br>(1971 4 277 m) (1971 4 1 1 1 1 1 1 1 1 1 1 1 1 1 1 1 1 1 1                                                                                                    | العمرية العالمي المعالية المحكمة المعالية المحكمة المحكمة محكمة المحكمة المحكمة المحكمة المحكمة المحكمة المحكمة المحكمة المحكمة الحكمة محكمة الحكمة محكمة ا                                                                                                    |
| O2 691 0602 El Salvador España  France  Deutschland  Eλλάδα  Kώπρος Guatemala  香港特別行政區 India Indonesia  +971 4 224 9189 +971 4 224 9189 +971 4 224 9189 ireland  1.700-603-048 n7* husp n/s (maga anev n/s) o.69 n/s 0.1127 reg ibr) gra anev po'o igra anev n/s) n° u 0.176 +-3 Italia KaaaxcraH (965) 6767 0099 Latvija                                                                                                    | العلى 1 - 283 - 283 -                                                                                                    |
| 02 691 0602<br>El Salvador<br>España<br>France<br>Deutschland<br>Eλλάδα<br>Kůπρος<br>Guatemala<br>ħ港特別行政區<br>India<br>Indonesia<br>+971 4 224 9189<br>+971 4 224 9189<br>+971 4 224 9189<br>(1917 - 100 - 503 - 048)<br>(1917 - 100 - 503 - 048)<br>(1918 - 503 - 503 -                                                                                                    | العمرين<br>همر (2002)<br>همر (2002)<br>همر (2002)<br>(2002)<br>(2002) |

| Lietuva                              | +370 5 210 3333                                              |
|--------------------------------------|--------------------------------------------------------------|
| Jamaica                              | 1-800-711-2884                                               |
| 日本                                   | 0120-96-1665                                                 |
| 0800 222 47                          | الأردن                                                       |
| 한국                                   | 1588-3003                                                    |
| Luxembourg (Français)                | 900 40 006                                                   |
| Luxemburg (Deutsch)                  | 900 40 007                                                   |
|                                      | 0.15 €/Min                                                   |
| Madagascar                           | 262 262 51 21 21                                             |
| wagyarorszag                         | 7,2 HUF/perc vezetékes telefonra                             |
| Malaysia                             | 1800 88 8588                                                 |
| Maurice<br>México (Ciudad de México) | 262 262 210 404                                              |
| México (oldudad de Mexico)           | 01-800-472-68368                                             |
| Maroc                                | 0801 005 010                                                 |
| Nederland                            | +31 0900 2020 165                                            |
| New Zealand                          | 0800 441 147                                                 |
| Nigeria                              | (01) 271 2320                                                |
| Norge                                | 815 62 070<br>starter på 0 59 Kr per min                     |
|                                      | deretter 0,39 Kr per min.                                    |
|                                      | mobiltelefontakster.                                         |
| 24791773                             | عُمان<br>1 200 711 2001                                      |
| Panama                               | 1-800-711-2884                                               |
| Perú                                 | 0-800-10111                                                  |
| Philippines                          | 2 867 3551                                                   |
| Polska                               | (22) 583 43 73<br>Koszt połaczenia:- z tel                   |
|                                      | stacjonarnego jak za 1 impuls wg                             |
|                                      | komórkowego wg taryfy operatora.                             |
| Portugal                             | 808 201 492<br>Custo: 8 cêntimos no primeiro                 |
|                                      | minuto e 3 cêntimos restantes<br>minutos                     |
| Puerto Rico                          | 1-877-232-0589                                               |
| 00974 - 44761936                     | قطر                                                          |
| República Dominicana                 | 1-800-711-2884                                               |
| România                              | 0801 033 390                                                 |
| rtomania                             | (021 204 7090)                                               |
| Россия                               | 0,029 pe minut<br>800 500 9268                               |
| 800 897 1415                         | السعوبية                                                     |
| Singapore                            | +65 6272 5300                                                |
| Srbija<br>Slovenská republika        | 0700 301 301                                                 |
| olovonoka ropublika                  | miestna tarifa                                               |
| Slovenija                            | 01 432 2001                                                  |
| South Africa (RSA)                   | 0860 104 771                                                 |
| Suomi                                | 0203 667 67                                                  |
|                                      | 0.0147€/min                                                  |
| Sverige                              | 0771-20 47 65<br>0,23 kr/min                                 |
| Schweiz (Deutsch)                    | 0848 672 672                                                 |
| Suisco (Français)                    | 8Rp./Min                                                     |
| Suisse (i rançais)                   | 0,08CHF/min                                                  |
| Svizzera                             | 0848 672 672<br>0.08CHF/min                                  |
| 臺灣                                   | 0800-010055 (免費)                                             |
| ไทย                                  | +66 (2) 353 9000                                             |
| 0/1 891 391<br>Trinidad & Tobago     | ئونس<br>1-800-711-2884                                       |
| Tunisie                              | 23 927 000                                                   |
| Türkiye                              | 0(212) 444 0307                                              |
|                                      | Yerel numara: 444 0307<br>0,08 TL/dk. yerel numara (İstanbul |
|                                      | Bursa, Ankara ve İzmir) ve                                   |
| Україна                              | 38 (044) 230-51-06                                           |
| 600 54 47 47                         | الإمارات العربية المتحدة                                     |
| United Kingdom                       | 0844 369 0369                                                |
| United States                        | 1-(800)-474-6836                                             |
| Uruguay                              | 0004-054-177                                                 |
| Venezuela (Caracas)                  | 58-212-278-8666                                              |
| Venezuela<br>Viêt Nam                | U-800-474-68368                                              |
| THOSE INCOME                         | 1.04 00204000                                                |

#### Telefon desteği süresinden sonra

Telefon desteği süresinden sonra, ilave bir ücret karşılığında HP'den yardım alabilirsiniz. Ayrıca, şu adreste bulunan HP çevrimiçi destek Web sitesinden de yardım alınabilir: <u>www.hp.com/support</u>. Destek seçenekleri hakkında daha fazla bilgi almak için HP bayinize başvurun veya ülkenize/bölgenize ait destek telefon numaralarını arayın.

### Genel sorun giderme ipuçları ve kaynakları

Not Aşağıdaki adımların birçoğu HP yazılımı gerektirir. HP yazılımını yüklemediyseniz, yazıcıyla birlikte gelen HP yazılımı CD'sini kullanarak yükleyebilir veya yazılımı HP destek Web sitesinden indirebilirsiniz: <u>www.hp.com/support</u>.

Yazdırma sorunlarını gidermeye başlarken şunları deneyin.

- Kağıt sıkışma sorunu için bkz. <u>Sıkışmaları giderme</u>.
- Kağıt kayması ve kağıt alma gibi kağıt besleme sorunları için, bkz. <u>Kağıt besleme</u> sorunlarını çözme.
- Güç ışığının yanıyor olduğundan, yanıp sönmediğinden emin olun. Yazıcının ilk açılışında, mürekkep kartuşları takıldıktan sonra başlaması yaklaşık bir dakika alır.
- Güç kablosu takılıysa, güç kablosu ve diğer kabloların çalışır durumda ve yazıcıya sıkıca takılı olduğundan emin olun. Yazıcının sağlam bir alternatif akım (AC) güç prizine düzgün şekilde takılı ve açık olduğundan emin olun. Voltaj gereksinimleri, bkz. <u>Elektrik gereksinimleri</u>.
- Yazıcı pil gücü kullanıyorsa, pilin şarj edildiğinden emin olun. Daha fazla bilgi için, bkz. <u>Pili şarj etme ve kullanma</u>.
- Medya, giriş tepsisine düzgün şekilde yüklenmiş ve yazıcıda sıkışmamış olmalıdır.
- Tüm paket bantları ve malzemeleri yazıcıdan çıkartılmış olmalıdır.
- Yazıcı, geçerli ya da varsayılan yazıcı olarak ayarlanmış olmalıdır. Windows'da, Yazıcılar klasöründe varsayılan olarak ayarlayın. Mac OS X için, System Preferences'ın (Sistem Tercihleri) Print & Fax (Yazdırma ve Faks) ya da Print & Scan (Yazdırma ve Tarama) bölümünde varsayılan olarak ayarlayın. Daha fazla bilgi için bilgisayar belgelerine bakın.
- Windows çalıştıran bir bilgisayar kullanıyorsanız, **Yazdırmayı Duraklat** komutu seçili olmamalıdır.
- Bir görevi gerçekleştirirken birçok program çalıştırmamalısınız. Kullanılmayan programları kapatın veya görevi tekrar denemeden önce bilgisayarı yeniden başlatın.

#### Sorun giderme konu başlıkları

- Yazdırma sorunlarını çözme
- Düşük baskı kalitesi ve beklenmeyen çıktılar
- Kağıt besleme sorunlarını çözme
- Kopyalama sorunlarını çözme
- <u>Tarama sorunlarını çözme</u>
- Sorun giderme yükleme sorunları

- Bluetooth iletişimi kurma sorunları
- Sıkışmaları giderme

### Yazdırma sorunlarını çözme

Bu bölüm aşağıdaki konuları içermektedir:

- Yazıcı beklenmeyen şekilde kapanıyor
- <u>Tüm yazıcı ışıkları açık veya yanıp sönüyor</u>
- Yazıcı yanıt vermiyor (hiçbir şey yazdırılmıyor)
- Yazıcı mürekkep kartuşu kabul etmiyor
- Yazıcının basması uzun zaman alıyor
- Boş sayfa veya sayfanın bir kısmı yazdırılıyor
- Sayfada eksiklikler veya yanlışlıklar var
- Metin veya grafik yerleşimi yanlış

#### Yazıcı beklenmeyen şekilde kapanıyor

#### Elektrik olup olmadığını ve güç bağlantılarını kontrol edin

- Yazıcının çalışır durumdaki bir alternatif akım (AC) güç prizine sıkıca bağlı olduğundan emin olun. Voltaj gereksinimleri, bkz. <u>Elektrik gereksinimleri</u>.
- Pil kullanıyorsanız, pilin doğru takıldığından emin olun.

#### Tüm yazıcı ışıkları açık veya yanıp sönüyor

#### Kurtarılamaz bir hata oluştu.

Tüm kabloları (güç kablosu ve USB kablosu gibi) çekin, pili çıkarın, 20 saniye kadar bekleyip yeniden takın. Sorun devam ederse, en son sorun giderme bilgileri veya yazıcı düzeltmeleri ve güncelleştirmeleri için HP Web sitesini (<u>www.hp.com/support</u>) ziyaret edin.

#### Yazıcı yanıt vermiyor (hiçbir şey yazdırılmıyor)

#### Yazdırma kuyruğunu kontrol edin

Yazdırma kuyruğunda sıkışmış bir iş olabilir. Düzeltmek için, yazdırma kuyruğunu açın, kuyruktaki tüm belgelerin yazdırılmasını iptal edin ve bilgisayarı yeniden başlatın. Bilgisayar yeniden başladıktan sonra, tekrar yazdırmayı deneyin. Yazdırma kuyruğunu açma ve yazdırma işlerini iptal etme konusunda bilgi için, işletim sisteminin yardım bölümüne bakın.

#### Yazıcı ayarlarını kontrol edin

Daha fazla bilgi için, bkz. Genel sorun giderme ipuçları ve kaynakları.

#### Yazıcı yazılımı yüklemesini kontrol edin

Yazdırma sırasında yazıcı kapatılırsa, bilgisayarın ekranında bir uyarı iletisi görünür; görünmüyorsa yazıcı yazılımı doğru yüklenmemiş olabilir. Bu sorunu çözmek için

yazılımı tamamen kaldırıp yeniden yükleyin. Daha fazla bilgi için, bkz. <u>HP yazılımını</u> kaldırma ve yeniden yükleme.

#### Kablo bağlantılarını kontrol edin

USB kablosunun her iki ucunun da düzgün şekilde takılı olduğundan emin olun.

#### Bilgisayarda yüklü kişisel güvenlik duvarı yazılımlarını kontrol edin

Kişisel yazılım güvenlik duvarı, bilgisayarlara izinsiz erişimi engelleyen bir güvenlik programıdır. Ancak güvenlik duvarları bilgisayar ile yazıcı arasındaki iletişimi engelleyebilir. Yazıcıyla iletişimde bir sorun varsa, güvenlik duvarını geçici olarak devre dış bırakmayı deneyin. İletişimde sorun devam ederse, nedeni güvenlik duvarı değildir. Güvenlik duvarını tekrar etkinleştirin.

Güvenlik duvarını devre dışı bırakmak yazıcıyla iletişim kurmanıza olanak sağlıyorsa, yazıcıya statik bir IP adresi atamak ve güvenlik duvarını yeniden etkinleştirmek isteyebilirsiniz.

#### Bluetooth bağlantısını kontrol edin

Bluetooth kablosuz bağlantısı kullanılarak büyük dosyalar yazdırılırken, bazen yazdırma işi başarısız olabilir. Daha küçük bir dosya yazdırmayı deneyin. Daha fazla bilgi için, bkz. <u>Yazıcıyı Bluetooth iletişimi için ayarlama</u>.

#### Yazıcı mürekkep kartuşu kabul etmiyor

#### Mürekkep kartuşunu kontrol edin

- Mürekkep kartuşunu çıkarıp yeniden takın.
- Mürekkep kartuşunun bu yazıcı için üretildiğinden emin olun. Daha fazla bilgi için, bkz. <u>Mürekkep kartuşlarıyla çalışma</u>.

#### Mürekkep kartuşunu el ile temizleyin

Mürekkep kartuşu temizleme yönergelerini uygulayın. Daha fazla bilgi için, bkz. <u>Mürekkep kartuşlarını el ile temizlemek için</u>.

#### Mürekkep kartuşunu çıkardıktan sonra yazıcıyı kapatın

Mürekkep kartuşunu çıkardıktan sonra yazıcıyı kapatın, 20 saniye kadar bekleyin ve mürekkep kartuşunu takmadan yazıcıyı yeniden açın. Yazıcı yeniden başlatıldıktan sonra, mürekkep kartuşunu tekrar takın.

Not Yazıcıyı doğru kapattığınızdan emin olun. Daha fazla bilgi için, bkz. <u>Yazıcıyı</u> <u>kapatma</u>.

#### Yazıcının basması uzun zaman alıyor

#### Sistem kaynaklarını kontrol edin

- Bilgisayarın belgeyi makul bir sürede yazdırmak için yeterli kaynağa sahip olduğundan emin olun. Bilgisayarınız en düşük gereksinimleri karşılıyorsa, belgelerin yazdırılması daha uzun sürebilir. En düşük ve önerilen sistem gereksinimleri hakkında daha fazla bilgi için bkz. <u>Sistem gereksinimleri</u>.
- Bilgisayar başka programları çalıştırmakla çok meşgulse, belgeler daha yavaş yazdırılabilir. Bazı programları kapatın ve belgeyi yeniden yazdırmayı deneyin.

#### Yazıcı yazılımı ayarlarını kontrol edin

Baskı kalitesi olarak **En İyi** veya **Maksimum dpi** seçili olduğunda, yazıcının baskı hızı yavaşlar. Yazdırma hızını artırmak için, yazıcı sürücüsünde farklı yazdırma ayarları seçin. Daha fazla bilgi için bkz. <u>Yazdırma</u>.

#### Radyo parazitini kontrol edin

Yazıcı Bluetooth kablosuz teknolojisi kullanılarak bağlandıysa ve baskı hızı düşükse, radyo sinyalleri zayıf olabilir. Daha fazla bilgi için, bkz. <u>Yazıcıyı Bluetooth iletişimi için</u> ayarlama.

#### Bluetooth kablosuz bağlantısını kontrol edin

Bluetooth kablosuz bağlantısı kullanılarak daha büyük dosyaların yazdırılması, bazen yazdırma işinin başarısız olmasına neden olabilir. Daha küçük bir dosya yazdırmayı deneyin. Daha fazla bilgi için, bkz. <u>Bluetooth iletişimi kurma sorunları</u>.

#### Boş sayfa veya sayfanın bir kısmı yazdırılıyor

#### Mürekkep kartuşlarını temizleyin

Mürekkep kartuşu temizleme yönergelerini uygulayın. Daha fazla bilgi için, bkz. <u>Mürekkep kartuşlarını otomatik olarak temizlemek için</u>.

#### Pil şarj düzeyini kontrol edin

Yazıcı pil gücü kullanıyorsa, pilin şarj edildiğinden ve düzgün çalıştığından emin olun. Pil şarj düzeyi kritik düzeyde düşükse, yazıcı sayfayı çıkarmadan önce sayfanın tamamını yazdırmayabilir. Pili şarj etmeye başlamak için güç kablosunu takın. Pili kullanma hakkında daha fazla bilgi için, bkz. <u>Pil takma ve kullanma</u>.

#### Medya ayarlarını kontrol edin

- Giriş tepsisine yerleştirilen medya için yazdırma sürücüsünde doğru baskı kalitesi ayarlarını seçtiğinizden emin olun.
- Yazdırma sürücüsündeki sayfa ayarlarının giriş tepsisindeki medya sayfa boyutuyla eşleştiğinden emin olun.

#### Bluetooth bağlantısını kontrol edin

Bluetooth bağlantısı kullanılarak daha büyük dosyaların yazdırılması, bazen yazdırma işinin başarısız olmasına neden olabilir. Daha küçük bir dosya yazdırmayı deneyin. Daha fazla bilgi için, bkz. <u>Bluetooth iletişimi kurma sorunları</u>.
#### Yazıcıya birden fazla sayfa besleniyor

Kağıt besleme sorunları hakkında daha fazla bilgi için bkz. Kağıt besleme sorunlarını çözme.

#### Dosyada boş sayfa var

Dosyayı denetleyerek boş sayfa olmadığından emin olun.

#### Sayfada eksiklikler veya yanlışlıklar var

#### Mürekkep kartuşlarını kontrol edin

- Her iki kartuşun da takıldığını ve doğru çalıştığını kontrol edin.
- Mürekkep kartuşlarının temizlenmesi gerekiyor olabilir. Daha fazla bilgi için, bkz. <u>Mürekkep kartuşlarını otomatik olarak temizlemek için</u>.
- Mürekkep kartuşlarında mürekkep bitmiş olabilir. Boş kartuşu yenisiyle değiştirin.
- Kartuşları çıkarıp yeniden takmayı deneyin; yerlerine iyice oturduklarından emin olun. Daha fazla bilgi için, bkz. <u>Mürekkep kartuşlarıyla çalışma</u>.

#### Kenar boşluğu ayarlarını kontrol edin

Belgenin kenar boşluklarının yazıcının yazdırılabilir alanını aşmamasına dikkat edin. Daha fazla bilgi için, bkz. <u>En küçük kenar boşluklarını ayarlama</u>.

#### Renkli yazdırma ayarlarını kontrol edin

Yazdırma sürücüsünde **Gri Tonlamalı Yazdır** seçeneğinin belirlenmediğinden emin olun.

#### Yazıcının yerini ve USB kablosunun uzunluğunu kontrol edin

Yüksek elektromanyetik alanlar (örneğin, monitörlerin, motorların, fanların, TV'lerin ve buna benzer diğer yazıcıların ürettiği) bazen çıktılarda hafif bozulmalara neden olabilir. Yazıcıyı elektromanyetik alan kaynaklarından uzağa taşıyın. Ayrıca, bu elektromanyetik alanların etkilerini en aza indirgemek için 3 metreden (9,8 ft.) kısa bir USB kablosu kullanmanız önerilir.

#### PictBridge ayarlarını kontrol edin

PictBridge aygıtı kullanarak yazdırıyorsanız, aygıttaki medya ayarlarının doğru olduğundan veya varsayılan olarak geçerli yazıcı ayarlarını kullandığından emin olun. Geçerli yazıcı ayarlarını varsayılan ayarlar yapıyorsanız, geçerli yazıcı ayarlarının doğru olduğundan emin olmak Araç Kutusu (Windows), HP Utility (Mac OS) ya da PDA'lar (Windows Mobile) için Araç Kutusu yazılımını kontrol edin.

#### Kenarlıksız yazdırma ayarlarını kontrol edin

PictBridge aygıtı kullanarak yazdırıyorsanız, aygıttaki medya ayarlarının doğru olduğundan veya varsayılan olarak geçerli yazıcı ayarlarını kullandığından emin olun.

#### Bluetooth bağlantısını kontrol edin

Bluetooth kablosuz bağlantısı kullanılarak daha büyük dosyaların yazdırılması, bazen yazdırma işinin başarısız olmasına neden olabilir. Daha küçük bir dosya yazdırmayı deneyin. Daha fazla bilgi için, bkz. <u>Bluetooth iletişimi kurma sorunları</u>.

# Cep telefonunun yazı tipini kontrol edin

Cep telefonundaki Asya dilleri yazı tiplerini Asya dışında satın alınan bir yazıcıda yazdırmaya çalışırken kutular görünebilir. Bluetooth özellikli cep telefonundan yazdırmaya yönelik Asya dilleri yazı tipleri, yalnızca Asya'da satın alınan modellerde desteklenir.

# Metin veya grafik yerleşimi yanlış

#### Medyanın nasıl yüklendiğini kontrol edin

Kılavuzların, medyanın kenarına hafifçe dayandığından ve giriş tepsisine gereğinden fazla medya yerleştirilmediğinden emin olun. Daha fazla bilgi için, bkz. <u>Medya yükleme</u>.

#### Medya boyutunu kontrol edin

- Belge boyutu kullandığınız medyadan büyükse sayfa içeriği kesilebilir.
- Yazdırma sürücüsündeki seçili medya boyutuyla giriş tepsisindeki medya boyutunun eşleştiğinden emin olun.

#### Kenar boşluğu ayarlarını kontrol edin

Metin veya grafikler sayfa kenarlarında kesik olarak yazdırılıyorsa, belge kenar boşluğu ayarlarının yazıcının yazdırılabilir alanını aşmadığından emin olun. Daha fazla bilgi için, bkz. <u>En küçük kenar boşluklarını ayarlama</u>.

#### Sayfa yönü ayarını kontrol edin

Uygulamada seçilmiş olan medya boyutu ve sayfa yönünün yazdırma sürücüsündeki ayarlarla aynı olduğundan emin olun. Daha fazla bilgi için, bkz. <u>Yazdırma</u>.

#### Yazıcının yerini ve USB kablosunun uzunluğunu kontrol edin

Yüksek elektromanyetik alanlar (örneğin monitörlerin, motorların, fanların, TV'lerin ve buna benzer diğer aygıtların ürettiği) bazen çıktılarda hafif bozulmalara neden olabilir. Yazıcıyı elektromanyetik alan kaynaklarından uzağa taşıyın. Ayrıca, bu elektromanyetik alanların etkilerini en aza indirgemek için 3 metreden (9,8 ft.) kısa bir USB kablosu kullanmanız önerilir.

Yukarıdaki çözümler işe yaramıyorsa, sorunun nedeni uygulamanın yazdırma ayarlarını doğru yorumlayamaması olabilir. Bilinen yazılım çakışmaları için sürüm notlarına bakın, uygulamanın belgelerine bakın ya da belirli yardımlar için yazılım üreticisine başvurun.

# Düşük baskı kalitesi ve beklenmeyen çıktılar

Baskı kalitesi sorunlarını çözmek için bir baskı kalitesi sayfası yazdırın. Daha fazla bilgi için, bkz. <u>Yazıcı bilgi sayfalarını anlama</u>.

Bu bölüm aşağıdaki konuları kapsamaktadır:

- Genel ipuçları
- Anlamsız karakterler yazdırılıyor
- <u>Mürekkep bulaşıyor</u>
- <u>Mürekkep metni veya grafikleri tam doldurmuyor</u>

- <u>Çıktılar cansız veya donuk renkli</u>
- Renkler siyah beyaz yazdırılıyor
- Yanlış renkler yazdırılıyor
- <u>Çıktılarda soluk renkler var</u>
- Renkler düzgün şekilde hizalanmıyor
- Baskılarda şeritler veya çizgiler var

# Genel ipuçları

#### Mürekkep kartuşlarını kontrol edin

- Her iki kartuşun da takıldığını ve doğru çalıştığını kontrol edin.
- Mürekkep kartuşlarının temizlenmesi gerekiyor olabilir. Daha fazla bilgi için, bkz. <u>Mürekkep kartuşlarını otomatik olarak temizlemek için</u>.
- Mürekkep kartuşlarında mürekkep bitmiş olabilir. Boş kartuşu yenisiyle değiştirin.
- Kartuşları çıkarıp yeniden takmayı deneyin; yerlerine iyice oturduklarından emin olun. Daha fazla bilgi için, bkz. <u>Mürekkep kartuşlarıyla çalışma</u>.
- Yeni bir mürekkep kartuşu taktığınızda, olabilecek en iyi baskı kalitesini elde etmek için mürekkep kartuşlarını hizalamanız gerekir. Çıktılar grenliyse, yer yer noktalar varsa, kenarları çentikliyse veya mürekkep renkleri birbirine karışıyorsa, Araç Kutusu veya yazdırma sürücüsü (Windows), HP Utility (Mac OS) ya da PDA'lar (Windows Mobile) için Araç Kutusu yazılımı üzerinden kartuşları yeniden hizalayabilirsiniz. Daha fazla bilgi için, bkz. <u>Kartuşları hizalayın</u>.
- Mürekkep kartuşlarını düşürmek veya darbeye maruz bırakmak, mürekkep kartuşunda geçici eksik püskürtme uçlarına neden olabilir. Bu sorunu çözmek için, mürekkep kartuşunu 2 ila 24 saat kadar yazıcıda bırakın.
- Proje için uygun mürekkep kartuşunu kullanın. En iyi sonucu almak için, metin belgelerini yazdırırken HP siyah mürekkep kartuşunu, renkli veya siyah beyaz fotoğraf basarken HP fotoğraf mürekkep kartuşunu kullanın.
- Mürekkep kartuşlarının tahrif edilmediğinden emin olun. Yeniden doldurma işlemleri ve uyumsuz mürekkep kullanımı, karmaşık yazdırma sistemini bozabilir ve baskı kalitesini düşürerek yazıcıda veya mürekkep kartuşunda hasara neden olabilir. HP, yeniden doldurulmuş mürekkep kartuşlarını garanti kapsamına almaz veya desteklemez. Siparişle ilgili bilgi için, bkz. <u>HP sarf malzemeleri ve</u> <u>aksesuarları</u>.

## Kağıt kalitesini kontrol edin

Kağıt fazla nemli veya pürüzlü olabilir. Medyanın HP spesifikasyonlarına uyduğundan emin olun ve yeniden yazdırmayı deneyin. Daha fazla bilgi için, bkz. Medya belirtimleri.

#### Yazıcıya yerleştirilmiş olan medyanın türünü kontrol edin

Tepsinin, yüklediğiniz medya türünü desteklediğinden emin olun. Daha fazla bilgi için, bkz. <u>Medya belirtimleri</u>.

#### Yazıcıdaki silindirleri kontrol edin

Yazıcıdaki silindirler kirlenmiş olabilir, bu da çıktılarda çizgilere ve lekelere neden olur. Yazıcıyı kapatın, pili çıkarın ve güç kablosunun bağlantısını kesin. Yazıcıdaki çıktı silindirlerini, suyla hafifçe nemlendirilmiş tüy bırakmayan bir bezle temizledikten sonra yeniden yazdırmayı deneyin.

#### Yazıcının yerini ve USB kablosunun uzunluğunu kontrol edin

Yüksek elektromanyetik alanlar (örneğin monitörlerin, motorların, fanların, TV'lerin ve buna benzer diğer aygıtların ürettiği) bazen çıktılarda hafif bozulmalara neden olabilir. Yazıcıyı elektromanyetik alan kaynaklarından uzağa taşıyın. Ayrıca, bu elektromanyetik alanların etkilerini en aza indirgemek için 3 metreden (9,8 ft.) kısa bir USB kablosu kullanmanız önerilir.

#### Bluetooth bağlantısını kontrol edin

Bluetooth bağlantısı kullanılarak daha büyük dosyaların yazdırılması, bazen yazdırma işinin başarısız olmasına neden olabilir. Daha küçük bir dosya yazdırmayı deneyin. Daha fazla bilgi için, bkz. <u>Bluetooth iletişimi kurma sorunları</u>.

#### Anlamsız karakterler yazdırılıyor

Basılmakta olan bir iş yarıda kesilirse, yazıcı işin geri kalanını tanımıyor olabilir.

Yazdırma işini iptal edin ve yazıcının kontrol paneli ekranında Giriş ekranın görünmesini bekleyin. Giriş ekranı görünmezse, tüm işi iptal edip bir kez daha bekleyin. Yazıcının kontrol paneli ekranında Giriş ekranı göründüğünde işi yeniden gönderin. Bilgisayar işi yeniden denemenizi isterse, **İptal**'i tıklatın.

#### Kablo bağlantılarını kontrol edin

Yazıcı ve bilgisayar USB kablosuyla bağlıysa, sorun, kablo bağlantısının gevşek olmasından kaynaklanabilir.

Kablo bağlantısının her iki uçta da iyice oturduğundan emin olun. Sorun devam ederse yazıcıyı kapatın, kabloyu yazıcıdan çıkartın, kabloyu takmadan yazıcıyı açın ve baskı kuyruğundan kalan işleri silin. Güç ışıkları sürekli yanar hale geldiğinde (yanıp sönmüyor), kabloyu tekrar takın.

#### Belge dosyasını kontrol edin

Belge dosyası bozulmuş olabilir. Aynı uygulamadan başka belgeler yazdırabiliyorsanız, belgenin yedek kopyasını (varsa) yazdırmayı deneyin.

#### Cep telefonunun yazı tipini kontrol edin

Cep telefonundaki Asya dilleri yazı tiplerini Asya dışında satın alınan bir yazıcıda yazdırmaya çalışırken kutular görünebilir. Bluetooth özellikli cep telefonundan yazdırmaya yönelik Asya dilleri yazı tipleri, yalnızca Asya'da satın alınan modellerde desteklenir.

## Mürekkep bulaşıyor

#### Yazdırma ayarlarını kontrol edin

- Çok fazla mürekkep isteyen veya emiciliği daha az olan medyaların kullanıldığı belgeleri yazdırırken, çıktıları elinizle tutmadan önce kurumaları için biraz daha fazla bekleyin. Yazdırma sürücüsünde, **Best** (En İyi) baskı kalitesini seçin; ayrıca, gelişmiş özellikler (Windows) veya mürekkep özellikleri (Mac OS X) altında mürekkep miktarını kullanarak mürekkep kuruma süresini artırın ve mürekkep doygunluğunu azaltın. Mürekkep doygunluğunu azaltmanın "soluk renkli" çıktılara neden olabileceğini de unutmayın.
- En İyi baskı kalitesi kullanılarak yazdırıldığında, zengin, karışık renklere sahip renkli belgelerde kıvrılma veya bulaşma olabilir. Kullanılan mürekkebin azaltılması için Normal gibi başka yazdırma modlarını deneyin veya canlı renklere sahip belgeleri yazdırmak için tasarlanmış HP Premium Kağıt kullanın. Daha fazla bilgi için, bkz. <u>Yazdırma</u>.

#### Medya boyutunu ve türünü kontrol edin

- Yazıcının yazdırma işinden daha küçük medyalara yazdırmasına izin vermeyin. Kenarlıksız yazdırma yapıyorsanız, doğru medya boyutunun yüklendiğinden emin olun. Doğru olmayan bir boyut kullanırsanız, izleyen sayfaların altında mürekkep bulaşması olabilir.
- Bazı medya türleri mürekkebi iyi çekmez. Bu tür medyalarda mürekkep daha yavaş kurur ve bulaşma olabilir. Daha fazla bilgi için, bkz. <u>Medya belirtimleri</u>.

#### Mürekkep metni veya grafikleri tam doldurmuyor

#### Mürekkep kartuşlarını kontrol edin

- Her iki mürekkep kartuşunun da takıldığını ve doğru çalıştığını kontrol edin.
- Mürekkep kartuşlarının temizlenmesi gerekiyor olabilir. Daha fazla bilgi için, bkz. <u>Mürekkep kartuşlarını otomatik olarak temizlemek için</u>.
- Mürekkep kartuşlarında mürekkep bitmiş olabilir. Boş kartuşu yenisiyle değiştirin.
- Mürekkep kartuşlarının tahrif edilmediğinden emin olun. Yeniden doldurma işlemleri ve uyumsuz mürekkep kullanımı, karmaşık yazdırma sistemini bozabilir ve baskı kalitesini düşürerek yazıcıda veya mürekkep kartuşunda hasara neden olabilir. HP, yeniden doldurulmuş mürekkep kartuşlarını garanti kapsamına almaz veya desteklemez. Siparişle ilgili bilgi için, bkz. <u>HP sarf malzemeleri ve</u> <u>aksesuarları</u>.

#### Medya türünü kontrol edin

Bazı medya türleri yazıcıda kullanım için uygun değildir. Daha fazla bilgi için, bkz. <u>Medya belirtimleri</u>.

# Çıktılar cansız veya donuk renkli

#### Yazdırma modunu kontrol edin

Yazdırma sürücüsündeki **Draft** (Taslak) veya **Fast** (Hızlı) modu, taslak yazdırmaya uygun hızda yazdırmanıza olanak sağlar. Daha iyi sonuçlar almak için **Normal** veya **En İyi**'yi seçin. Daha fazla bilgi için bkz. <u>Yazdırma</u>.

#### Kağıt türü ayarını kontrol edin

Özel medyalara yazdırırken yazdırma sürücüsünde ilgili medyayı seçin. Daha fazla bilgi için, bkz. <u>Özel ve özel boyutlu kağıtlara yazdırma</u>.

#### Mürekkep kartuşlarını kontrol edin

- Her iki mürekkep kartuşunun da takıldığını ve doğru çalıştığını kontrol edin.
- Mürekkep kartuşlarının temizlenmesi gerekiyor olabilir. Daha fazla bilgi için, bkz. <u>Mürekkep kartuşlarını otomatik olarak temizlemek için</u>.
- Mürekkep kartuşlarında mürekkep bitmiş olabilir. Boş kartuşu yenisiyle değiştirin.
- Mürekkep kartuşlarının tahrif edilmediğinden emin olun. Yeniden doldurma işlemleri ve uyumsuz mürekkep kullanımı, karmaşık yazdırma sistemini bozabilir ve baskı kalitesini düşürerek yazıcıda veya mürekkep kartuşunda hasara neden olabilir. HP, yeniden doldurulmuş mürekkep kartuşlarını garanti kapsamına almaz veya desteklemez. Siparişle ilgili bilgi için, bkz. <u>HP sarf malzemeleri ve</u> <u>aksesuarları</u>.

# Renkler siyah beyaz yazdırılıyor

#### Yazdırma ayarlarını kontrol edin

Yazdırma sürücüsünde **Gri Tonlamalı Yazdır** seçeneğinin belirlenmediğinden emin olun. Yazıcı **Properties** (Özellikler) iletişim kutusunu açın, **Features** (Özellikler) sekmesini tıklatın ve **Color** (Renk) seçeneklerinde **Print in Grayscale** (Gri Tonlamalı Yazdır) öğesinin seçili olmadığından emin olun.

#### Mürekkep kartuşlarını kontrol edin

- Siyah ve üç renkli mürekkep kartuşlarının takıldığından ve düzgün çalıştığından emin olun. Daha fazla bilgi için, bkz. <u>Tek mürekkep kartuşuyla yazdırma</u>.
- Mürekkep kartuşlarının temizlenmesi gerekiyor olabilir. Daha fazla bilgi için, bkz. <u>Mürekkep kartuşlarını otomatik olarak temizlemek için</u>.
- Mürekkep kartuşlarında mürekkep bitmiş olabilir. Boş kartuşu yenisiyle değiştirin.
- Kartuşları çıkarıp yeniden takmayı deneyin; yerlerine iyice oturduklarından emin olun. Daha fazla bilgi için, bkz. <u>Mürekkep kartuşlarıyla çalışma</u>.
- Mürekkep kartuşlarının tahrif edilmediğinden emin olun. Yeniden doldurma işlemleri ve uyumsuz mürekkep kullanımı, karmaşık yazdırma sistemini bozabilir ve baskı kalitesini düşürerek yazıcıda veya mürekkep kartuşunda hasara neden olabilir. HP, yeniden doldurulmuş mürekkep kartuşlarını garanti kapsamına almaz veya desteklemez. Siparişle ilgili bilgi için, bkz. <u>HP sarf malzemeleri ve</u> <u>aksesuarları</u>.

# Yanlış renkler yazdırılıyor

#### Yazdırma ayarlarını kontrol edin

Yazdırma sürücüsünde **Gri Tonlamalı Yazdır** seçeneğinin belirlenmediğinden emin olun. Yazıcı **Properties** (Özellikler) iletişim kutusunu açın, **Features** (Özellikler) sekmesini tıklatın ve **Color** (Renk) seçeneklerinde **Print in Grayscale** (Gri Tonlamalı Yazdır) öğesinin seçili olmadığından emin olun.

#### Mürekkep kartuşlarını kontrol edin

- Her iki mürekkep kartuşunun da takıldığını ve doğru çalıştığını kontrol edin.
- Mürekkep kartuşlarının temizlenmesi gerekiyor olabilir. Daha fazla bilgi için, bkz. <u>Mürekkep kartuşlarını otomatik olarak temizlemek için</u>.
- Mürekkep kartuşlarında mürekkep bitmiş olabilir. Boş kartuşu yenisiyle değiştirin.
- Kartuşları çıkarıp yeniden takmayı deneyin; yerlerine iyice oturduklarından emin olun. Daha fazla bilgi için, bkz. <u>Mürekkep kartuşlarıyla çalışma</u>.
- Mürekkep kartuşlarının tahrif edilmediğinden emin olun. Yeniden doldurma işlemleri ve uyumsuz mürekkep kullanımı, karmaşık yazdırma sistemini bozabilir ve baskı kalitesini düşürerek yazıcıda veya mürekkep kartuşunda hasara neden olabilir. HP, yeniden doldurulmuş mürekkep kartuşlarını garanti kapsamına almaz veya desteklemez. Siparişle ilgili bilgi için, bkz. <u>HP sarf malzemeleri ve</u> <u>aksesuarları</u>.

#### Çıktılarda soluk renkler var

#### Mürekkep kartuşlarını kontrol edin

- Her iki mürekkep kartuşunun da takıldığını ve doğru çalıştığını kontrol edin.
- Mürekkep kartuşlarının temizlenmesi gerekiyor olabilir. Daha fazla bilgi için, bkz. <u>Mürekkep kartuşlarını otomatik olarak temizlemek için</u>.
- Mürekkep kartuşlarında mürekkep bitmiş olabilir. Boş kartuşu yenisiyle değiştirin.
- Kartuşları çıkarıp yeniden takmayı deneyin; yerlerine iyice oturduklarından emin olun. Daha fazla bilgi için, bkz. <u>Mürekkep kartuşlarıyla çalışma</u>.
- Mürekkep kartuşlarının tahrif edilmediğinden emin olun. Yeniden doldurma işlemleri ve uyumsuz mürekkep kullanımı, karmaşık yazdırma sistemini bozabilir ve baskı kalitesini düşürerek yazıcıda veya mürekkep kartuşunda hasara neden olabilir. HP, yeniden doldurulmuş mürekkep kartuşlarını garanti kapsamına almaz veya desteklemez. Siparişle ilgili bilgi için, bkz. <u>HP sarf malzemeleri ve</u> <u>aksesuarları</u>.

#### Medya türünü kontrol edin

Bazı medya türleri yazıcıda kullanım için uygun değildir. Daha fazla bilgi için, bkz. <u>Medya belirtimleri</u>.

# Renkler düzgün şekilde hizalanmıyor

## Mürekkep kartuşlarını kontrol edin

- Her iki mürekkep kartuşunun da takıldığını ve doğru çalıştığını kontrol edin.
- Mürekkep kartuşlarının temizlenmesi gerekiyor olabilir. Daha fazla bilgi için, bkz. <u>Mürekkep kartuşlarını otomatik olarak temizlemek için</u>.
- Mürekkep kartuşlarında mürekkep bitmiş olabilir. Boş kartuşu yenisiyle değiştirin.
- Kartuşları çıkarıp yeniden takmayı deneyin; yerlerine iyice oturduklarından emin olun. Daha fazla bilgi için, bkz. <u>Mürekkep kartuşlarıyla çalışma</u>.
- Yeni bir mürekkep kartuşu taktığınızda, olabilecek en iyi baskı kalitesini elde etmek için mürekkep kartuşlarını hizalamanız gerekir. Çıktılar grenliyse, yer yer noktalar varsa, kenarları çentikliyse veya mürekkep renkleri birbirine karışıyorsa, Araç Kutusu veya yazdırma sürücüsü (Windows), HP Utility (Mac OS) ya da PDA'lar (Windows Mobile) için Araç Kutusu yazılımı üzerinden kartuşları yeniden hizalayabilirsiniz. Daha fazla bilgi için, bkz. <u>Kartuşları hizalayın</u>.
- Mürekkep kartuşlarının tahrif edilmediğinden emin olun. Yeniden doldurma işlemleri ve uyumsuz mürekkep kullanımı, karmaşık yazdırma sistemini bozabilir ve baskı kalitesini düşürerek yazıcıda veya mürekkep kartuşunda hasara neden olabilir. HP, yeniden doldurulmuş mürekkep kartuşlarını garanti kapsamına almaz veya desteklemez. Siparişle ilgili bilgi için, bkz. <u>HP sarf malzemeleri ve</u> <u>aksesuarları</u>.

#### Grafik yerleşimini kontrol edin

Bir sayfadaki grafik yerleşiminde görülen boşlukları gözden geçirmek için yazılımın yaklaştırma veya baskı önizleme özelliklerini kullanın.

## Baskılarda şeritler veya çizgiler var

#### Yazdırma modunu kontrol edin

Yazdırma sürücüsündeki **Best** (En iyi) modunu kullanmayı deneyin. Daha fazla bilgi için bkz. <u>Yazdırma</u>.

#### Mürekkep kartuşlarını kontrol edin

- Her iki mürekkep kartuşunun da takıldığını ve doğru çalıştığını kontrol edin.
- Mürekkep kartuşlarını temizleyin. Daha fazla bilgi için bkz. <u>Mürekkep kartuşlarını</u> otomatik olarak temizlemek için ya da <u>Mürekkep püskürtme uçlarının çevresini</u> temizleme.
- Mürekkep kartuşlarında mürekkep bitmiş olabilir. Boş kartuşu yenisiyle değiştirin.
- Kartuşları çıkarıp yeniden takmayı deneyin; yerlerine iyice oturduklarından emin olun. Daha fazla bilgi için, bkz. <u>Mürekkep kartuşlarıyla çalışma</u>.

- Yeni bir mürekkep kartuşu taktığınızda, olabilecek en iyi baskı kalitesini elde etmek için mürekkep kartuşlarını hizalamanız gerekir. Çıktılar grenliyse, yer yer noktalar varsa, kenarları çentikliyse veya mürekkep renkleri birbirine karışıyorsa, Araç Kutusu veya yazdırma sürücüsü (Windows), HP Utility (Mac OS) ya da PDA'lar (Windows Mobile) için Araç Kutusu yazılımı üzerinden kartuşları yeniden hizalayabilirsiniz. Daha fazla bilgi için, bkz. <u>Kartuşları hizalayın</u>.
- Mürekkep kartuşlarının tahrif edilmediğinden emin olun. Yeniden doldurma işlemleri ve uyumsuz mürekkep kullanımı, karmaşık yazdırma sistemini bozabilir ve baskı kalitesini düşürerek yazıcıda veya mürekkep kartuşunda hasara neden olabilir. HP, yeniden doldurulmuş mürekkep kartuşlarını garanti kapsamına almaz veya desteklemez. Siparişle ilgili bilgi için, bkz. <u>HP sarf malzemeleri ve</u> <u>aksesuarları</u>.

# Gelişmiş mürekkep kartuşu bakımı

Bu bölüm aşağıdaki konuları içermektedir:

- <u>Mürekkep kartuşu temas noktalarını temizleme</u>
- <u>Mürekkep püskürtme uçlarının çevresini temizleme</u>
- <u>Mürekkep servis modülünü değiştirme</u>

# Mürekkep kartuşu temas noktalarını temizleme

Mürekkep kartuşu temas noktalarını temizlemeden önce mürekkep kartuşunu çıkarın ve mürekkep kartuşu temas noktalarını veya mürekkep kartuşu yuvasını kapatan bir şey olmadığını doğrulayın, sonra mürekkep kartuşunu yeniden takın.

Aşağıdaki malzemeleri bulundurduğunuzdan emin olun:

- Kuru sünger uçlu çubuklar, tiftiksiz bir kumaş parçası ya da dağılmayacak veya liflerini bırakmayacak herhangi bir yumuşak bez.
  - İpucu Kahve filtreleri lif bırakmaz ve mürekkep kartuşlarının temizliğinde rahatça kullanılabilir.
- Damıtılmış, filtre edilmiş su veya şişe suyu (musluk suyunda yazıcı kartuşuna zarar verebilecek pislikler bulunabilir).
  - Dikkat uyarısı Mürekkep kartuşunun temas noktalarını temizlemek için baskı levhası temizleyicileri veya alkol kullanmayın. Bunlar mürekkep kartuşuna veya yazıcıya zarar verebilir.

## Mürekkep kartuşu temas noktalarını temizlemek için

- Aygıtı çalıştırın, ardından ön erişim kapağını açın. Yazıcı şaryosu yazıcının ortasındaki yerine gidecektir.
- 2. Yazıcı kartuşu hareketsiz kalıncaya kadar bekleyin ve güç kablosunu aygıtın arkasından çıkarın.
- **3.** Mürekkep kartuşu mandalını kaldırarak açın ve mürekkep kartuşunu yuvasından yavaşça çıkarın.
- **4.** Mürekkep kartuşu temas noktalarında mürekkep ya da pislik birikintisi oluşup oluşmadığını kontrol edin.

- 5. Temiz bir sünger uçlu çubuğu ya da lifsiz kumaş parçasını suya batırın ve emdiği suyun fazlasını sıkın.
- 6. Mürekkep kartuşunu mandalından tutun.
- 7. Yalnızca bakır renkli temas noktalarını temizleyin. Mürekkep kartuşunun kuruması için on dakika kadar bekleyin.

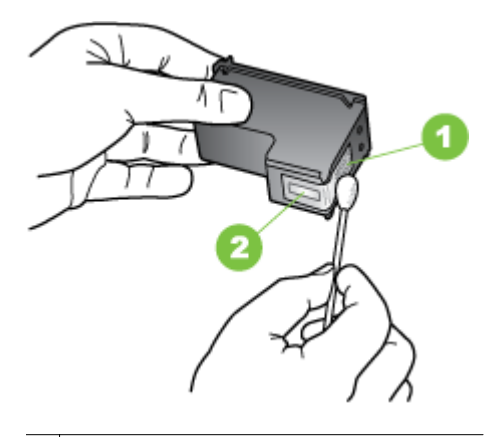

- 1 Bakır renkli temas noktaları
- 2 Mürekkep püskürtme uçları (temizlemeyin)
- 8. Mürekkep kartuşunu yuvasına, eskisini çıkardığınız açıyla yerleştirin.
- Mürekkep kartuşu mandalını kapatın. Kartuş doğru şekilde takılırsa, mandal yumuşak bir hareketle kapatıldığında yuvasına girer. Kartuşun üzerinde düz bir şekilde oturduğundan emin olmak için mandala bastırın.
- 10. Gerekiyorsa, diğer mürekkep kartuşları için de aynı işlemi yineleyin.
- **11.** Ön erişim kapağını kapatın ve güç kablosunun fişini yeniden aygıtın arkasındaki yerine takın.
- 12. Yazıcıyı kullanmadan önce, taşıyıcının mürekkep kartuşunu ilk kullanıma hazırlama yordamını tamamlanmasını ve yazıcının içinde sol taraftaki bekleme konumuna dönmesini bekleyin.
  - Not Mürekkep kartuşunu ilk kullanıma hazırlama süreci tamamlanana kadar ön erişim kapağını açmayın.
- 13. Mürekkep kartuşlarını hizalayın. Daha fazla bilgi için, bkz. Kartuşları hizalayın.

#### Mürekkep püskürtme uçlarının çevresini temizleme

Yazıcı kirli bir ortamda kullanılırsa yazıcının içerisinde az miktarda pislik birikebilir. Toz, saç, halı veya elbise tüyleri bu kirlere örnektir. Kirler mürekkep kartuşlarına yapıştığında yazdırılan sayfada mürekkep izi veya lekeye yol açabilir. Mürekkep püskürtme ucu çevresini açıklandığı gibi temizleyerek mürekkep izlerinin yazdırılması giderilebilir.

Not Mürekkep püskürtme uçlarının etrafını yalnızca yazıcıyla yüklediğiniz yazılımla mürekkep kartuşlarını temizledikten sonra yazdırılan sayfalarda yine çizgiler ve lekeler görüyorsanız temizleyin. Daha fazla bilgi için, bkz. <u>Mürekkep kartuşlarını otomatik olarak temizlemek için</u>.

Aşağıdaki malzemeleri bulundurduğunuzdan emin olun:

- Kuru sünger uçlu çubuklar, tiftiksiz bir kumaş parçası ya da dağılmayacak veya liflerini bırakmayacak herhangi bir yumuşak bez.
  - İpucu Kahve filtreleri lif bırakmaz ve mürekkep kartuşlarının temizliğinde rahatça kullanılabilir.
- Damıtılmış, filtre edilmiş su veya şişe suyu (musluk suyunda yazıcı kartuşuna zarar verebilecek pislikler bulunabilir).
  - ▲ Dikkat uyarısı Bakır renkli temas noktalarına ya da mürekkep püskürtme uçlarına dokunmayın. Bu parçalara dokunmanız durumunda tıkanmalar, mürekkep sorunları veya elektrik bağlantılarında sorunlar ortaya çıkabilir.

#### Mürekkep püskürtme uçlarının çevresini temizlemek için

- Yazıcıyı çalıştırın, ardından ön erişim kapağını açın. Yazıcı şaryosu yazıcının ortasındaki yerine gidecektir.
- 2. Yazıcı kartuşu hareketsiz kalıncaya kadar bekleyin ve güç kablosunu aygıtın arkasından çıkarın.
- **3.** Mürekkep kartuşu mandalını kaldırarak açın ve mürekkep kartuşunu yuvasından yavaşça çıkarın.
  - Not Aynı anda birden çok mürekkep kartuşunu yerinden çıkarmayın. Her mürekkep kartuşunu tek tek çıkarıp temizleyin. Mürekkep kartuşunu yazıcının dışında 30 dakikadan fazla tutmayın.
- **4.** Mürekkep kartuşunu mürekkep püskürtme uçları yukarı dönük olacak şekilde bir kağıdın üzerine koyun.
- 5. Temiz bir çubuğu arı suya batırın ve emdiği suyun fazlasını sıkın.

6. Mürekkep püskürtme uçlarının kenarlarını, çubukla aşağıda gösterildiği gibi temizleyin.

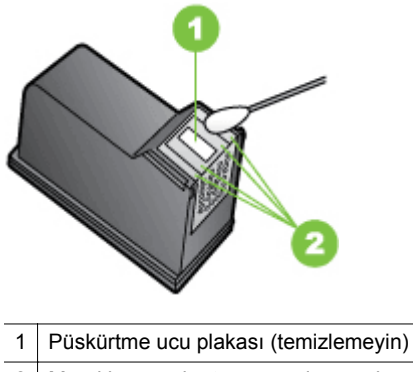

2 Mürekkep püskürtme ucu alanının kenarları

**Dikkat uyarısı** Püskürtme ucu plakasını **temizlemeyin**.

- 7. Mürekkep kartuşunu yuvasına, eskisini çıkardığınız açıyla yerleştirin.
- Mürekkep kartuşu mandalını kapatın. Kartuş doğru şekilde takılırsa, mandal yumuşak bir hareketle kapatıldığında yuvasına girer. Kartuşun üzerinde düz bir şekilde oturduğundan emin olmak için mandala bastırın.
- 9. Gerekiyorsa, diğer mürekkep kartuşları için de aynı işlemi yineleyin.
- **10.** Ön erişim kapağını kapatın ve güç kablosunun fişini yeniden aygıtın arkasındaki yerine takın.
- **11.** Yazıcıyı kullanmadan önce, taşıyıcının mürekkep kartuşunu ilk kullanıma hazırlama yordamını tamamlanmasını ve yazıcının içinde sol taraftaki bekleme konumuna dönmesini bekleyin.
  - Not Mürekkep kartuşunu ilk kullanıma hazırlama süreci tamamlanana kadar ön erişim kapağını açmayın.
- 12. Mürekkep kartuşlarını hizalayın. Daha fazla bilgi için, bkz. Kartuşları hizalayın.

# Mürekkep servis modülünü değiştirme

Değiştirilebilir mürekkep servis modülü, siyah mürekkep kartuşunun atık mürekkebini toplar. Mürekkep servis modülü dolmaya yaklaştığında, yazıcı bu modülü değiştirmeniz gerektiğini bildirir. Ön panelde mürekkep servis modülünün dolduğu belirtiliyorsa, yeni bir modül edinmek için HP'ye başvurun. Daha fazla bilgi için, bkz. <u>HP desteği</u>. Yeni bir mürekkep servis modülünüz varsa, modülle birlikte gelen yönergeleri uygulayarak hemen bu modülü takın.

- İpucu Mürekkep servis modülü dolduğunda yazıcı yazdırma işlemini gerçekleştirmez. Ancak, yedek parça gelene kadar siyah mürekkep kartuşunu çıkarıp yalnızca üç renkli kartuşla yazdırma yapmaya devam edebilirsiniz. Yine de renk sonuçları ve baskı hızları etkilenebilir. Tek bir mürekkep kartuşu ile yazdırma hakkında daha fazla bilgi için, bkz. <u>Tek mürekkep kartuşuyla yazdırma</u>.
- ▲ Dikkat uyarısı Mürekkep servis modülünün tamamen dolmasını beklemek siyah mürekkebin dökülmesine neden olabilir. Mürekkep servis modülünden mürekkep dökülmemesi için azami dikkat gösterin. Mürekkep giysiler ve diğer malzemeler üzerinde kalıcı lekelere neden olabilir.

# Kağıt besleme sorunlarını çözme

Kağıt sıkışmasını çözme hakkında bilgi için bkz. Sıkışmaları giderme.

Bu bölüm aşağıdaki konuları içermektedir:

- Medya, yazıcı tarafından desteklenmiyor
- Medya alınmıyor
- Medya düzgün çıkmıyor
- Sayfalar kıvrılıyor
- Birden çok sayfa alınıyor

## Medya, yazıcı tarafından desteklenmiyor

Yalnızca yazıcı ve kullanılmakta olan tepsi için desteklenen medyayı kullanın. Daha fazla bilgi için, bkz. <u>Medya belirtimleri</u>.

## Medya alınmıyor

- Tepsiye medya yerleştirildiğinden emin olun. Daha fazla bilgi için, bkz. <u>Medya yükleme</u>. Yerleştirmeden önce medyaları havalandırın.
- Kağıt kılavuzlarının medya destesine hafifçe dayanmış olduğundan emin olun.
- Tepsideki medya kıvrılmamalıdır. Kıvrılmış kağıdı ters yönde hafifçe bükerek düzeltin.
- Giriş tepsisi uzantısını tamamen genişlettiğinizden emin olun.

## Medya düzgün çıkmıyor

Yazdırılan medya yazıcının dışında birikiyorsa, bu durum medyanın yazıcıdan düzgün bir şekilde çıkmasını engelleyebilir.

## Sayfalar kıvrılıyor

- Giriş tepsisine yüklenen medyanın kağıt kılavuzuyla hizalandığından emin olun.
- Yazıcıya, yalnızca yazdırmadığı zamanlarda medya yükleyin.
- Giriş tepsisi uzantısını tamamen genişlettiğinizden emin olun.

## Birden çok sayfa alınıyor

- Yerleştirmeden önce medyaları havalandırın.
- Kağıt kılavuzlarının medya destesine hafifçe dayanmış olduğundan emin olun.

- Tepsiye aşırı miktarda kağıt yüklenmediğinden emin olun.
- En iyi performans ve verimlilik için HP medyaları kullanın.

# Kopyalama sorunlarını çözme

Aşağıdaki konular yardımcı olmazsa, HP desteği hakkında bilgi için, bkz. HP desteği.

- Kopya çıkmadı
- Kopyalar boş
- Belgeler eksik veya soluk
- Boyut küçük
- Kopya kalitesi düşük
- Kopyalama kusurları görünüyor
- Yazıcı sayfanın yarısını yazdırdıktan sonra kağıdı çıkarıyor
- Kağıt uyumsuzluğu

# Kopya çıkmadı

- Güç bağlantısını kontrol edin
  - AC güç kullanıyorsanız, güç kablosunun sıkıca bağlandığından ve yazıcının açık olduğundan emin olun.
  - Pil kullanıyorsanız, pil şarjının dolu ve yazıcının açık olduğundan emin olun.
- Yazıcının durumunu kontrol edin
  - Yazıcı başka bir işle meşgul olabilir. Kontrol paneli ekranında işlerin durumuyla ilgili bilgi olup olmadığını kontrol edin. Devam etmekte olan işlerin bitmesini bekleyin.
  - Yazıcıda sıkışma olmuş olabilir. Sıkışıklık olup olmadığını kontrol edin. Bkz. <u>Sıkışmaları giderme</u>.
- Giriş tepsisini kontrol edin

Medya yüklendiğinden emin olun. Daha fazla bilgi için bkz. Medya yükleme.

## Pil şarj düzeyini kontrol edin

Yazıcı pil gücü kullanıyorsa, pilin şarj edildiğinden ve düzgün çalıştığından emin olun. Pil şarj düzeyi kritik düzeyde düşükse, yazıcı sayfayı tamamını yazdırmadan çıkarabilir. Pili şarj etmeye başlamak için güç kablosunu takın. Pili kullanma hakkında daha fazla bilgi için, bkz. <u>Pil takma ve kullanma</u>.

# Kopyalar boş

Medyayı kontrol edin

Medya, HP medya özelliklerini karşılamayabilir (örneğin, medya çok nemli veya çok pürüzlü olabilir). Daha fazla bilgi için, bkz. <u>Medya belirtimleri</u>.

Ayarları kontrol edin

Karşıtlık ayarı çok açık olabilir. Yazıcı kontrol panelinde **Kopyala**'ya, sonra da **Açık/Koyu**'ya dokunun, ardından daha koyu kopyalar oluşturmak için okları kullanın.

## Tarayıcıyı kontrol edin

Orijinalin doğru yüklendiğinden emin olun. Daha fazla bilgi için, bkz. <u>Orijinali</u> tarayıcıya yerleştirme.

# Belgeler eksik veya soluk

## Medyayı kontrol edin

Medya, HP medya özelliklerini karşılamayabilir (örneğin, medya çok nemli veya çok pürüzlü olabilir). Daha fazla bilgi için, bkz. <u>Medya belirtimleri</u>.

## Ayarları kontrol edin

Eksik veya soluk belgelerin nedeni, kalite ayarının **Hızlı** (taslak kalitesinde kopyalar üretir) olarak belirlenmesi olabilir. Ayarı, **Normal** veya **En İyi** yapın.

# Orijinali kontrol edin

- Çıkarılan kopyanın doğruluğu, özgün belgenin kalitesine ve boyutuna bağlıdır. Kopyanın parlaklığını ayarlamak için Kopyalama menüsünü kullanın. Orijinal çok soluksa, karşıtlık ayarını yapmış olsanız bile oluşturulan kopyada dengeleme gerçekleştirilemez.
- Renkli arka planlar, ön plandaki görüntülerin arka planla karışmasına neden olabilir veya arka plan renkleri farklı bir tonda görünüyor olabilir.

# Boyut küçük

- Taranan görüntüyü küçültmek için küçültme/büyütme veya diğer kopyalama özelliği, yazıcı kontrol panelinden ayarlanmış olabilir. Normal boyutta olduklarından emin olmak için, kopyalama işinin ayarlarını kontrol edin.
- HP yazılım ayarları taranan görüntüyü azaltacak şekilde ayarlanmış olabilir. Gerekirse ayarları değiştirin. Daha fazla bilgi için ekrandaki HP yazılımı Yardım'a bakın.

# Kopya kalitesi düşük

# Kopyalama kalitesini artırmak için gerekenleri yapın

- Kullandığınız orijinallerin kaliteli olmasına dikkat edin.
- Orijinali doğru yükleyin. Orijinal tarayıcıya yanlış yüklenirse kıvrılabilir ve net olmayan görüntüler oluşabilir. Daha fazla bilgi için bkz. <u>Medya belirtimleri</u>.
- Orijinalleri korumak için bir taşıyıcı sayfa kullanın veya yapın.
- Daha iyi kopyalama kalitesi için, yazıcıyı doğrudan güneş ışığı altında veya aşırı aydınlıkta kullanmaktan kaçının.

## Tarayıcıyı kontrol edin

Tarayıcının temizlenmesi gerekiyor olabilir. Tarayıcıyı temizlemek için, yazıcı ile birlikte sağlanan temizleme bezini kullanın ve bezle birlikte sağlanan bilgilere bakın.

# Kopyalama kusurları görünüyor

Dikey beyaz veya soluk şeritler

Medya, HP medya özelliklerini karşılamayabilir (örneğin, medya çok nemli veya çok pürüzlü olabilir). Daha fazla bilgi için, bkz. <u>Medya belirtimleri</u>.

Çok açık veya koyu

Kontrast ve kopyalama kalitesini ayarlamayı deneyin.

## Kopya yana yatmış veya kıvrılmış

Tarayıcı genişlik ayarlayıcısının medyanın kenarına iyice oturduğundan emin olun.

- Net olmayan metin
  - Kontrast ve kopyalama kalitesini ayarlamayı deneyin.
  - Varsayılan kusur iyileştirme ayarı iş için uygun olmayabilir. Ayarı kontrol edin ve gerekirse metin veya fotoğrafları düzgünleştirmek için değiştirin. Daha fazla bilgi için, bkz. <u>Kopyalama ayarlarını değiştirme</u>.
- Tam doldurulmamış metin veya resim

Kontrast ve kopyalama kalitesini ayarlamayı deneyin.

• Lekeli görünen büyük, siyah yazı tipleri (düz değil)

Varsayılan kusur iyileştirme ayarı iş için uygun olmayabilir. Ayarı kontrol edin ve gerekirse metin veya fotoğrafları düzgünleştirmek için değiştirin. Daha fazla bilgi için, bkz. Kopyalama ayarlarını değiştirme.

# Yazıcı sayfanın yarısını yazdırdıktan sonra kağıdı çıkarıyor

#### Mürekkep kartuşlarını temizleyin

Mürekkep kartuşu temizleme yönergelerini uygulayın. Daha fazla bilgi için, bkz. <u>Mürekkep kartuşlarını otomatik olarak temizlemek için</u>.

#### Pil şarj düzeyini kontrol edin

Yazıcı pil gücü kullanıyorsa, pilin şarj edildiğinden ve düzgün çalıştığından emin olun. Pil şarj düzeyi kritik düzeyde düşükse, yazıcı sayfayı çıkarmadan önce sayfanın tamamını yazdırmayabilir. Pili şarj etmeye başlamak için güç kablosunu takın. Pili kullanma hakkında daha fazla bilgi için, bkz. <u>Pil takma ve kullanma</u>.

#### Medya ayarlarını kontrol edin

- Tepsiye yerleştirilen medya için yazdırma sürücüsünde doğru baskı kalitesi ayarlarını seçtiğinizden emin olun.
- Yazdırma sürücüsündeki sayfa ayarlarının tepsideki medyanın sayfa boyutuyla eşleştiğinden emin olun.

#### Yazıcıya birden fazla sayfa besleniyor

Kağıt besleme sorunlarını giderme hakkında daha fazla bilgi almak için, bkz. Kağıt besleme sorunlarını çözme.

#### Dosyada boş sayfa var

Boş sayfa olmadığından emin olmak için dosyayı kontrol edin.

# Kağıt uyumsuzluğu

## Ayarları kontrol edin

Yüklenen medya boyutu ve türünün kontrol paneli ayarlarıyla eşleştiğini doğrulayın.

# Tarama sorunlarını çözme

Aşağıdaki konular yardımcı olmazsa, HP desteği hakkında bilgi için, bkz. HP desteği.

Not Taramayı bilgisayardan başlatıyorsanız, sorun giderme bilgileri için yazılım Yardım'ına bakın.

- <u>Tarayıcı çalışmadı</u>
- Tarama çok uzun sürüyor
- Belgenin bir parçası taranmamış veya metin eksik
- Metin düzenlenemiyor
- Hata mesajları görüntüleniyor
- <u>Taranan görüntünün kalitesi düşük</u>
- Tarama kusurları görünüyor

#### Tarayıcı çalışmadı

#### Orijinali kontrol edin

Özgün belgenin doğru şekilde yüklendiğinden emin olun. Daha fazla bilgi için, bkz. <u>Orijinali tarayıcıya yerleştirme</u>.

- Yazıcıyı kontrol edin
  - Bilgisayar veya e-postaya taramak için, yazıcının bir USB bağlantısı aracılığıyla bilgisayara bağlı olması gerekir.
  - Yazıcı belirli bir etkinsizlik süresinden sonra Uyku modundan çıkıp kısa bir süreliğine işlemeyi erteleyebilir. Yazıcının kontrol paneli ekranında Giriş ekranı görüntülenene kadar bekleyin.

#### HP yazılımını kontrol edin

Yazıcıyla sağlanan HP yazılımının doğru yüklendiğinden emin olun.

## Tarama çok uzun sürüyor

#### Ayarları kontrol edin

- Çözünürlüğü çok yükseğe ayarlarsanız, tarama işi daha uzun sürer ve daha büyük dosyalar oluşturur. Tarama veya kopyalama sırasında iyi sonuçlar elde etmek için gerektiğinden daha fazla bir çözünürlük kullanmayın. Daha hızlı taramak için çözünürlüğü düşürebilirsiniz.
- TWAIN üzerinden bir görüntü alıyorsanız, tarama ayarlarını orijinal belge siyah beyaz olarak taranacak şekilde değiştirebilirsiniz. Bilgi için TWAIN programının ekran Yardım'ına bakın.

# Belgenin bir parçası taranmamış veya metin eksik

# Orijinali kontrol edin

- Orijinal belgenin en az boyut gereksinimlerini karşıladığından emin olun.
   Daha fazla bilgi için, bkz. <u>Orijinali tarayıcıya yerleştirme</u>.
- Özgün belgeyi doğru şekilde yüklediğinizden emin olun. Daha fazla bilgi için, bkz. <u>Orijinali tarayıcıya yerleştirme</u>.
- Renkli arka planlar, ön plandaki görüntülerin arka plana karışmasına neden olur. Orijinal belgeyi taramadan önce ayarları değiştirmeyi veya orijinal belgeyi taradıktan sonra görüntüyü büyültmeyi deneyin.

# Ayarları kontrol edin

- Giriş medyası boyutunun, taramakta olduğunuz orijinal belge için yeterince büyük olduğundan emin olun.
- Yazıcıyla sağlanan HP yazılımı kullanıyorsanız, HP yazılımı için varsayılan ayarlar yapmak istediğiniz yerine otomatik olarak belirli bir görevi gerçekleştirmek üzere ayarlanmış olabilir. Özelliklerin değiştirilmesi üzerine yönergeler için ekrandaki HP yazılımı Yardım'a bakın.

# Metin düzenlenemiyor

# Ayarları kontrol edin

- Orijinali taradığınızda, yazılımda düzenlenebilir metin oluşturan bir belge türü seçtiğinizden emin olun. Metin resim olarak sınıflandırılırsa, metne dönüştürülmez.
- Ayrı bir OCR (optik karakter tanıma) programı kullanıyorsanız, OCR programınız, OCR görevlerini gerçekleştirmeyen bir sözcük işlem programına bağlanmış olabilir. OCR programı hakkında daha fazla bilgi için OCR programıyla birlikte sağlanan belgelere bakın.
- Taradığınız belge için kullanılan dile karşılık gelen bir OCR dili kullandığınızdan emin olun. OCR programı hakkında daha fazla bilgi için OCR programıyla birlikte sağlanan belgelere bakın.

## Orijinalleri kontrol edin

- Belgeleri düzenlenebilir metin olarak tararken, orijinal belgelerin tarayıcıya üst bölümü öne ve yüzü aşağı bakacak şekilde yüklenmeleri gerekir. Ayrıca, belgenin kıvrılmadığından da emin olun. Daha fazla bilgi için, bkz. <u>Orijinali</u> <u>tarayıcıya yerleştirme</u>.
- Yazılım, sıkışık yazılmış bir metni tanımayabilir. Örneğin, yazılımın dönüştürdüğü metinde eksik veya birleşik karakterler varsa, "rn" harf çifti "m" olarak görünecektir.
- Yazılımın doğruluğu, hem tarama kalitesine, hem de orijinal belgenin görüntü kalitesine, metin boyutuna ve yapısına bağlıdır. Orijinal belgenizin iyi kalitede olmasını sağlayın.
- Arka plan renkliyse, ön plandaki resimler çok fazla birbirine karışabilir.

# Hata mesajları görüntüleniyor

- "TWAIN kaynağı etkinleştirilemiyor" veya "Görüntü elde edilirken bir hata oluştu"
- Dijital kamera veya başka bir tarayıcı gibi diğer bir aygıttan görüntü alıyorsanız, diğer aygıtın TWAIN uyumlu olduğundan emin olun. TWAIN uyumlu olmayan aygıtlar HP yazılımıyla birlikte çalışmaz.
- USB kablosunu bilgisayarın arkasındaki doğru bağlantı noktasına taktığınızdan emin olun.
- Doğru TWAIN kaynağının seçili olduğunu doğrulayın. Yazılımda, Dosya menüsünden Tarayıcı Seç seçeneğini belirleyerek TWAIN kaynağını işaretleyin.
- Hata, HP görüntüleme aygıtı başka bir program tarafından kontrol edildiğinden tarama yapılamadı

Mac OS X çalıştıran bir bilgisayar kullanıyorsanız, HP Scan uygulamasından çıkın. Hata mesajını yeniden alırsanız, bilgisayarı yeniden başlatın ve yeniden taramayı deneyin.

# Taranan görüntünün kalitesi düşük

#### Orijinal belge, ikinci basım bir resim veya fotoğraf

Gazete ve dergilerdeki ikinci kez basılı fotoğraflar, çok küçük mürekkep noktaları kullanarak basılır ve orijinal fotoğrafın çok düşük kaliteli taklitleridir. Genellikle, görüntü tarandığında veya yazdırıldığında ya da ekranda görüntü belirdiğinde, istenmeyen desenlerden mürekkep noktaları algılanır. Aşağıdaki öneriler soruna çözüm getirmezse, özgün belgenin daha kaliteli bir basımını kullanmalısınız.

- İstenmeyen desenleri yok etmek için, tarandıktan sonra görüntünün boyutlarını küçültmeyi deneyin.
- Kalitesinin daha iyi duruma gelip gelmediğini görmek için, taradığınız görüntüyü yazdırın.
- Çözünürlük ve renk ayarlarının, tarama işinin türüne uygun olduğundan emin olun.

#### Taramada iki taraflı orijinalin arkasında metin veya görüntüler beliriyor

Orijinal belgeler çok ince veya çok şeffaf medyaya yazdırılıyorsa, iki taraflı orijinal belgeler taramanın arka tarafından metin veya görüntüleri "akıtabilir".

#### Taranan görüntü kıvrık (eğri)

Orijinal belge yanlış yerleştirilmiş olabilir. Orijinal belgeyi yüklerken medya kılavuzunu kullanmayı unutmayın. Daha fazla bilgi için, bkz. <u>Orijinali tarayıcıya yerleştirme</u>.

## Görüntü kalitesi bastırıldığında daha iyi

Ekranınızdaki görüntü, tarama kalitesini her zaman tam olarak göstermez.

- Bilgisayar monitörü ayarlarını değiştirerek, daha çok renk (veya grinin tonlarını) kullanımı sağlayın. Windows çalıştıran bilgisayarlarda, bu ayarlamayı genelde Windows denetim masasındaki Görüntü'yü açarak yaparsınız.
- Çözünürlük ve renk ayarlarını yapmayı deneyin.

**Taranan görüntüde lekeler, çizgiler, dikey beyaz şeritler veya başka kusurlar var** Kusurlar orijinal belgeden kaynaklanıyor olabilir ve tarama işleminin sonucu değildir.

# Resimler orijinal taramadan farklı görünüyor

Resim ayarları, gerçekleştirdiğiniz tarama işinin türüne uygun olmayabilir. Resim ayarlarını değiştirmeyi deneyin.

## Tarama kalitesini arttırmak için gerekenleri yapın

- Kullandığınız orijinal belgelerin yüksek kaliteli olmasına dikkat edin.
- Orijinali doğru yükleyin. Orijinal, tarama tepsisine yanlış yüklenirse kıvrılabilir ve net olmayan görüntüler oluşabilir. Daha fazla bilgi için, bkz. <u>Orijinali tarayıcıya yerleştirme</u>.
- Yazılım ayarlarını taranmış sayfayı kullanmayı düşündüğünüz şekilde ayarlayın.
- Orijinalleri korumak için bir taşıyıcı sayfa kullanın veya yapın.
- Daha iyi tarama kalitesi için, yazıcıyı doğrudan güneş ışığı altında veya aşırı aydınlıkta kullanmaktan kaçının.

#### Tarayıcıyı kontrol edin

Tarayıcının temizlenmesi gerekiyor olabilir. Tarayıcıyı temizlemek için, yazıcı ile birlikte sağlanan temizleme bezini kullanın ve bezle birlikte sağlanan bilgilere bakın.

## Tarama kusurları görünüyor

Boş sayfalar

Orijinal belgenin doğru şekilde yüklendiğinden emin olun. Daha fazla bilgi için bkz. <u>Orijinali tarayıcıya yerleştirme</u>

- Çok açık veya koyu
  - Ayarları değiştirmeyi deneyin. Doğru çözünürlük ve renk ayarlarını kullandığınızdan emin olun.
  - Orijinal belge çok açık veya koyu olabilir veya renkli kağıda yazdırılmıştır.

#### Net olmayan metin

Ayarları değiştirmeyi deneyin. Çözünürlük ve renk ayarlarının doğru olduğundan emin olun.

#### Boyut düşürülüyor

HP yazılım ayarları taranan görüntüyü azaltacak şekilde ayarlanmış olabilir. Ayarları değiştirme hakkında daha fazla bilgi için HP yazılım Yardımı'na bakın.

# Sorun giderme yükleme sorunları

Aşağıdaki konular yardımcı olmazsa, daha fazla bilgi için bkz. HP desteği.

- Donanım yükleme önerileri
- Yazılım yükleme önerileri

## Donanım yükleme önerileri

## Yazıcıyı kontrol edin

- Tüm ambalaj bandı ve malzemelerinin yazıcının dışından ve içinden çıkarıldığından emin olun.
- Yazıcıya kağıt yüklenmiş olduğundan emin olun.
- Kontrol panelinde hata olmadığından emin olun.

#### Donanım bağlantılarını kontrol edin

- Kullandığınız tüm kabloların düzgün çalıştığından emin olun.
- Güç kablosunun yazıcıya ve çalışan bir elektrik prizine sıkıca bağlı olduğundan emin olun. Ya da pilin doğru takıldığından ve şarj edildiğinden emin olun.

#### Pil şarj düzeyini kontrol edin

Yazıcı pil gücü kullanıyorsa, pilin şarj edildiğinden ve düzgün çalıştığından emin olun. Pil şarj düzeyi kritik düzeyde düşükse, yazıcı sayfayı çıkarmadan önce sayfanın tamamını yazdırmayabilir. Pili şarj etmeye başlamak için güç kablosunu takın. Pili kullanma hakkında daha fazla bilgi için, bkz. <u>Pil takma ve kullanma</u>.

#### Kapakları kontrol edin

Tüm mandalların ve kapakların doğru kapatıldığından emin olun.

#### Yazılım yükleme önerileri

#### Bilgisayar sistemi kontrol edin

- Bilgisayarda çalışmakta olan işletim sisteminin desteklenen işletim sistemlerinden biri olduğundan emin olun.
- Bilgisayarınızın en az minimum sistem gereksinimlerini karşıladığından emin olun.
- Windows aygıt yöneticisinde, USB sürücülerin devre dışı bırakılmadıklarından emin olun.
- Windows çalıştıran bir bilgisayar kullanıyorsanız ve bilgisayar yazıcıyı algılayamıyorsa, yazdırma sürücüsünü temiz bir şekilde kaldırmak için kaldırma yardımcı programını kullanın (HP yazılım CD'sinde util\ccc\uninstall.bat). Bilgisayarı yeniden başlatıp yazdırma sürücüsünü yeniden yükleyin.

#### Yükleme hazırlıklarını doğrulama

- Yazılımı yüklemeden önce tüm programların kapalı olduğundan emin olun.
- Bilgisayar, CD-ROM sürücünüz için yazdığınız yolu tanımıyorsa, doğru sürücü harfini belirttiğinizden emin olun.
- Bilgisayar CD-ROM sürücüsündeki HP yazılım CD'sini tanıyamıyorsa, HP yazılım CD'sinde hasar olup olmadığını inceleyin. Yazdırma sürücüsünü HP Web sitesinden indirebilirsiniz: <u>www.hp.com/support</u>.
- Not Sorunlardan herhangi birini düzelttikten sonra, yükleme programını yeniden çalıştırın.

# Bluetooth iletişimi kurma sorunları

Bluetooth bağlantısı kullanarak yazdırmada sorunlarla karşılaşıyorsanız, aşağıdaki önerileri uygulamayı deneyin. Kablosuz ayarlarını yapılandırma konusunda daha fazla bilgi için bkz. <u>Yazıcıyı Bluetooth iletişimi için ayarlama</u>.

#### Windows

▲ Bluetooth ayarlarını kontrol edin. Daha fazla bilgi için, bkz. <u>Yazıcıyı Bluetooth</u> iletişimi için ayarlama.

#### Mac OS

▲ Yazıcıyı **Print & Fax**'ta (Yazdırma ve Faks) veya **Print & Scan**'de (Yazdırma ve Tarama) (Mac OS) silin, sonra da yeniden ekleyin.

# Bluetooth ayarlarını kontrol edin

- Bluetooth ayarlarını kontrol edin. Daha fazla bilgi için bkz. <u>Yazıcıyı Bluetooth</u> <u>iletişimi için ayarlama</u>
- Araç Kutusu'nu (Windows) kullanarak Bluetooth ayarlarını yapılandırmak veya yazıcı durumunu (mürekkep düzeyleri gibi) izlemek için, yazıcıyı USB kablosuyla bilgisayara bağlamanız gerekir.

## Bluetooth sinyalini kontrol edin

Sinyalde parazit oluşursa, uzaklık veya sinyal gücüyle ilgili sorunlar olursa veya yazıcı hazır olmazsa, kablosuz iletişim kullanılamayabilir veya kesilebilir.

- Yazıcının, gönderen Bluetooth aygıtının kapsama alanında bulunduğundan emin olun. Bluetooth ile yazdırma özelliği 10 metreye (30 fit) kadar mesafeden kablosuz baskı yapmanıza olanak sağlar.
- Bir belge yazdırılmazsa, sinyalde kesilme olabilir. Bilgisayarda, sinyal sorunu olduğunu bildiren bir ileti görüntülenirse, yazdırma işini iptal edin ve bilgisayardan yeniden gönderin.

# Yazıcı bilgi sayfalarını anlama

Yazıcı bilgi sayfaları ürün yazılımının sürüm numarası, seri numarası, hizmet kimliği, yazıcı kartuşu bilgileri, varsayılan sayfa ayarları ve yazıcı medya ayarları dahil olmak üzere yazıcıyla ilgili ayrıntılı bilgiler içerir.

Not Yapılandırma ve tanı sayfalarını yazdırırken yazıcıda işlenen başka yazdırma işi olmamalıdır.

HP'yi aramanız gerekirse, aramadan önce tanı ve yapılandırma sayfalarını yazdırmak yararlı olur.

# Yazıcı bilgi sayfalarını yazdırma

Aşağıdaki yazıcı bilgi sayfalarını, yazıcıya bağlı olmadan, yazıcının kontrol panelinden yazdırabilirsiniz.

#### Baskı kalitesi sayfasını yazdırmak için

Yazıcı kontrol panelinde sırasıyla **Setup** (Kurulum), **Reports** (Raporlar) ve **Print Quality Diagnostic Report** (Baskı Kalitesi Tanı Raporu) öğelerine dokunun. Geçerli yazdırma kartuşu durumunu görüntülemek ve sorun giderme sorunlarını bildirmek için raporu kullanın.

#### Durum sayfası yazdırmak için

Yazıcı kontrol panelinde sırasıyla **Setup** (Kurulum), **Reports** (Raporlar) ve **Print Status Report** (Yazdırma Durumu Raporu) öğelerine dokunun.

Varsayılan sayfa ayarlarını ve yazıcı medya ayarlarını görüntülemek için durum sayfasını kullanın.

# Sıkışmaları giderme

Bazen, bir işlem sırasında baskı medyası sıkışır. Sıkışmaları azaltmak için aşağıdakileri deneyin.

- Kullandığınız baskı medyasının belirtimlerine uyduğundan emin olun. Daha fazla bilgi için, bkz. <u>Medya belirtimleri</u>.
- Kullandığınız baskı medyasının kırışmış, katlanmış veya zarar görmüş olmadığından emin olun.
- Giriş tepsisinin doğru yüklendiğinden ve çok dolu olmadığından emin olun. Daha fazla bilgi için, bkz. <u>Medya yükleme</u>.
- Orijinal belgenin düzgün şekilde yüklendiğinden emin olun. Daha fazla bilgi için, bkz. <u>Orijinali tarayıcıya yerleştirme</u>.

Bu bölüm aşağıdaki konuları içermektedir:

- <u>Yazıcıdaki kağıt sıkışmasını giderme</u>
- Sıkışıklıklardan kaçınma ipuçları

## Yazıcıdaki kağıt sıkışmasını giderme

#### Sıkışmayı gidermek için

Kağıt sıkışmasını gidermek için bu adımları kullanın.

- 1. Yazıcıyı kapatın.
- 2. Güç kablosunu prizden çekin.
  - Not İsteğe bağlı pil kullanıyorsanız, pili çıkarın. Daha fazla bilgi için, bkz. <u>Pil</u> <u>takma ve kullanma</u>.

- 3. Giriş tepsisinden ve çıkış yuvasından sıkışmamış medyayı çıkarın.
  - Not Ellerinizi giriş tepsisine sokmayın. Bunun yerine cımbız kullanın ve yazıcının iç kısmını çizmemeye dikkat edin.
- 4. Medya sıkışmasının yerini bulun.

#### Çıkış yuvasında sıkışan medya görünüyor

- a. Medyayı hafifçe kendinize ve yuvanın dışına doğru çekerek çıkarın. Medya görünmüyorsa, kartuş erişim kapağını açın ve sıkışan medyayı çıkarın.
  - Not Sıkışan medyayı, yırtılmasını önlemek için yavaş ve sabit bir şekilde çıkarın.

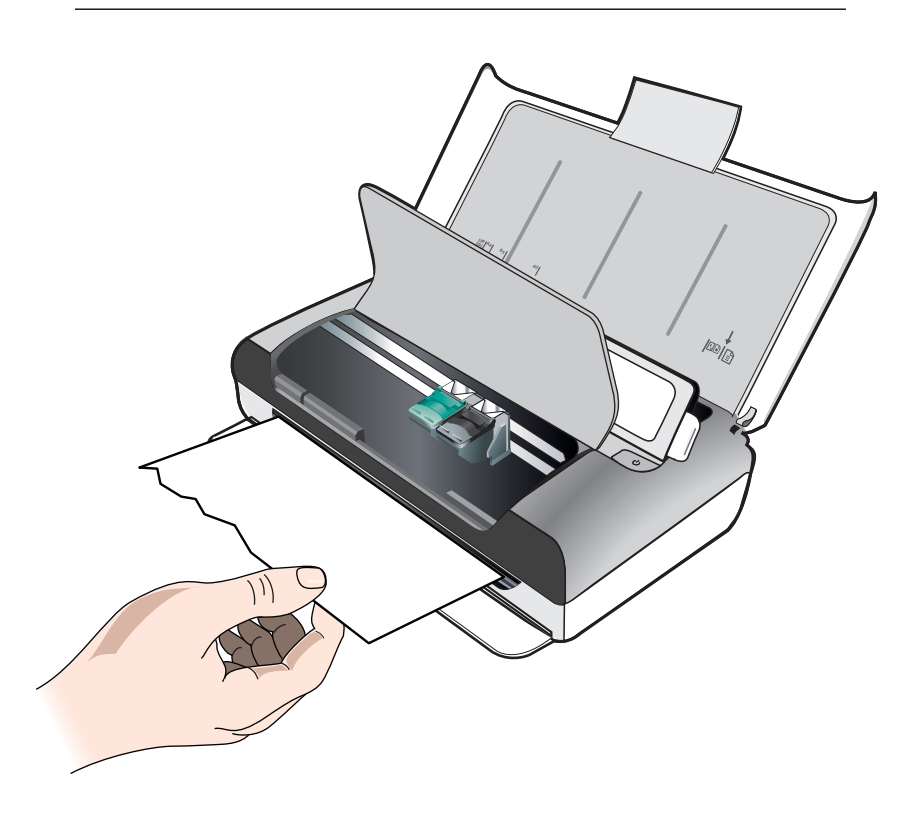

- **b**. Yazdırma taşıyıcısı sıkışmaya engel oluyorsa, taşıyıcıyı hafifçe kenara itin ve medyayı çıkarın.
- c. Sıkışan medyayı yazıcının içindeki yazdırma alanında görünmüyorsa, giriş tepsisinde görünenleri çıkarın.

# Tarayıcıda medya sıkışmış

a. Tarayıcı camını serbest bırakmak için mandalı kaldırın.

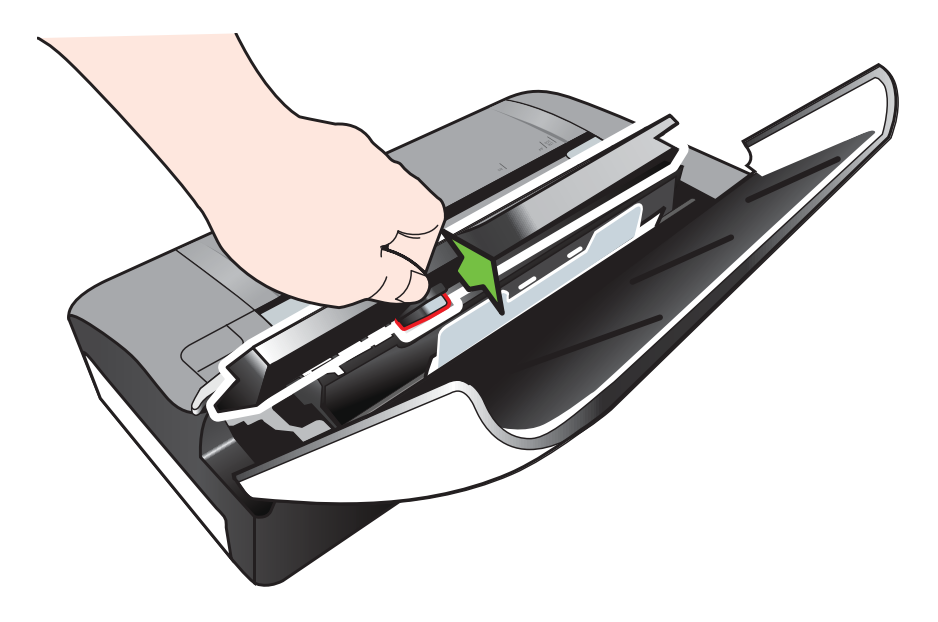

b. Medyayı kontrol panelinin arkasından hafifçe çekerek yazıcıdan çıkarın.

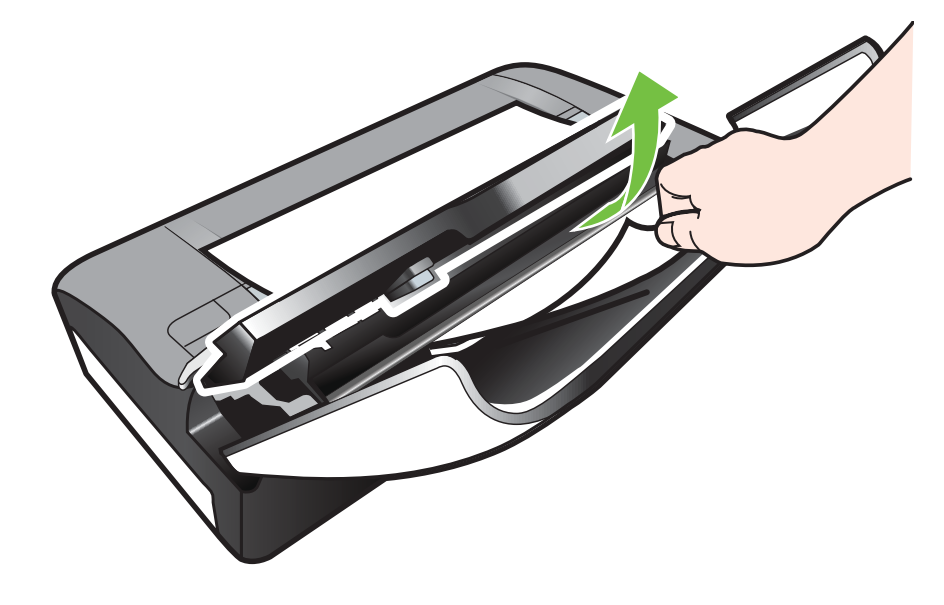

c. Tüm medyalar tarayıcıdan çıkarıldıktan sonra, tarayıcı camını yerine oturana kadar hafifçe kaldırın.

5. Güç kablosunu prize takın ve yazıcıyı açın.

Not İsteğe bağlı pil kullanıyorsanız, pili yeniden takın.

 Geçerli işe devam etmek için Tamam düğmesine dokunun. Yazıcı yazdırma işine bir sonraki sayfadan devam eder. Yazıcıda sıkışan sayfayı veya sayfaları yeniden gönderin.

# Sıkışıklıklardan kaçınma ipuçları

- Kağıt girişinde engelleyici bir nesne bulunmadığından emin olun.
- Giriş tepsisini kapasitesinin üzerinde doldurmayın. Daha fazla bilgi için, bkz. <u>Medya belirtimleri</u>.
- Yazıcıya doğru bir şekilde ve yazdırmadığı zamanlarda kağıt yükleyin. Daha fazla bilgi için, bkz. <u>Medya yükleme</u>.
- Kıvrılmış veya buruşmuş medya kullanmayın.
- Her zaman spesifikasyonlara uygun medya kullanın. Daha fazla bilgi için, bkz. <u>Medya belirtimleri</u>.
- Medyanın giriş tepsisinin sağ kenarına hizalandığından emin olun.
- Medya kılavuzlarının tam olarak medyaya dayanacak biçimde hizalandığından, ancak medyayı kırıştırıp bükmediğinden emin olun.
- Kağıttaki ataşları, zımba tellerini, iğneleri ve buna benzer öğeleri çıkardığınızdan emin olun.

# A Teknik bilgiler

Bu bölüm aşağıdaki konuları içermektedir:

- Garanti bilgisi
- Yazıcı özellikleri
- Düzenleme bilgileri
- <u>Çevre için ürün hizmet programı</u>
- <u>Üçüncü taraf lisansları</u>

# Garanti bilgisi

Bu bölüm aşağıdaki konuları içermektedir:

- Hewlett-Packard sınırlı garanti bildirgesi
- <u>Mürekkep kartuşu garanti bilgileri</u>

#### Hewlett-Packard sınırlı garanti bildirgesi

| HP ürünü                                                                                                    | Sınırlı garanti süresi                                                                                                    |
|----------------------------------------------------------------------------------------------------|----------------------------------------------------------------------------------------------------|
| Yazılım Ortamı                                                                                                    | 90 gün                                                                                                    |
| Yazıcı                                                                                                    | 1 yıl                                                                                                    |
| Yazıcı veya mürekkep kartuşları                                                                                              | HP mürekkebi bitene veya kartuş üzerinde yazılı olan<br>"garanti sonu" tarihine kadar ve bunlardan hangisi daha<br>önceyse. Bu garanti, yeniden doldurulmuş, yeniden<br>üretilmiş, üzerinde değişiklik yapılmış, kötü kullanılmış veya<br>herhangi bir şekilde değişiklik yapılmış HP mürekkep<br>ürünlerini içermez. |
| Yazıcı kafaları (yalnızca müşteri tarafından<br>değiştirilebilen yazıcı kafalarının kullanıldığı ürünler<br>için geçerlidir) | 1 yıl                                                                                                    |
| Aksesuarlar                                                                                                    | Aksi belirtilmedikçe 1 yıl                                                                                                    |

A. Sınırlı garanti kapsamı

- 1. Hewlett-Packard (HP) son kullanıcı müşteriye yukarıda belirtilen ürünlerde, müşteri tarafından satın alınmaları tarihinden başlayarak yine yukarıda belirtilen süre boyunca malzemeler ve işçilik yönünden hata veya kusur bulunmayacağını garanti eder.
- 2. Yazılım ürünlerinde HP'nin sınırlı garantisi yalnızca programlama komutlarının yerine getirilmemesi durumu için geçerlidir. HP ürünlerinin, kesintisiz ve hatasız çalışacağını garanti etmez.
- 3. HP'nin sınırlı garantisi yalnızca ürünün normal kullanımı sonucunda oluşan kusurlar için geçerli olup, aşağıda sıralanan durumlardan kaynaklananlar dahil olmak üzere diğer sorunları kapsamaz:
  - a. Doğru olmayan veya yetersiz bakım ve değişiklik;
  - b. HP tarafından sağlanmayan veya desteklenmeyen yazılım, ortam, parca veya sarf malzemeleri;
  - c. Ürünün belirtimleri dışında kullanılması;
- d. Yetkisiz değişliklik veya yanlış kullanımazı,
  HP yazıcı ürünlerinde, HP üretimi olmayan veya yeniden doldurulmuş kartuş kullanılması, müşteriye verilen garantiyi veya müşteriyle yapılan herhangi bir HP destek sözleşmesini etkilemez. Ancak, yazıcıdaki arıza veya hasar HP ürünü olmayan veya yeniden doldurulmuş ya da kullanım süresi dolmuş bir mürekkep kartuşunun kullanımından kaynaklanıyorsa, HP söz konusu arıza veya hasar için yazıcının onarım servisi karşılığında standart saat ve malzeme ücretini alır.
- 5. İlgili garanti süresi içinde HP garantisi kapsamındaki bir ürüne ilişkin HP'ye kusur bildiriminde bulunulması durumunda, kendi seçimine bağlı olarak HP, ürünü onarır veya yenisi ile değiştirir.
- 6. HP'nin onarım yapamaması veya ürünü değiştirememesi durumunda HP garantisi kapsamındaki kusurlu
- ner nim orlarımı yapanraması veya urunu değişürerilerilesi odurununda me garanusi kapsanımdaki kusunu ürünün satın alma düretti, kusurun bildirilmesinden başlayarak makul bir süre içinde HP tarafından geri ödenir.
   Kusurlu ürün müşteri tarafından HP'ye iade edilene kadar HP'nin söz konusu ürünü onarmaya, değiştirmeye
- veya ücretini geri ödemeye ilişkin hiçbir yükümlülüğü bulunmaz. 8. En azından değiştirilen ürünün işlevlerine eşit işlevleri olması kaydıyla, değiştirilen ürün yeni veya yeni gibi olabilir.
- 9. HP ürünlerinde performans acısından yeni ürüne esit yeya yeniden üretilmiş parcalar, bileşenler yeya malzemeler bulunabilir.
- 10. HP'nin Sınırlı Garanti Bildirimi, kapsamındaki HP ürününün HP tarafından dağıtımının yapıldığı tüm ülkelerde geçerlidir. Yerinde servis sağlamak gibi ek garanti hizmetleri için olan sözleşmeler, ürünün yetkili ithalatçı veya HP tarafından da tümünün yapıldığı ülkelerde tüm yetkili HP servisleri tarafından sağlanabilir.
- B. Garanti sınırlamaları

YEREL YASALARIN İZİN VERDİĞİ ÖLÇÜDE HP VEYA ÜÇÜNCÜ TARAF TEDARİKÇİLERİ AÇIK VEYA DOLAYLI BAŞKA HİÇBİR GARANTİ VEYA KOSUL SAĞLAMAZ YA DA TİCARİ OLARAK SATILABİLİRLİK, YETERLİ KALİTE VE BELİRLİ BİR AMACA UYĞUNLUK İLE İLGİLİ HİCBİR KOŞUL VEYA GARANTİ VERMEZ.

- C. Sorumluluk sınırlamaları
  - 1. Yerel yasaların izin verdiği ölçüde işbu garanti bildirimi ile sağlanan tazminatlar müşterinin yegane ve özel tazminatlarıdır.
  - 2. YEREL YASALARIN İZİN VERDİĞİ ÖLÇÜDE İŞBU GARANTİDE ÖZELLİKLE BELİRTİLEN YÜKÜMLÜLÜKLER SAKLI KALMAK KÁYDIYLÁ HP VEYA ÜÇÜNCÜ TARAF TEDARİKÇİLERİ SÖZ KONUSU ZARARLARIN OLASILIĞINDAN HABERDAR EDİLMİŞ OLSALAR DAHİ HİCBİR ŞEKİLDE DOĞRUDAN, ÖZEL, ARIZA VEYA DOLAYLI OLARAK ORTAYA ÇIKAN SÖZLEŞME KAPSAMINDA, KASITLI YA DA BAŞKA HUKUK SİSTEMİNE GÖRE OLUSAN ZARAR VE ZİYANLARDAN SORUMLU TUTULAMAZ.
- D. Yerel yasalar
  - 1. İşbu Garanti Bildirimi ile müşteriye özel yasal haklar sağlanmaktadır. Bunlar dışında müşterinin ABD'de eyaletlere, Kanada'da bölgelere ve dünyadaki diğer verlerde ülkelere göre değişen başka hakları da olabilir.
  - 2. Uyumsuz olduğu ölçüde bu Garanti Bildirimi söz konusu yerel yasalara uyacak biçimde değiştirilmiş kabul edilecektir. Bu yerel yasalar uyarınca Garanti Bildirimi'ndeki bazı feragat bildirimleri ve sınırlamalar müsteriler icin gecerli olmayabilir. Örneğin, ABD dışındaki bazı ülkeler (Kanada'daki bölgeler dahil olmak üzere) ve ABD'deki bazı eyaletler sunları yapabilir:
    - a. Bu Garanti Bildirimi'ndeki feragat bildirimlerinin ve sınırlamaların tüketicinin yasal haklarını kısıtlamasına izin vermeyebilir (ör., İngiltere);
    - b. Üreticinin söz konusu feragat bildirimlerini veya sınırlamaları uygulamasını kısıtlayabilir veya
    - c. Müşteriye ek garanti hakları sağlayabilir, üreticinin itiraz edemeyeceği koşulsuz garanti süresi belirleyebilir veya koşulsuz garanti süresine sınırlama getirilmesine izin verebilir.
  - 3. BU GARANTI BİLDIRIMI HÜKÜMLERİ, YASAL OLARAK İZİN VERİLENLERİN DIŞINDA, HP ÜRÜNLERİNİN SATIŞI İÇİN GEÇERLİ OLAN ZORUNLU YASAL HAKLARA EK OLUP BUNLARI HARİÇ TUTMAZ, SINIRLAMAZ VEYA DEĞİŞTİRMEZ.

#### Mürekkep kartuşu garanti bilgileri

HP kartuş garantisi, yazıcı kendisi için belirtilen HP yazıcısıyla kullanıldığında geçerlidir. Bu garanti yeniden doldurulmuş, yeniden üretilmiş, yenilenmiş, yanlış kullanılmış veya üzerinde oynanmış HP mürekkep ürünlerini kapsamaz.

Garanti süresinde, HP mürekkebi bitene kadar veya garanti sonu tarihine ulaşılıncaya kadar yazıcı kapsam dahilindedir. YYYY/AA/GG biçimindeki garanti sonu tarihi yazıcıda aşağıdaki şekilde bulunabilir:

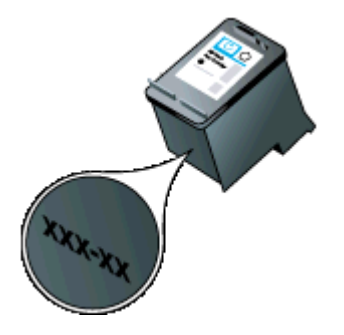

Bu bölüm aşağıdaki konuları içermektedir:

- Fiziksel özellikler
- Yazıcı özellikleri ve kapasiteler
- İşlemci ve bellek belirtimleri
- Sistem gereksinimleri
- Bellek aygıtı özellikleri
- <u>Cep telefonu yazdırma bilgileri</u>
- Medya belirtimleri
- <u>Baskı çözünürlüğü</u>
- Kopyalama belirtimleri
- Tarama belirtimleri
- <u>Çalışma ortamı</u>
- Elektrik gereksinimleri
- Ses yayılımı özellikleri

#### Fiziksel özellikler

#### Boyut (genişlik x derinlik x yükseklik)

- Yazıcı: 355,6 x 176,5 x 89,5 mm (14,00 x 6,95 x 3,52 inç)
- Pille birlikte yazıcı: 355,6 x 198,5 x 89,5 mm (14,00 x 7,81 x 3,52)

#### Yazıcı ağırlığı (yazdırma sarf malzemeleri hariç)

- Yazıcı: 3,0 kg (6,5 lb)
- Pille birlikte yazıcı: 3,1 kg (6,9 lb)

#### Yazıcı özellikleri ve kapasiteler

| Özellik                                                                              | Kapasite                                                                                                    |
|--------------------------------------------------------------------------------------|----------------------------------------------------------------------------------------------------|
| Bağlanırlık                                                                          | <ul> <li>USB 2.0 uyumlu yüksek hızlı aygıt</li> <li>PictBridge/USB 2.0 yüksek hızlı ana<br/>bilgisayar bağlantı noktası</li> <li>Bellek kartları (Secure Digital, High<br/>Capacity Secure Digital)</li> <li>Bluetooth 2.0 Enhanced Data Rate, 1.0<br/>ile geriye doğru uyumlu<br/>(Desteklenen Bluetooth Profilleri:<br/>HCRP, BIP, OPP, SPP)</li> </ul> |
| Mürekkep kartuşları                                                                  | Siyah ve üç renkli mürekkep kartuşu                                                                                                    |
| Sarf malzemeleri verimi                                                              | Tahmini mürekkep kartuşu alanlarıyla ilgili<br>daha fazla bilgi için <u>www.hp.com/pageyield/</u><br>sitesini ziyaret edin.                                                                                                    |
| Yazıcı dilleri                                                                       | HP PCL 3 GUI                                                                                                    |
| Yazıcı kontrol paneli dil desteği<br>Kullanılabilen dil ülkeye/bölgeye göre değişir. | Bulgarca, Hırvatça, Çekçe, Danca,<br>Felemenkçe, İngilizce, Fince, Fransızca,<br>Almanca, Yunanca, Macarca, İtalyanca,<br>Japonca, Kore dili, Norveç dili, Lehçe,<br>Portekizce, Rumence, Rusça, Basitleştirilmiş                                                                                                    |

(devamı)

| Özellik | Kapasite                                                                     |
|---------|------------------------------------------------------------------------------|
|         | Çince, Slovakça, Slovence, İspanyolca,<br>İsveççe, Geleneksel Çince, Türkçe. |

#### İşlemci ve bellek belirtimleri

İşlemci: 220 MHz ARM9 çekirdek Bellek: 64 MB DDR2

#### Sistem gereksinimleri

Not Desteklenen işletim sistemleri ve sistem gereksinimleri hakkında en güncel bilgiler için, <u>www.hp.com/support</u> adresini ziyaret edin.

**Not** Microsoft® Windows® 8 hakkında daha fazla destek bilgisi için, <u>www.hp.com/go/</u> <u>printerinstall</u> adresini ziyaret edin.

#### İşletim sistemi uyumluluğu

- Mac OS X v10.6, OS X Lion, OS X Mountain Lion
- Microsoft® Windows® 8, Windows® 7, Windows Vista®, Windows® XP (32 bit) Service Pack 2
- Linux (Daha fazla bilgi için, bkz. <u>http://hplipopensource.com/hplip-web/index.html</u>).

#### Minimum gereksinimler

- Microsoft® Windows® 8: 1 GHz 32 bit (x86) veya 64 bit (x64) işlemci; 2 GB sabit disk alanı; CD-ROM/DVD sürücüsü veya Internet bağlantısı; USB bağlantı noktası
   Microsoft® Windows® 7: 1 GHz 32 bit (x86) veya 64 bit (x64) işlemci; 1,1 GB sabit disk alanı; CD-ROM/DVD sürücüsü veya Internet bağlantısı; USB bağlantı noktası
- Microsoft® Windows® Vista: 800 MHz 32 bit (x86) veya 64 bit (x64) işlemci; 1,0 GB sabit disk alanı; CD-ROM/DVD sürücüsü veya Internet bağlantısı; USB bağlantı noktası
- Microsoft® Windows® XP (32 bit) Service Pack 2: Intel® Pentium® II, Celeron® veya uyumlu işlemci; 233 MHz veya üstü; 600 MB sabit disk alanı; CD-ROM/DVD sürücüsü veya Internet bağlantısı; USB bağlantı noktası

#### Bellek aygıtı özellikleri

#### Bellek kartları

- Teknik özellikler
  - Bellek aygıtında önerilen en fazla dosya sayısı: 1,000
  - Dosyalar için önerilen maksimum boyut: Maksimum 12 megapiksel, maksimum 8 MB
  - Önerilen en fazla bellek aygıtı boyutu: 1 GB (yalnızca sabit bellek)

**Not** Bellek aygıtında önerilen en fazla miktarlardan herhangi birine yaklaşılması, yazıcının performansının beklenenden daha düşük olmasına yol açar.

#### Desteklenen bellek aygıtı türleri

- Secure Digital
- High Capacity Secure Digital

Not Yazıcı yalnızca FAT, FAT32 veya EX\_FAT dosya sistemi kullanılarak biçimlendirilmiş bellek aygıtlarını okuyabilir.

#### USB flaş sürücüler

HP aşağıdaki USB flash sürücüleri yazıcıyla tam olarak sınamıştır:

- Kingston: Data Traveler 100 USB 2.0 flash sürücü (4 GB, 8 GB ve 16 GB)
- Lexar JumpDrive Traveler: 1 GB
- Imation: 1GB USB Swivel
- SanDisk: Cruzer Micro Skin USB Flash Sürücü (4 GB)
- HP: HI-SPEED USB Flash Sürücü v100w (8 GB)

#### Cep telefonu yazdırma bilgileri

Aşağıda bu yazıcı ile ilgili yazdırma yazılımları bu cep telefonları için kullanılabilir:

| Cep telefonu    | Yazılım              | Web sitesi                                  |
|-----------------|----------------------|---------------------------------------------|
| Windows Mobile* | Westtek JETCET       | http://www.westtek.com/<br>pocketpc/jetcet/ |
| Blackberry      | Repligo Professional | http://www.cerience.com/<br>products/pro    |

\* Windows Mobile için yazdırma yazılımı HP yazılım CD'sinde vardır.

#### Medya belirtimleri

Yazıcınızla kullanılacak doğru medyayı ve kullanmayı planladığınız medyayla hangi özelliklerin çalışacağını belirlemek için <u>Desteklenen boyutları anlama</u> ve <u>Desteklenen medya türlerini ve</u> <u>ağırlıklarını anlama</u> tablolarını kullanın. Yazıcı tarafından kullanılan kenar boşlukları hakkında bilgi için <u>En küçük kenar boşluklarını ayarlama</u> bölümüne bakın, sayfanın her iki tarafına da yazdırırken izlenmesi gereken yönergeler için <u>Çift taraflı (arkalı önlü) baskı kılavuzu</u> bölümüne bakın.

- Desteklenen medya belirtimlerini anlama
- En küçük kenar boşluklarını ayarlama
- Çift taraflı (arkalı önlü) baskı kılavuzu

#### Desteklenen medya belirtimlerini anlama

- Desteklenen boyutları anlama
- Desteklenen medya türlerini ve ağırlıklarını anlama

#### Desteklenen boyutları anlama

| Medya boyutu                                   | Giriş tepsisi | Тагауісі     |
|------------------------------------------------|---------------|--------------|
| Standart medya boyutları                       |               |              |
| U.S. Letter (216 x 279 mm; 8,5 x 11 inç)       | $\checkmark$  | ~            |
| U.S. Legal (216 x 356 mm; 8,5 x 14 inç)        | $\checkmark$  | ~            |
| A4 (210 x 297 mm; 8,3 x 11,7 inç)              | ~             | ~            |
| U.S. Executive (184 x 267 mm; 7,25 x 10,5 inç) | $\checkmark$  | ~            |
| B5 (JIS) (182 x 257 mm; 7,17 x 10,12 inç)      | $\checkmark$  | $\checkmark$ |

Not Yazıcıyla başka USB flash sürücüler kullanabilirsiniz. Ancak, tam sınanmadıklarından, HP bunların yazıcıyla doğru şekilde çalışacaklarını garantilemez.

| Medya boyutu                                      | Giriş tepsisi | Тагауісі |
|---------------------------------------------------|---------------|----------|
| A5 (148 x 210 mm; 5,8 x 8,3 inç)                  | ✓             |          |
| A6 (105 x 148 mm; 4,13 x 5,83 inç)                | ~             |          |
| U.S. Statement (140 x 216 mm; (5,5 x 8,5 inç)     | ~             |          |
| Zarflar                                           |               | 1        |
| U.S. #10 Zarf (105 x 241 mm; 4,12 x 9,5 inç)      | ~             |          |
| C5 Zarf (162 x 229 mm; 6,38 x 9,01 inç)           | ~             |          |
| C6 Zarf (114 x 162 mm; 4,5 x 6,4 inç)             | $\checkmark$  |          |
| Chou #3 Japon Zarfi (120 x 235 mm; 4,7 x 9,3 inç) | $\checkmark$  |          |
| Chou #4 Japon Zarfi (90 x 205 mm; 3,5 x 8,1 inç)  | $\checkmark$  |          |
| Monarch Zarf (3,88 x 7,5 inç)                     | $\checkmark$  |          |
| A2 Zarf (111 x 146 mm; 4,37 x 5,75 inç)           | $\checkmark$  |          |
| DL Zarf (110 x 220 mm; 4,3 x 8,7 inç)             | $\checkmark$  |          |
| Kartlar                                           |               | -        |
| Dizin kartı (76,2 x 127 mm; 3 x 5 inç)            | ~             |          |
| Dizin kartı (102 x 152 mm; 4 x 6 inç)             | $\checkmark$  |          |
| Dizin kartı (127 x 203 mm; 5 x 8 inç)             | ~             |          |
| Fotoğraf medyası                                  |               |          |
| 4 x 6 (102 x 152 mm; 4 x 6 inç) *                 | ~             |          |
| 5 x 7 (13 x 18 cm; 5 x 7 inç)                     | $\checkmark$  |          |
| 8 x 10 (8 x 10 inç)                               | ~             |          |
| 13 x 18 cm (5 x 7 inç)                            | ~             |          |
| (10 x 15 cm)*                                     | ~             |          |
| (10 x 15 cm) şeritli *                            | ~             |          |
| Fotoğraf L (89 x 127 mm; 3,5 x 5 inç) *           | ~             |          |
| 2L (178 x 127 mm; 7,0 x 5,0 inç)                  | ~             |          |
| 3,5 x 5 (88,9 x 127 mm)*                          | ~             |          |
| 3 x 5 (76,2 x 127 mm)                             | $\checkmark$  |          |

(devamı)

| Medya boyutu                                                                                                    | Giriş tepsisi | Тагауісі |
|----------------------------------------------------------------------------------------------------|---------------|----------|
| 8,5 x 13 (215,9 x 330,2 mm)                                                                                                    | $\checkmark$  |          |
| 4 x 6 şeritli (102 x 152 mm; 4 x 6 inç) *                                                                                                    | $\checkmark$  |          |
| Diğer medyalar                                                                                                    |               |          |
| 76,2 - 216 mm arası genişlikte ve 101 - 355,6 mm<br>arası uzunlukta olan özel boyutlu medyalar (3 - 8,5<br>inc arası genişlikte ve 4 - 14 inc arası uzunlukta) | ~             |          |

| 182 - 216 mm arası genişlikte ve 127 - 356 mm<br>arası uzunlukta (7,17 - 8,5 inç arası genişlikte ve 5<br>- 14 inç arası uzunlukta) olan özel boyutlu<br>medyalar (tarayıcı) |  |
|----------------------------------------------------------------------------------------------------|--|

\* Kenar boşluksuz yazdırma desteklenir.

# Desteklenen medya türlerini ve ağırlıklarını anlama

| Tepsi         | Tür                                      | Ağırlık                                | Kapasite                  |
|---------------|------------------------------------------|----------------------------------------|---------------------------|
| Giriş tepsisi | Kağıt 60 - 105 g/m²<br>(16 - 28 lb bond) |                                        | En çok 50 yaprak<br>kağıt |
|               | Fotoğraf medyası                         | 250 g/m <sup>2</sup><br>(66 lb bond)   | En çok 5 yaprak           |
|               | Zarflar                                  | 75 - 90 g/m²<br>(20 - 24 lb bond zarf) | En çok 3 zarf             |
|               | Kartlar                                  | En çok 200 g/m²<br>(110 lb dizin)      | En çok 5 kart             |
| Тагауісі      | Kağıt                                    | 75 - 90 g/m²<br>(20 - 24 lb bond)      | 1 sayfa                   |

#### En küçük kenar boşluklarını ayarlama

Dikey yönlendirmede, belge kenar boşlukları, bu kenar boşluğu ayarlarıyla eşleşecek veya bunları aşacak şekilde ayarlanmalıdır.

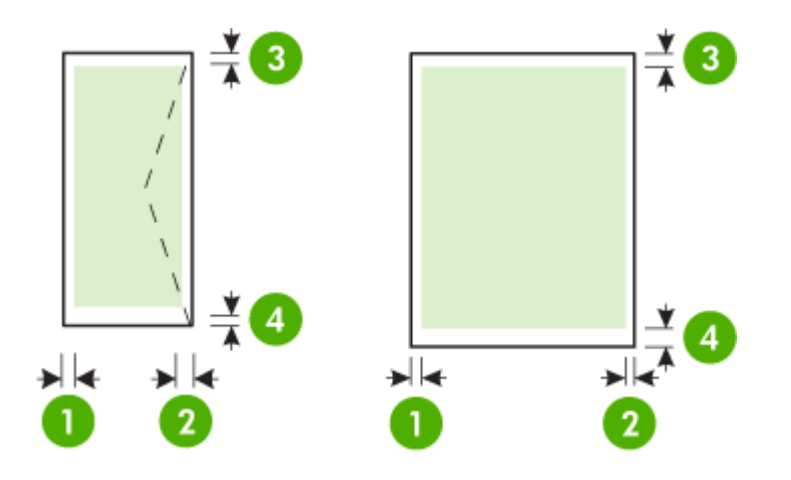

| Medya                                                           | (1) Sol kenar<br>boşluğu | (2) Sağ<br>kenar<br>boşluğu | (3) Üst kenar<br>boşluğu | (4) Alt kenar<br>boşluğu |
|-----------------------------------------------------------------|--------------------------|-----------------------------|--------------------------|--------------------------|
| A4<br>U.S. Executive<br>U.S. Statement<br>B5<br>A5              | 3,3 mm (0,13<br>inç)     | 3,3 mm (0,13<br>inç)        | 3 mm (0,12<br>inç)       | 3 mm (0,12<br>inç) *     |
| U.S. Letter<br>U.S. Legal<br>Özel boyutlu medya<br>8,5 x 13 inç | 6,35 mm<br>(0,25 inç)    | 6,35 mm<br>(0,25 inç)       | 3 mm (0,12<br>inç)       | 3 mm (0,12<br>inç) *     |
| Kartlar<br>Fotoğraf medyası<br>A6                               | 2 mm (0,08<br>inç)       | 2 mm (0,08<br>inç)          | 3 mm (0,12<br>inç)       | 3 mm (0,12<br>inç)       |
| Zarflar                                                         | 3,3 mm (0,13<br>inç)     | 3,3 mm (0,13<br>inç)        | 14,2 mm<br>(0,56 inç)    | 14,2 mm<br>(0,56 inç)    |

\* Windows işletim sistemli bir bilgisayar kullanıyorsanız, yazıcının 3,0 mm'lik (0,12 inç) minimum kenar boşluğu değerini kullanmasını sağlayabilirsiniz. Bu kenar boşluğu değerine ulaşabilmek için, yazdırma sürücüsünde **Advanced** (Gelişmiş) sekmesini tıklatın ve **Minimize Margins** (Kenar Boşluklarını En Düşük Düzeye Getir) öğesini seçin.

#### Çift taraflı (arkalı önlü) baskı kılavuzu

- Her zaman yazıcı belirtimlerine uygun medya kullanın. Daha fazla bilgi için, bkz. <u>Medya</u>
   <u>belirtimleri</u>.
- Uygulamada veya yazıcı sürücüsünde dupleks seçeneklerini belirtin.

- Zarfların, fotoğraf kağıdının, parlak medyaların veya 18 lb bond'dan (75 g/m<sup>2</sup>) daha hafif kağıtların iki yüzüne yazdırmayın. Bu tür medyalar yazıcıda sıkışabilir.
- Bir sayfanın her iki tarafına da baskı yapılacaksa, bazı medya türlerinin (örneğin, antetli kağıt, hazır kağıt, filigranlı kağıt, delikli kağıt) belirli bir yönde yerleştirilmesi gerekir.
   Windows işletim sistemli bir bilgisayardan yazdırdığınızda, yazıcı önce medyanın birinci yüzünü yazdırır. Mac OS X kullanan bilgisayardan yazdırdığınızda, yazıcı önce ikinci yüzü yazdırır. Medyayı ön yüzü aşağı bakacak şekilde yerleştirin.

#### Baskı çözünürlüğü

#### Siyah yazdırma çözünürlüğü

Bilgisayardan yazdırırken en çok 600 dpi çözünürlüklü siyah baskı

#### Renkli yazdırma çözünürlüğü

1200 giriş dpi'ı olan belirli HP fotoğraf kağıtlarına optimize edilmiş maksimum 4800 x 1200 dpi. Fotoğraf kağıtları şunlardır:

- HP Premium Plus Fotoğraf
- HP Premium Fotoğraf
- HP Gelişmiş Fotoğraf

#### Kopyalama belirtimleri

- Dijital görüntü işleme
- Orijinalden en çok 99 kopya
- Dijital yaklaştırma: %25'ten %400'e kadar
- Kopyalama hızları belgenin karmaşıklığına göre değişiklik gösterir

Ana tepside bulunan kağıda göre hangi kağıt türü ayarını seçmeniz gerektiğini belirlemek için, aşağıdaki tabloya başvurun.

| Kağıt türü                  | Yazıcı kontrol paneli ayarı |
|-----------------------------|-----------------------------|
| Düz kağıt                   | Düz Kağıt                   |
| HP Parlak Beyaz Kağıt       | Düz Kağıt                   |
| HP Premium Sunu Kağıdı, Mat | Sunum Kağıdı                |

#### Tarama belirtimleri

- Yerleşik OCR yazılımı, taranan metni otomatik olarak düzenlenebilir metne dönüştürür
- Tarama hızları belgenin karmaşıklığına göre değişiklik gösterir
- Twain-uyumlu arayüz
- Çözünürlük: 600 ppi optik, en fazla 4800 ppi geliştirilmiş
- Renk: 24-bit toplam
- En fazla tarama boyutu: 216 x 356 mm (8,5 x 14 inç)
- En az tarama boyutu: 182 x 127 mm (7,17 x 5 inç)

#### Çalışma ortamı

#### Çalışma ortamı

Önerilen bağıl nem: %15 - 90 yoğuşmasız Önerilen çalışma sıcaklığı: 15° - 32° C (59° - 90° F) Maksimum çalışma sıcaklığı: 5° - 40° C (41° - 104° F) Pil şarj ve kullanım sıcaklığı: 0° - 40° C (32° - 104° F)
#### Depolama ortamı

Depolama bağıl nem: 65°C (150°F) sıcaklıkta % 90'a kadar yoğuşmasız Saklama sıcaklığı: -40° - 60°C (-40° - 140°F) Pil saklama sıcaklığı: -20° - 60° C (-4° - 140° F)

### Elektrik gereksinimleri

### Güç kaynağı

Evrensel güç adaptörü (dış)

### Güç gereksinimleri

Giriş voltajı: 100 - 240 VAC (± %10), 50/60 Hz (± 3Hz) Çıkış voltajı: 3.5 A'da 18.5 Vdc

### Güç tüketimi

28,4 watt yazdırma (Hızlı Taslak Modu); 32,5 watt kopyalama (Normal Mod)

### Ses yayılımı özellikleri

Taslak modunda yazdırma, ses düzeyi ISO 7779'e uygun

### Ses basıncı (yanındaki kişinin konumu) LpAd 56 (dBA)

Ses gücü LwAd 7.0 (BA)

# Düzenleme bilgileri

Yazıcı ülkenizde/bölgenizde bulunan yasal düzenleme kurumlarının ürün gereksinimlerini karşılamaktadır.

Bu bölüm aşağıdaki konuları içermektedir:

- Yasal model numarası
- <u>FCC bildirimi</u>
- Kore'deki kullanıcılara yönelik bildirim
- Japonya'daki kullanıcılar için VCCI (Sınıf B) uyumluluk bildirimi
- Japonya'daki kullanıcılara yönelik güç kablosu bildirimi
- <u>Almanya için ses emisyonu bildirimi</u>
- LED gösterge bildirimi
- Almanya için çevrebirim aygıtları açıklaması
- <u>Avrupa Birliği Yasal Düzenleme Bildirimi</u>
- Kablosuz ürünler için yasal bilgiler

### Yasal model numarası

Yasal kimlik işlemleri için ürününüze bir Yasal Model Numarası atanmıştır. Ürününüzün Yasal Model Numarası SNPRC-1003-02'dir. Bu yasal numara pazarlama adıyla (HP Officejet 150 (L511) Taşınabilir All-in-One Yazıcı) veya ürün numarasıyla karıştırılmamalıdır.

### FCC statement

The United States Federal Communications Commission (in 47 CFR 15.105) has specified that the following notice be brought to the attention of users of this product.

This equipment has been tested and found to comply with the limits for a Class B digital device, pursuant to Part 15 of the FCC Rules. These limits are designed to provide reasonable protection against harmful interference in a residential installation. This equipment generates, uses and can radiate radio frequency energy and, if not installed and used in accordance with the instructions, may cause harmful interference to radio communications. However, there is no guarantee that interference to radio or television reception, which can be determined by turning the equipment off and on, the user is encouraged to try to correct the interference by one or more of the following measures:

- Reorient the receiving antenna.
- Increase the separation between the equipment and the receiver.
- Connect the equipment into an outlet on a circuit different from that to which the receiver is connected.
- Consult the dealer or an experienced radio/TV technician for help.

For further information, contact: Manager of Corporate Product Regulations Hewlett-Packard Company 3000 Hanover Street Palo Alto, Ca 94304 (650) 857-1501

Modifications (part 15.21)

The FCC requires the user to be notified that any changes or modifications made to this device that are not expressly approved by HP may void the user's authority to operate the equipment.

This device complies with Part 15 of the FCC Rules. Operation is subject to the following two conditions: (1) this device may not cause harmful interference, and (2) this device must accept any interference received, including interference that may cause undesired operation.

### Kore'deki kullanıcılara yönelik bildirim

| B급 기기<br>(가정용 방송통신기기) | 이 기기는 가정용(B급)으로 전자파적합등록을 한 기기로서 주              |
|-----------------------|------------------------------------------------|
|                       | 로 가정에서 사용하는 것을 목적으로 하며, 모든 지역에서 사<br>용학 수 있습니다 |

### Japonya'daki kullanıcılar için VCCI (Sınıf B) uyumluluk bildirimi

この装置は、クラスB情報技術装置です。この装置は、家庭環境で使用することを目的として いますが、この装置がラジオやテレビジョン受信機に近接して使用されると、受信障害を引き 起こすことがあります。取扱説明書に従って正しい取り扱いをして下さい。

VCCI-B

Japonya'daki kullanıcılara yönelik güç kablosu bildirimi

```
製品には、同梱された電源コードをお使い下さい。
同梱された電源コードは、他の製品では使用出来ません。
```

### Almanya için ses emisyonu bildirimi

Geräuschemission

LpA < 70 dB am Arbeitsplatz im Normalbetrieb nach DIN 45635 T. 19

### LED gösterge bildirimi

### LED indicator statement

The display LEDs meet the requirements of EN 60825-1.

### Almanya için çevrebirim aygıtları açıklaması

Das Gerät ist nicht für die Benutzung im unmittelbaren Gesichtsfeld am Bildschirmarbeitsplatz vorgesehen. Um störende Reflexionen am Bildschirmarbeitsplatz zu vermeiden, darf dieses Produkt nicht im unmittelbaren Gesichtsfeld platziert werden.

### Avrupa Birliği Yasal Düzenleme Bildirimi

CE işareti taşıyan ürünler aşağıdaki AB Yönergelerine uygundur:

- Düşük Voltaj Yönergesi 2006/95/EC
- EMC Yönergesi 2004/108/EC
- Yürürlükte olduğu yerlerde Ecodesign Yönergesi 2009/125/EC

Bu ürünün CE uyumu, sadece HP tarafından sağlanan doğru CE işaretli AC adaptörü ile kullanılması durumunda geçerlidir.

Bu ürün telekomünikasyon işlevine sahiptir, ayrıca aşağıdaki AB Yönergelerinin temel gerekliliklerine uymaktadır:

R&TTE Yönergesi 1999/5/EC

Bu yönergelere uygunluk, bu ürün veya ürün ailesi için HP tarafından yayınlanan ve ürün belgeleri ile birlikte veya aşağıdaki web sitesinde bulunabilecek (yalnızca İngilizce) AB Uygunluk Beyanı'nda sıralanan uyumlu hale getirilmiş geçerli Avrupa standartlarına (Avrupa Normları) uygunluğu da ifade eder: <u>www.hp.com/go/certificates</u> (arama alanına ürün numarasını yazın).

Uygunluk, ürün üzerinde yer alan aşağıdaki uygunluk işaretlerinden biri ile belirtilir:

| CE  | 10 mW altındaki güç sınıfı dâhilinde,<br>telekomünikasyon işlevselliği<br>olmayan ürünler ile Bluetooth® gibi<br>AB ile uyumlu hale getirilmiş<br>telekomünikasyon ürünleri için. |
|-----|----------------------------------------------------------------------------------------------------|
| (€① | AB ile uyumlu hale getirilmemiş<br>telekomünikasyon ürünleri için<br>(mümkünse, CE ile ! -ünlem işareti-<br>arasına 4 haneli bir onaylanmış<br>kuruluş numarası).                 |

Lütfen, ürün üzerindeki yasal düzenleme etiketine başvurun.

Bu ürünün telekomünikasyon işlevleri aşağıdaki AB ve EFTA ülkelerinde kullanılabilir: Avusturya, Belçika, Bulgaristan, Kıbrıs, Çek Cumhuriyeti, Danimarka, Estonya, Finlandiya, Fransa, Almanya, Yunanistan, Macaristan, İzlanda, İrlanda, İtalya, Letonya, Liechtenstein, Litvanya, Lüksemburg, Malta, Hollanda, Norveç, Polonya, Portekiz, Romanya, Slovak Cumhuriyeti, Slovenya, İspanya, İsveç, İsviçre ve İngiltere.

Telefon konektörü (tüm ürünlerde bulunmaz) analog telefon ağlarını bağlamak amaçlıdır.

### Kablosuz LAN aygıtlarına sahip ürünler

Bazı ülkeler Kablosuz LAN ağlarının kullanılmasıyla ilgili, yalnızca iç mekanda kullanım gibi belirli zorunluluklara veya özel gerekliliklere ya da kullanılabilen kanallara ilişkin kısıtlamalara sahip olabilir. Lütfen, kablosuz ağın ülke ayarlarının doğru olduğundan emin olun.

#### Fransa

Bu ürünün 2,4-GHz Kablosuz LAN işlevi için belirli kısıtlamalar geçerlidir: Bu ürün iç mekanlarda 2400 MHz - 2483,5 MHz frekans bandının (1 - 13 arasındaki kanallar) tamamında kullanabilir. Dış mekanlarda yalnızca 2400 - 2454 MHz frekans bandı (1 - 7 arasındaki kanallar) kullanılabilir. En son gereklilikler için, bkz. <u>www.arcep.fr</u>.

Yasal düzenlemeye ilişkin konularda başvuru noktası:

Hewlett-Packard GmbH, Dept./MS: HQ-TRE, Herrenberger Strasse 140, 71034 Boeblingen, Almanya

### Kablosuz ürünler için yasal bilgiler

Bu bölüm, kablosuz ürünlere ait olan aşağıdaki düzenleme bilgilerini içerir:

- Radyo frekansı radyasyonuna maruz kalma
- Brezilya'daki kullanıcılar için bildirim
- Kanada'daki kullanıcılar için bildirim
- <u>Tayvan'daki kullanıcılar için bildirim</u>

### Radyo frekansı radyasyonuna maruz kalma

### Exposure to radio frequency radiation

**Caution** The radiated output power of this device is far below the FCC radio frequency exposure limits. Nevertheless, the device shall be used in such a manner that the potential for human contact during normal operation is minimized. This product and any attached external antenna, if supported, shall be placed in such a manner to avoid the potential for human contact during normal operation. In order to avoid the possibility of exceeding the FCC radio frequency exposure limits, human proximity to the antenna shall not be less than 20 cm (8 inches) during normal operation.

### Brezilya'daki kullanıcılar için bildirim

#### Aviso aos usuários no Brasil

Este equipamento opera em caráter secundário, isto é, não tem direito à proteção contra interferência prejudicial, mesmo de estações do mesmo tipo, e não pode causar interferência a sistemas operando em caráter primário. (Res.ANATEL 282/2001).

### Kanada'daki kullanıcılar için bildirim

### Notice to users in Canada/Note à l'attention des utilisateurs canadiens

**For Indoor Use.** This digital apparatus does not exceed the Class B limits for radio noise emissions from the digital apparatus set out in the Radio Interference Regulations of the Canadian Department of Communications. The internal wireless radio complies with RSS 210 and RSS GEN of Industry Canada.

**Utiliser à l'intérieur.** Le présent appareil numérique n'émet pas de bruit radioélectrique dépassant les limites applicables aux appareils numériques de la classe B prescrites dans le Règlement sur le brouillage radioélectrique édicté par le ministère des Communications du Canada. Le composant RF interne est conforme a la norme RSS-210 and RSS GEN d'Industrie Canada.

### Tayvan'daki kullanıcılar için bildirim

### 低功率電波輻射性電機管理辦法

第十二條

經型式認證合格之低功率射頻電機,非經許可,公司、商號或使用者均不得擅自變更頻 率、加大功率或變更設計之特性及功能。

### 第十四條

低功率射頻電機之使用不得影響飛航安全及干擾合法通信;經發現有干擾現象時,應立 即停用,並改善至無干擾時方得繼續使用。

前項合法通信,指依電信法規定作業之無線電通信。低功率射頻電機須忍受合法通信或 工業、科學及醫藥用電波輻射性電機設備之干擾。

# Çevre için ürün hizmet programı

Hewlett-Packard, çevresel açıdan sürdürülebilir bir şekilde kaliteli ürünler sağlama ilkesine bağlıdır:

- Bu ürün, geri dönüşüme katkı sağlayacak şekilde tasarlanmıştır.
- Doğru işlevsellik ve güvenilirlik özelliklerinden ödün verilmeden malzeme sayısı minimumda tutulmuştur.
- Birbirine benzemeyen malzemeler kolaylıkla birbirinden ayrılacak şekilde tasarlanmıştır.
- Mandalların ve diğer bağlantıların bulunması, bunlara ulaşılması ve genel araçlar kullanılarak çıkarılması kolaydır.
- Sökme ve onarım verimliliği açısından, yüksek öncelikli parçalar çabuk ulaşılabilecek şekilde tasarlanmıştır.

Daha fazla bilgi için <u>www.hp.com/ecosolutions</u> adresini ziyaret edin.

Bu bölüm aşağıdaki konuları içermektedir:

- Kağıt kullanımı
- Plastik
- Malzeme güvenlik bilgi formları
- Geri dönüştürme programı
- <u>HP inkjet sarf malzemeleri geri dönüştürme programı</u>
- Avrupa Birliği'ndeki evlerdeki atık donanımın kullanıcılar tarafından atılması
- <u>Güç tüketimi</u>
- Kimyasal Maddeler
- <u>Pil bilgileri</u>
- RoHS (Zararlı Madde Kullanımının Sınırlandırılması) bildirimi (yalnızca Çin)
- RoHS (Zararlı Madde Kullanımının Sınırlandırılması) bildirimi (yalnızca Ukrayna)

### Kağıt kullanımı

Bu ürün, DIN 19309 ve EN 12281:2002'ye göre geri dönüşümlü kağıt kullanımı için uygundur.

### Plastik

25 gramın üzerindeki dönüştürülebilir plastik parçalar, uluslararası standartlara göre işaretlenerek, ürünün kullanım ömrü sona erdiğinde geri dönüşüm için belirlenmeleri kolaylaştırılmıştır.

### Malzeme güvenlik bilgi formları

Malzeme güvenlik veri sayfaları (MSDS) HP'nin Web sitesinden sağlanabilir: <a href="http://www.hp.com/go/msds">www.hp.com/go/msds</a>

### Geri dönüştürme programı

HP, birçok ülkede/bölgede artan sayıda ürün iade ve geri dönüştürme programları sunar ve dünya çapında en büyük elektronik geri dönüştürme merkezlerinin bazılarıyla ortaktır. HP, en popüler ürünlerinin bazılarını yeniden satarak kaynakları korur. Genel olarak HP ürünlerinin geri dönüşümüyle ilgili daha fazla bilgi için şu adresi ziyaret edin:

www.hp.com/hpinfo/globalcitizenship/environment/recycle/

### HP inkjet sarf malzemeleri geri dönüştürme programı

HP, kendini çevreyi korumaya adamıştır. HP Inkjet Malzemeleri Geri Dönüşüm Programı, pek çok ülkede/bölgede uygulanmaktadır ve kullanılmış yazıcı kartuşlarınızı ve mürekkep kartuşlarınızı ücretsiz olarak toplar. Daha fazla bilgi için şu Web sitesine gidin:

www.hp.com/hpinfo/globalcitizenship/environment/recycle/

#### Avrupa Birliği'ndeki evlerdeki atık donanımın kullanıcılar tarafından atılması

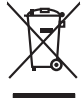

# Disposal of Waste Equipment by Users in Private Households in the European Union. This symbol on the product or on its poologing indicates that this product must not be disposed of with your other household weate. Instead, it is your responsibility to dispose of you equipment by house if over to a dispute cluciation point on the nervicing of wave technicia and electronic equipment. The supports collection and recycling of your wate equipment to the other of the construction of the other other othe No con topol tipol mane, province de policie policie contra (por la coli la policie) and the policie contract of a contract of a t anticeme entratione, vereinstantione core root, voi se las vereint envoitemen naterit. **adminento di agropareccialatore da constituante da parte di privetti nell'Unione Europeca** esto simbolo dire oppare sul produto o sulla contestante indica dei il produto non deve asses moltas cassime agli chi tituiti dorenzoi. La successa e il inclanggio andi chello agnosti contestante da parte da parte d Terretor o materimitario dante de la regione perso reporte que to ante despañsa la product. Ellas simbola en el producto e en el embolaje indica que no se puede deschar el producto junto con los residos domesticos. Er el contromos, si debe eliminar este tipo de responsabilidad de usuaria entergante en un punto de recegodi designado de enclado de aparatos detericinado y el dericina. El recejor y la recegida por separado de en en el momento de la eliminación systadar a preserva recurso naturales y o garantizar que el reciclipe protejo ta solid y el medio ambendes. Si dese información adición lagares donde presente elevida de preserve recurso naturales y o garantizar que el reciclipe protejo ta solid y el medio ambendes. Si dese información adición lagares donde presente regiona para sectidado, fongias en controlar con las autoridades locales de su donda, con el servicio de gestión de residuo denseltar nema danace dagano se procedu. Iladi značaka na produkla nebra na jelna obalu zanačuje, že temb produkt nemi brji tlividavih prostým vyhozenim do běžného domovního odpadu. Odpovidáte za to, že vysloužile značeni bude předom k lividaci da danacevných běných mul uterných k recyklaci vysloužilých elektronických zařízeni. Lividace vysloužilého zařízeni samatatným bážema ne recyklaci napomáh zachováni přírodních zdrojů a zajižlýu, že recyklace probětne zpisoběm chránicim lidák zdroví a živetní protekťe. Zako tako se protekto da sobra obstavené sobra obstavené sobra o sobra obstavené sobra obstavené sobst Bortskaffelse af affaldsudstyr for brugere i private husholdninger i EU Dette symbol på produktet eller på dets emballage indikerer, at produktet ikke må bor Bornsomers or antidiacularity for prougers i provae nussionamiger i Lu line summer med ande hubbidningatifield. I stade and a state i state i om, mor au na menere an anaxusuary ti gentrug, ian ali kontete kommunen, del kalate monotionvasen eller den forretning, hor du kalete pradukte." Afvoer van afgeschakte opparaturu door gebruikter, in particultere huksikoukan ian de Lavopese Unit Di symbol og het product al de verpakking geet aan dat dit product nije mag, worden digewood met het hukshodkalik ad bet gescheden inzameling er ververking van uw digedankte opparaturu draag tij tot het spoer van naturlijkte bronner mit bit tei hetgebruik van metericala per en vije die de voltagezondhet en tei malles beschemt. Voor meer informatie our het aan angeveen inzamenter on aturlijkte bronner mit bit tei hetgebruik van metericala per wije die de voltagezondhet en tei mittelle beschemt. Voor meer informatie our het aan angeveen inzamenter on en schelling uit u conscio permen met het gemeentuik in er woonplakt, de ensigingehenst al de tei podukt trace securituse! I kärvaldatavute seedmete kälitemine Euroopa Liiduka pipendi on use sinkoi, taki kaisa booki vasia damäyämete huka. Tei kaikan on vira tarbatuks muutuud seade seleks ettenäitud eleksi: ja elektroonike liitueentavata seadmete avalda liisagamine ja kälitemine ähtä bäärat looduvaravaid ning tapada, et kälitemine taimab taimate tarvitue ja elektroonike ni huu vasta utaitavatensa avadena käliteensista viitu vasta taivada käliteksi vasta vasta vasta vasta vasta vasta ni huu vasta utaitavatensa avadena käliteensista viitu vasta taivada kälitä. Eramajapidamistes kasutu Kui tootel või toote pakendil on statet. **Märkiettävien laitteiden käsittely kotitalouksissa Euroopan unionin alueella** Tämä hontessa tai sen pakkauksesa oleva merkintä avaittaa, että vahette ei saa hävittää takuvajätteiden mukana. Käyttäjän vehollisuus on huolehtia siitä, että hävitettävä talaitte minteana sähkö: ei elektrimikkaalteman teiropäistessa. Tävitettävin taliiteten eilinen keirötyspääsää luonnonvoroja. Näin toimimalla varmisteaan myös, että keirätys tapahtuu tavalla, joka suojelee ihmisten terveyttä ja ympäristöä. Saat tarvittaessa lisättetoja jätteiden kierätyspaikaista paikallisilta viranomaisilta, jätteyhtösiltä tai tuottee minteana sähkö: apper, ji pe samonigu a mi o anna orpozana na ponor. A **Nuladekangagek kezelése** an **angenházartaskakan az Európai Unisban**. Es a na kolada kangagek kezelése angenáházartaskakan az Európai Unisban San a kolada kangagek kezelése angenáházartaskakan az Európai Unisban San a kolada kangagek kezelése angenáházartaskakan az elektronis per selektronis beredeteketi unisbanda hala San a kolada kangagek kezelése angenáházartaskakan kezelése a kolada kangagek az elektronis beredeteketi unisbanda A Nuladekangagek kezelése angenáházartaskakan kezelésen elektronis kezelésen kezelésen a kangagek az elektronis A Nuladekangagek kezelése angenáházartaska az elektronis kezelésen kezelésen kezelésen kezelésen kezelésen kezelésen a kezelésen kezelésen kezeléses kezelésen kezelésen kezelésen kezelésen kezelésen keze o nery monitary zanace, in rusci na minace vegynetere ogunazi o nataniniz veg o tenne organizacijana. Ukotaju otrživačnosti na nederičnjim intračeni trogona Savenihas privatajas majsaminelabas Sis simbala u ierices voj tai spolojuma norida, je so ierici nedrita timent kopā or prēsijem mijariaminelabas atitumiem. Jas esat abildīgi par abrīvošanas no nederigās ierices, to nadodi nordātīgi savaškanas veds je lašis veika nederija teletinka i an otsava norizēšā partindās. Spociāla nederigās ierices savakšana un otreizēja partinda, sas sagā cilektu vestiku un opkartējo veik, i ai egatu papilas informativoja partina je natindas veika presentarija partinda, sas sagā cilektu vestiku un opkartējo veik, i ai egatu papilas informativoja partina je natindas veika partinas privantaje ar veika partinda, natiomativa nedera veika partinda, kara sagā cilektu vestiku un opkartējo veik, justi egatidajies to ieta veiket partinda, mijamientas atrikumas atrikumas denesti vei reitaku, karā ietajā partinda intar veika partinas privatas partinas atrikumas atrikumas afflety iteramio tampita amo i provusnyme, ramog mnowe proveney. Utyfikacja cuzytego sprzyte przez użytikowników domowych w Unii Europejskiej Symbol in umieszczom na pradukcie lub opolowaniu cznacza, że tego praduki nie nalezy myrzuczać razem z innymi odpadami domowymi. Użytkownik jest odpowiedzialny za dotarczenie użytego sprzyte do wznaczonego punktu grandzenia użytych urzążeń elektrycznych i elektronicznych. Gramadzenie osobno i neckling tego typu odpadow przyczynia ie do achrony zasobów naturalnych i lei bezpieczny dla zdowia i sradowski a naturalnego. Datase informacje na tema i sposob wyłaszej użytych urządzeń można urzakci u odpowiednich władz islalnych, w przedskielośmicze zajmającym je uruwniem odpadod w low miejcu zastypu praduku. Descrite de equipamentos por usuários em residências da União Européia Ese simbalo no produto ou na embilagem indica que o produto não pode ser descandad junto com o lixo doménico. No entento, é sua responsabilidade levar os equipamentos serem descritados um porto de calcade designado para o reciclogem de espujamentos eterceletrônicos. A coleto separada e o reciclagem das equipamentos no momento da descarte ajudam na conservação das recursos naturais e garantem que os equipamentos serios reciclados de forma a prolegar o suaide des pessoa e o neico elemento a no la jor em imprancões subjeo ende descartar equipamentos para reciclagem, ente em contator com cestricito tacid a sua dados o serviça de limpezar pública de sua bainos ou o lojo em rodulo. užívateľov v krajinách Európskej únie pri vyhadzovaní zariadenia v domácom používaní do odpadu Listu dola dola se jako obala znovená še netmie hv vyhodený s jným komunálnym odpadom. Namiesto toho mále po os odovzda toto zariade imbol na produste alebo na jeho obale znameno, ze nesime by vyhodeny s inym Komunatným oppadom. Nomiesto toho male povinnos odovzda tolo zanadenie na zetemo Kles a zabezpečuje nevyklácia (ektrických a elektronických zariadení): sportovaný zber a recyklácia zaniadenie na vietemo na odpad poměže chráni priodnéh zdivje a sel taký spotob recyklácie, ktorý bude chráni ľudské zdravie a živnoké prostedle. Dalite informácie o separovanom zbere a recyklácii získate na miestnom obecnom úrade, z abezpečujícia zber vráho komraňneho odpadu jedbo v nedaní, kde ter arodnák kusili. Turnar a susceptiques, pare vanno semurateren oogoan arebo y pedagini, tek se produkt logili. Ravnanje z dynadno opereno v gespolnigitvit material krogiture and susceptigues and susceptigues and susce

### Güç tüketimi

Svenska

ENERGY STAR® amblemini taşıyan Hewlett-Packard baskı ve görüntüleme aygıtları, U.S. Environmental Protection Agency tarafından görüntüleme aygıtları için belirlenen ENERGY STAR şartnamelerine uygundur. Aşağıdaki amblem, ENERGY STAR uyumlu görüntüleme ürünlerinde görünür:

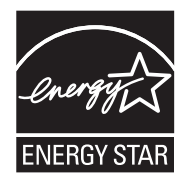

ENERGY STAR ABD'de U.S. EPA'nın tescilli bir servis markasıdır. ENERGY STAR ortağı olarak, HP bu ürünü enerji verimliliğiyle ilgili ENERGY STAR yönergelerine uygun olarak üretmiştir. İlave ENERGY STAR uyumlu görüntüleme ürünü model bilgileri, şu adreste bulunur: www.hp.com/go/energystar

### **Kimyasal Maddeler**

HP, REACH (1907/2006 EC No'lu Avrupa Konseyi ve Parlamentosu Düzenlemesi) gibi yasal gereksinimlere uyum doğrultusunda ürünlerimizdeki kimyasal maddeler hakkında müşterilerimize bilgi verme ilkesini benimsemiştir. Bu ürünün kimyasal bilgileriyle ilgili rapor aşağıdaki adreste bulunabilir: <u>www.hp.com/go/reach</u>

### Pil bilgileri

Yazıcıyla birlikte şarj edilebilir bir lityum iyon pil verilir. Bu pilin özel bir atık muamelesi görmesi gerekebilir.

HP müşterilerini kullanılmış elektronik donanımı, HP orijinal yazıcı kartuşlarını ve yeniden doldurulabilir pilleri geri dönüştürmeye teşvik eder. Geri dönüşüm programları hakkında daha fazla bilgi için <u>www.hp.com/recycle</u> adresine gidin.

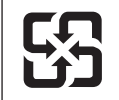

廢電池請回收

Please recycle waste batteries.

### Kaliforniya'daki kullanıcıların dikkatine

Bu ürünle birlikte verilen pil, perklorat malzeme içerebilir. Özel bir muamele uygulamak gerekebilir. Daha fazla bilgi için aşağıdaki web sitesine gidin: <u>www.dtsc.ca.gov/hazardouswaste/perchlorate</u>.

### RoHS (Zararlı Madde Kullanımının Sınırlandırılması) bildirimi (yalnızca Çin)

### Zehirli ve tehlikeli madde tablosu

| 有毒有害物质表                                                                                                    |           |   |   |     |      |       |  |  |
|----------------------------------------------------------------------------------------------------|-----------|---|---|-----|------|-------|--|--|
| 根据中国《电子信息产品污染控制管理办法》                                                                                                    |           |   |   |     |      |       |  |  |
| 零件描述                                                                                                    | 有毒有害物质和元素 |   |   |     |      |       |  |  |
|                                                                                                    | 铅         | 汞 | 镉 | 六价铬 | 多溴联苯 | 多溴联苯醚 |  |  |
| 外壳和托盘*                                                                                                    | 0         | 0 | 0 | 0   | 0    | 0     |  |  |
| 电线*                                                                                                    | 0         | 0 | 0 | 0   | 0    | 0     |  |  |
| 印刷电路板*                                                                                                    | Х         | 0 | 0 | 0   | 0    | 0     |  |  |
| 打印系统*                                                                                                    | Х         | 0 | 0 | 0   | 0    | 0     |  |  |
| 显示器*                                                                                                    | Х         | 0 | 0 | 0   | 0    | 0     |  |  |
| 喷墨打印机墨盒*                                                                                                    | 0         | 0 | 0 | 0   | 0    | 0     |  |  |
| 驱动光盘*                                                                                                    | Х         | 0 | 0 | 0   | 0    | 0     |  |  |
|                                                                                                    | Х         | Х | 0 | 0   | 0    | 0     |  |  |
| 网络配件*                                                                                                    | Х         | 0 | 0 | 0   | 0    | 0     |  |  |
| 电池板*                                                                                                    | Х         | 0 | 0 | 0   | 0    | 0     |  |  |
| 自动双面打印系统*                                                                                                    | 0         | 0 | 0 | 0   | 0    | 0     |  |  |
| 外部电源*                                                                                                    | Х         | 0 | 0 | 0   | 0    | 0     |  |  |
| 0: 指此部件的所有均一材质中包含的这种有毒有害物质,含量低于SJ/T11363-2006 的限制<br>X: 指此部件使用的均一材质中至少有一种包含的这种有毒有害物质,含量高于SJ/T11363-2006 的限制<br>注:环保使用期限的参考标识取决于产品正常工作的温度和湿度等条件<br>*以上只适用于使用这些部件的产品 |           |   |   |     |      |       |  |  |

### RoHS (Zararlı Madde Kullanımının Sınırlandırılması) bildirimi (yalnızca Ukrayna)

Обладнання відповідає вимогам Технічного регламенту щодо обмеження використання деяких небезпечних речовин в електричному та електронному обладнанні, затвердженого постановою Кабінету Міністрів України від 3 грудня 2008 № 1057

# Üçüncü taraf lisansları

Bu bölüm aşağıdaki konuları içermektedir:

HP Officejet 150 (L511) Taşınabilir Yazıcı

#### HP Officejet 150 (L511) Taşınabilir Yazıcı

Third-party licences

Zlib

\_\_\_\_\_

Copyright (C) 1995-1998 Jean-loup Gailly and Mark Adler

This software is provided 'as-is', without any express or implied warranty. In no event will the authors be held liable for any damages arising from the use of this software.

Permission is granted to anyone to use this software for any purpose, including commercial applications, and to alter it and redistribute it freely, subject to the following restrictions:

 The origin of this software must not be misrepresented; you must not claim that you wrote the original software. If you use this software in a product, an acknowledgment in the product documentation would be appreciated but is not required.
 Altered source versions must be plainly marked as such, and must not be misrepresented as being the original software
 This notice may not be removed or altered from any source distribution.

Jean-loup Gailly Mark Adler jloup@gzip.org madler@alumni.caltech.edu

The data format used by the zlib library is described by RFCs (Request for Comments) 1950 to 1952 in the files ftp:// ds.internic.net/rfc/rfc1950.txt (zlib format), rfc1951.txt (deflate format) and rfc1952.txt (gzip format).

Independent JPEG Group's free JPEG software

\* Copyright (C) 1991-1998, Thomas G. Lane.

\* This file is part of the Independent JPEG Group's software.

\* For conditions of distribution and use, see the accompanying README file.

Readme File

Independent JPEG Group's free JPEG software

\_\_\_\_\_

This package contains C software to implement JPEG image encoding, decoding, and transcoding. JPEG is a standardized compression method for full-color and gray-scale images.

The distributed programs provide conversion between JPEG "JFIF" format and image files in PBMPLUS PPM/PGM, GIF, BMP, and Targa file formats. The core compression and decompression library can easily be reused in other programs, such as image viewers. The package is highly portable C code; we have tested it on many machines ranging from PCs to Crays.

We are releasing this software for both noncommercial and commercial use. Companies are welcome to use it as the basis for JPEG-related products.

We do not ask a royalty, although we do ask for an acknowledgement in product literature (see the README file in the distribution for details). We hope to make this software industrial-quality --- although, as with anything that's free, we offer no warranty and accept no liability.

For more information, contact jpeg-info@uc.ag

#### LIBTIFF

-----

Copyright (c) 1991-1996 Silicon Graphics, Inc.

Permission to use, copy, modify, distribute, and sell this

software and its documentation for any purpose is hereby

granted without fee, provided that (i) the above copyright notices and this permission notice appear in all copies of the software and related documentation, and (ii) the names of Sam Leffler and Silicon Graphics may not be used in any advertising or publicity relating to the software without the specific, prior written permission of Sam Leffler and Silicon Graphics.

THE SOFTWARE IS PROVIDED "AS-IS" AND WITHOUT WARRANTY OF ANY KIND, EXPRESS, IMPLIED OR OTHERWISE, INCLUDING WITHOUT LIMITATION, ANY WARRANTY OF MERCHANTABILITY OR FITNESS FOR A PARTICULAR PURPOSE. IN NO EVENT SHALL SAM LEFFLER OR SILICON GRAPHICS BE LIABLE FOR ANY SPECIAL, INCIDENTAL, INDIRECT OR CONSEQUENTIAL DAMAGES OF ANY KIND, OR ANY DAMAGES WHATSOEVER RESULTING FROM LOSS OF USE, DATA OR PROFITS, WHETHER OR NOT ADVISED OF THE POSSIBILITY OF

# DAMAGE, AND ON ANY THEORY OF LIABILITY, ARISING OUT OF OR IN CONNECTION WITH THE USE OR PERFORMANCE OF THIS SOFTWARE.

TIFF Library. Rev 5.0 Lempel-Ziv & Welch Compression Support

This code is derived from the compress program whose code is derived from software contributed to Berkeley by James A. Woods, derived from original work by Spencer Thomas and Joseph Orost.

The original Berkeley copyright notice appears below in its entirety.

Copyright (c) 1985, 1986 The Regents of the University of California.All rights reserved.

This code is derived from software contributed to Berkeley by James A. Woods, derived from original work by Spencer Thomas and Joseph Orost.

Redistribution and use in source and binary forms are permitted provided that the above copyright notice and this paragraph are duplicated in all such forms and that any documentation, advertising materials, and other materials related to such distribution and use acknowledge that the software was developed by the University of California, Berkeley. The name of the University may not be used to endorse or promote products derived from this software without specific prior written permission.

THIS SOFTWARE IS PROVIDED ``AS IS AND WITHOUT ANY EXPRESS OR IMPLIED WARRANTIES, INCLUDING, WITHOUT LIMITATION, THE IMPLIED

WARRANTIES OF MERCHANTIBILITY AND FITNESS FOR A PARTICULAR PURPOSE.

Ek A

# B HP sarf malzemeleri ve aksesuarları

Bu bölümde yazıcının HP sarf malzemeleri ve aksesuarları hakkında bilgi verilmektedir. Bilgiler değişebilir; en son güncelleştirmeler için HP Web sitesini (<u>www.hpshopping.com</u>) ziyaret edin. Web sitesinden alışveriş de yapabilirsiniz.

Bu bölüm aşağıdaki konuları içermektedir:

- <u>Çevrimiçi sarf malzemeleri sipariş etme</u>
- <u>Aksesuarlar</u>
- <u>Sarf Malzemeleri</u>

# Çevrimiçi sarf malzemeleri sipariş etme

Sarf malzemelerini çevrimiçi sipariş etmek veya yazdırılabilir bir alışveriş listesi oluşturmak için, yazıcınızla birlikte gelen HP yazılımını, sonra da Araç Kutusu'nu ('Windows) açın. **Estimated Ink Levels** (Tahmini Mürekkep Düzeyi) ve **Shop Online** (Çevrimiçi Alışveriş) öğesini tıklatın. HP yazılımı; model numarası, seri numarası ve tahmini mürekkep düzeyleri gibi yazıcı bilgilerini izninizi alarak karşıya yükler. Yazıcıda çalışan HP sarf malzemeleri önceden seçilmiştir. Miktarları değiştirebilir, öğe ekleyip çıkarabilir, ardından listeyi yazdırabilir veya HP Mağazası ya da diğer çevrimiçi satıcılarda (seçenekler ülkeye/bölgeye göre değişir) çevrimiçi olarak satın alabilirsiniz. Kartuş bilgileri ve çevrimiçi alışveriş bağlantıları mürekkep uyarı iletilerinde de görüntülenir.

Ayrıca <u>www.hp.com/buy/supplies</u> adresini ziyaret ederek çevrimiçi sipariş de verebilirsiniz. İstenirse, ülkenizi/bölgenizi seçin, yazıcıyı seçmek için istenenleri yapın ve ihtiyaç duyduğunuz tüketim ürünlerini seçin.

Not Tüm ülkelerde/bölgelerde kartuşlar çevrimiçi olarak sipariş edilemeyebilir. Öte yandan, birçok ülke/bölge telefonla sipariş verme, yerel bir mağaza bulma ve alışveriş listesi yazdırma hakkında bilgiye sahiptir. Ayrıca, ülkenizde/bölgenizde HP ürünleri satın alma hakkında bilgi edinmek için <u>www.hp.com/buy/supplies</u> sayfasının üstündeki 'Nasıl Satın Alınır' seçeneğini belirleyebilirsiniz.

# Aksesuarlar

Aşağıdaki aksesuarlar HP Officejet taşınabilir yazıcınızla birlikte kullanılabilir.

| Officejet Taşınabilir Yazıcı İçin HP Pil | CQ775A |
|------------------------------------------|--------|
| HP Taşınabilir Yazıcı Ve Notebook Kasası | Q6282A |

# Sarf Malzemeleri

Bu bölüm aşağıdaki konuları kapsamaktadır:

- <u>Mürekkep kartuşları</u>
- HP medyası

### Mürekkep kartuşları

Mürekkep kartuşu numarasını aşağıdaki yerlerde bulabilirsiniz:

- Değiştirdiğiniz mürekkep kartuşunun etiketinde.
- Yazıcı durumu sayfasında (bkz. Yazıcı bilgi sayfalarını anlama).
- Araç Kutusu'ndaki Kartuş bilgileri özelliğinde. Her ülkede/bölgede farklı kartuş numaraları satılır. Her ülkede/bölgede satılan kartuş numaralarının tam listesini almak için, Araç Kutusu'ndaki Seyahat Bilgileri özelliğini kullanın. Daha fazla bilgi için bkz. <u>Araç Kutusu</u> (<u>Windows</u>).

Not Mürekkep düzeyi uyarıları ve göstergeleri, yalnızca planlama amacıyla tahminler sunar. Ekranda düşük mürekkep düzeyi mesajı görüntülendiğinde, olası yazdırma gecikmelerinden kaçınmak için yedek kartuşunuzun olduğundan emin olun. İstenmediği sürece kartuşları değiştirmeniz gerekmez.

### HP medyası

HP Premium Kağıdı gibi medyaları sipariş etmek için, www.hp.com adresine gidin.

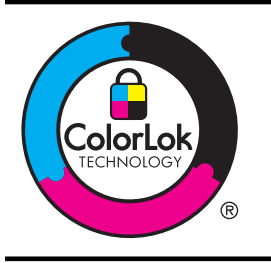

HP, günlük belgeleri yazdırmak için ColorLok logolu düz kağıtların kullanılmasını önermektedir. ColorLok logosunun olduğu tüm kağıtlar baskı kalitesi güvencesi standartlarına uygun olarak bağımsız kuruluşlarca sınanmıştır. Bu kağıtlar keskin, canlı renklere ve net siyah renge sahip belgeler üretir ve normal düz kağıtlardan daha hızlı kurur. Başlıca kağıt üreticilerinin sağladığı çeşitli ağırlık ve boyutlardaki ColorLok logosu taşıyan kağıtları tercih edin.

# C Yazıcıyı Bluetooth iletişimi için ayarlama

Yazıcı, bir kablo bağlantısı olmadan Bluetooth aygıtlardan belge yazdırmanıza olanak sağlar. PDA veya kameralı cep telefonu gibi Bluetooth özelliği olan bir aygıttan yazdırın. Bilgisayardan yazıcıda yazdırmak için Bluetooth teknolojisini de kullanabilirsiniz.

Not Bluetooth bağlantısıyla kullanılabilen tek yazılım işlevi yazdırmadır. Bluetooth bağlantısı üzerinden tarama yapılamaz.

Bu bölüm aşağıdaki konuları içermektedir:

- <u>Bluetooth bağlantısı kurma</u>
- Yazıcının Bluetooth güvenliğini ayarlama

# Bluetooth bağlantısı kurma

Bu bölümde, aygıtın Bluetooth kablosuz bağlantısı için nasıl ayarlanıp yapılandırılacağı açıklanmaktadır.

Bluetooth kablosuz bağlantı ayarlarını yazılım yüklemesi sırasında yapılandırabilir veya ayarları daha sonra Araç Kutusu (Windows), HP Utility (Mac OS X) ya da PDA'lar (Windows Mobile) için Araç Kutusu yazılımını kullanarak yapılandırabilirsiniz. Daha fazla bilgi için, bkz. <u>Yazıcı yönetimi araçları</u>.

### Yazıcıyı Bluetooth iletişimi kullanarak bağlama (Windows)

- Not Bilgisayarınız için harici Bluetooth adaptörü kullanıyorsanız, yazıcı ekleme yönergeleri değişebilir. Daha fazla bilgi için Bluetooth adaptörünün belgelerine veya yardımcı programına bakın.
- Harici Bluetooth adaptörü kullanıyorsanız, bilgisayarınızın başlatıldığından emin olun ve sonra Bluetooth adaptörünü bilgisayarın USB bağlantı noktasına takın. Bilgisayarınızda yerleşik Bluetooth varsa, bilgisayarın başlatıldığından ve Bluetooth'un açık olduğundan emin olun.
- Windows görev çubuğunda, Başlat, Denetim Masası, Donanım ve Ses ve ardından Yazıcı ekle'yi tıklatın.

-Veya-

Başlat, Yazıcı veya Yazıcılar ve Fakslar'ı tıklatın, ardından Yazıcı ekle simgesini çift tıklatın veya Yazıcı ekle'yi tıklatın.

3. Yüklemeyi tamamlamak için ekrandaki yönergeleri izleyin.

### Yazıcıyı Bluetooth iletişimi kullanarak bağlama (Mac OS X)

- Harici Bluetooth adaptörü kullanıyorsanız, bilgisayarınızın başlatıldığından emin olun ve sonra Bluetooth adaptörünü bilgisayarın USB bağlantı noktasına takın. Bilgisayarınızda yerleşik Bluetooth varsa, bilgisayarın başlatıldığından ve Bluetooth'un açık olduğundan emin olun.
- Dock'ta System Preferences'ı (Sistem Tercihleri) tıklatın, sonra da Print & Fax'ı (Yazdırma ve Faks) veya Print & Scan'i (Yazdırma ve Tarama) tıklatın.
- 3. + (Ekle) öğesini tıklatın.
- 4. Listeden, yanında Bluetooth yazan yazıcı girişini seçin ve Ekle'yi tıklatın.
- 5. Yüklemeyi tamamlamak için ekrandaki yönergeleri izleyin.

# Yazıcının Bluetooth güvenliğini ayarlama

Yazıcının kontrol panelinden aşağıdaki yazıcı güvenliği ayarlarını etkinleştirebilirsiniz

- Bir Bluetooth aygıtından yazıcıya yazdırma işleminden önce parolanın doğrulanmasını isteme.
- Yazıcıyı erişim alanı içindeki Bluetooth yazıcılarına görünür veya görünmez yapma.
- İpucu Bu ayarları yapılandırmak için Araç Kutusu (Windows), HP Utility (Mac OS X) veya PDA'lar (Windows Mobile) için Araç Kutusu yazılımını da kullanabilirsiniz. Daha fazla bilgi için, bkz. <u>Yazıcı yönetimi araçları</u>.

Bu bölüm aşağıdaki konuları içermektedir:

- Bluetooth Güvenlik Düzeyini Ayarlama
- Yazıcıyı Bluetooth aygıtlara görünür hale getirme veya görünürlüğü kaldırma
- Bluetooth ayarlarını sıfırlama

### Bluetooth Güvenlik Düzeyini Ayarlama

Yazıcının güvenlik düzeyini Yüksek veya Düşük olarak ayarlayabilirsiniz.

- **Not** Bluetooth ayarlarını, Araç Kutusu'nu (Windows) kullanarak da değiştirebilirsiniz. Daha fazla bilgi için, bkz. <u>Araç Kutusu (Windows)</u>.
- Düşük: Yazıcı, parola istemez. Erişim alanı içindeki herhangi bir Bluetooth aygıtı yazdırma işlemi yapabilir.
  - Not Düşük, varsayılan güvenlik ayarıdır. Düşük düzeyde güvenlik, doğrulama gerektirmez.
- Yüksek: Yazıcı, Bluetooth aygıtı yazdırma işi göndermeden önce aygıttan parola ister.
  - Not Yazıcı, önceden tanımlanmış ve altı sıfır (000000) olarak ayarlanmış bir parolayla teslim edilir.

### Yazıcıyı parola doğrulaması istemek üzere ayarlama

- 1. sağ ok **b** öğesine dokunun ve **Bluetooth**'u seçin.
- 2. Settings'i (Ayarlar), sonra da Passkey'i (Parola) seçin.
- 3. Change (Değiştir) öğesini seçin ve yeni parola girmek için tuş takımını kullanın.
- 4. Parolanızı girmeyi tamamladıktan sonra Done'a (Bitti) dokunun.
- 5. Security Level'ı (Güvenlik Düzeyi), sonra da High (Yüksek) ayarını seçin.
- Yüksek düzeyli güvenlik doğrulama gerektirir. Yazıcı için geçiş anahtarı doğrulaması artık ayarlanmıştır.

### Yazıcıyı Bluetooth aygıtlara görünür hale getirme veya görünürlüğü kaldırma

Yazıcıyı, Bluetooth aygıtlarına görünür (genel) veya görünmez (özel) olarak ayarlayabilirsiniz.

- Görünür: Menzil içindeki tüm Bluetooth aygıtları yazıcıda yazdırabilir.
- Görünmez: Yalnızca yazıcı adresini depolayan Bluetooth aygıtları yazdırabilir.

Not Yazıcının varsayılan erişilebilirlik düzeyi Görünür'dür.

### Yazıcının görünmemesini sağlama

- 1. Kontrol panelinden sağ ok 🐂, ardından Bluetooth'a dokunun.
- 2. Settings (Ayarlar) ve sonra Visibility (Görünürlük) öğesini seçin.
- 3. Görünür değil'e dokunun.

Yazıcı, aygıt adresini saklamayan Bluetooth aygıtları için erişilemez olur.

### Bluetooth ayarlarını sıfırlama

Yazıcının Bluetooth ayarlarını fabrika varsayılanlarına sıfırlamak için:

- 1. Kontrol panelinden sağ ok 🍉, ardından Bluetooth'a dokunun.
- 2. Settings (Ayarlar) ve sonra Reset Bluetooth (Bluetooth'u Sıfırla) öğesine dokunun.

Ek C

# D Yazıcı yönetimi araçları

Bu bölüm aşağıdaki konuları içermektedir:

- <u>Araç Kutusu (Windows)</u>
- HP Utility [HP Yardımcı Programı] (Mac OS X)
- PDA'lar için Araç Kutusu yazılımı (Microsoft Windows Mobile)
- <u>HP yazılımını kaldırma ve yeniden yükleme</u>

# Araç Kutusu (Windows)

Araç Kutusu, yazıcıyla ilgili bakım bilgilerini sağlar.

Not Araç Kutusu, bilgisayar sistem gereksinimlerini karşılıyorsa tam yükleme seçeneği belirlenerek HP yazılım CD'sinden yüklenebilir.

### Araç Kutusu'nu açma

Araç Kutusunu açmak için aşağıdaki yöntemlerden birini kullanabilirsiniz:

- Başlat'ı tıklatarak Programlar'ı veya Tüm Programlar'ı seçin, HP'yi, yazıcınıza ait klasörü, sonra da Araç Kutusu'nu tıklatın.
- Görev çubuğunda HP Dijital Görüntüleme İzleyicisi'ni sağ tıklatın, **Yazıcı Modeli Adı**'nın üzerine gelin ve **Yazıcı Araç Kutusunu Göster**'i tıklatın.
- Yazıcı tercihlerinde Özellikler sekmesini tıklatın ve ardından Yazıcı Hizmetleri'ni tıklatın.

# HP Utility [HP Yardımcı Programı] (Mac OS X)

HP Utility'de yazdırma ayarlarını yapılandırmak, yazıcıyı kalibre etmek, çevrimiçi sarf malzemesi sipariş etmek ve web sitesi destek bilgilerini bulmak için araçlar vardır.

Not HP Utility'de bulunan özellikler seçilen yazıcıya göre değişir.

Mürekkep düzeyi uyarıları ve göstergeleri, yalnızca planlama amacıyla tahminler sunar. Mürekkep az iletisi aldığınızda, olası yazdırma gecikmelerini önlemek için değiştirilecek kartuşu hazırda bulundurun. İstenmediği sürece kartuşları değiştirmeniz gerekmez.

### HP Utility'yi (HP Yardımcı Programı) açma

HP Utility uygulamasını açmak için **HP Utility** simgesini çift tıklatın. Simge, sabit diskin en üst düzeyinde bulunan **Applications** (Uygulamalar) klasöründeki **Hewlett-Packard** klasöründe yer alır.

# PDA'lar için Araç Kutusu yazılımı (Microsoft Windows Mobile)

Windows Mobile çalıştıran PDA'lar için Araç Kutusu yazılımı, yazıcıyla ilgili durum ve bakım bilgilerini görüntülemenize olanak sağlar. Mürekkep düzeylerini ve pil şarj düzeyini görüntüleyebilir, kartuşları hizalayabilir ve kablosuz yazdırma için Bluetooth ayarlarını yapılandırabilirsiniz.

Araç Kutusu'nu kullanma hakkında daha fazla bilgi için Araç Kutusu yazılımı belgelerine bakın veya <u>www.hp.com/support</u> adresini ziyaret edin.

# HP yazılımını kaldırma ve yeniden yükleme

Yükleme tamamlanmadıysa veya USB kablosunu HP yazılım yükleme ekranı istemeden önce bilgisayara bağladıysanız, yazıcıyla birlikte gelen HP yazılımını kaldırıp yeniden yüklemeniz gerekebilir. Yazıcı uygulama dosyalarını bilgisayardan doğrudan silmeyin. HP yazılımını yüklediğinizde, kaldırma yardımcı programını kullanarak düzgün şekilde kaldırmaya dikkat edin. HP yazılımı Windows bilgisayardan kaldırmak için üç yöntem, Macintosh bilgisayardan kaldırmak için ise bir yöntem vardır.

### Windows bilgisayardan kaldırma, yöntem 1

- 1. Yazıcının bilgisayarınızla olan bağlantısını kesin. Yeniden yükleme sırasında HP yazılımı tarafından istenmedikçe, yazıcıyı bilgisayarınıza bağlamayın.
- Windows görev çubuğunda, Başlat'ı tıklatın, Programlar'ı veya Tüm Programlar'ı seçin, HP'yi seçin, yazıcı adını seçin ve Kaldır'ı tıklatın.
- 3. Ekrandaki yönergeleri izleyin.
- Paylaşılan dosyaları kaldırmak isteyip istemediğiniz sorulursa Hayır'ı tıklatın. Bu dosyalar silinirse bunları kullanan diğer programlar düzgün çalışmayabilir.
- 5. Bilgisayarı yeniden başlatın.
- 6. HP yazılımını yeniden yüklemek için, HP Software CD'sini (HP Yazılım CD'si) bilgisayarın CD sürücüsüne yerleştirin ve ekrandaki yönergeleri izleyin.
- 7. HP yazılımı bağlamanızı istediğinde yazıcıyı bilgisayara bağlayın.
- Yazıcıyı açmak için U (Güç) düğmesine basın.
   Yazıcıyı bağlayıp açtıktan sonra, tüm Tak ve Kullan işlemlerinin tamamlanması için birkaç dakika beklemeniz gerekebilir.
- 9. Ekrandaki yönergeleri izleyin.

### Windows üzerinde çalışan bir bilgisayardan kaldırmak için, yöntem 2

- Mot Windows'un Başlat menüsünde Kaldır bulunmuyorsa bu yöntemi kullanın.
- 1. Yazıcının kablosunu bilgisayardan çıkarın.
  - Not Bilgisayarınızı yeniden başlatmadan önce yazıcının bağlantısını kesmeniz önemlidir. Yükleme sırasında HP yazılımı tarafından istenmedikçe, yazıcıyı bilgisayarınıza bağlamayın.
- Windows araç çubuğunda, Başlat'ı tıklatın, Ayarlar'ı seçin, Denetim Masası'nı seçin ve Program Ekle/Kaldır'ı tıklatın.
  - veya -

Başlat'ı, Denetim Masası'nı tıklatın sonra Programlar ve Özellikler'i çift tıklatın.

- Yazıcı adını seçin ve ardından Değiştir/Kaldır ya da Kaldır/Değiştir'i tıklatın. Ekrandaki yönergeleri izleyin.
- 4. Bilgisayarı yeniden başlatın.
- 5. HP Software CD'sini (HP Yazılım CD'si) bilgisayarın CD sürücüsüne takın ve Setup (Kur) programını başlatın.
- 6. Ekrandaki yönergeleri izleyin.

### Windows üzerinde çalışan bir bilgisayardan kaldırmak için, yöntem 3

- Not Windows'un Başlat menüsünde Kaldır bulunmuyorsa bu yöntemi kullanın.
- 1. HP Software CD'sini (HP Yazılım CD'si) bilgisayarın CD sürücüsüne yerleştirin ve Setup (Kur) programını başlatın.
- 2. Yazıcının bilgisayarınızla olan bağlantısını kesin. Yeniden yükleme sırasında HP yazılımı tarafından istenmedikçe, yazıcıyı bilgisayarınıza bağlamayın.
- 3. Kaldır'ı seçin ve ekrandaki yönergeleri takip edin.
- 4. Bilgisayarı yeniden başlatın.
- 5. Yazıcı için Kur programını yeniden başlatın.

- 6. Yükle seçeneğini belirleyin.
- 7. Ekrandaki yönergeleri izleyin.

### Macintosh bilgisayarından kaldırmanın 1. yöntemi

- 1. HP Utility'yi açın. Yönergeler için, bkz. HP Utility'yi (HP Yardımcı Programı) açma.
- 2. Araç çubuğundaki Application (Uygulama) simgesini tıklatın.
- **3. HP Uninstaller**'ı (HP Kaldırıcı) çift tıklatın. Ekrandaki yönergeleri izleyin.
- 4. HP yazılımı kaldırıldıktan sonra bilgisayarı yeniden başlatın.
- 5. HP yazılımını yeniden yüklemek için, HP Software CD'sini (HP Yazılım CD'si) bilgisayarın CD sürücüsüne yerleştirin.
- 6. Masaüstünde, CD'yi açın, sonra da HP Installer'ı (HP Yükleyici) çift tıklatın.
- 7. Ekrandaki yönergeleri izleyin.

### Macintosh bilgisayarından kaldırmanın yöntem 2

- 1. Finder'ı (Bulucu) açın.
- 2. Applications'ı (Uygulamalar) çift tıklatın.
- 3. Hewlett-Packard seçeneğini çift tıklatın.
- 4. HP Uninstaller'ı (HP Kaldırıcı) çift tıklatın.
- 5. Yazıcıyı seçin ve Uninstall'u (Kaldır) çift tıklatın.

Ek D

# E Nasıl Yapılır?

- Başlarken
- Yazdırma
- <u>Tarama</u>
- Kopyalama
- <u>Mürekkep kartuşlarıyla çalışma</u>
- Sorun çözme
- Yazıcıyı Bluetooth iletişimi için ayarlama
- <u>Çevrimiçi sarf malzemeleri sipariş etme</u>
- HP Destek'e başvurun

Ek E

# Dizin

# Α

açık görüntüler, sorun giderme kopyalar 83 taramalar 88 аă yazıcı bilgileri 90 ağlar güvenlik duvarları, sorun giderme 67 konektör resmi 11 aksesuarlar garanti 96 Araç Kutusu (Windows) açma 125 hakkında 125 arka erisim bölmesi resim 11 ayarlar kopyala 49

### В

bağlantı noktaları, belirtimler 98 bağlantılar Bluetooth 121 bakım mürekkep düzeylerini kontrol etme 52 baskı kalitesi sorun giderme 70 belirtimler çalışma ortamı 104 depolama ortamı 105 işlemci ve bellek 99 medya 100 bellek aygıtı takma 27 bellek aygıtları dosya yazdırma 37 takma 27 beyaz bant ve şeritler, sorun giderme kopyalar 83 beyaz bant veya şeritler, sorun giderme taramalar 87

Bluetooth güvenlik ayarları 122 kurulum 121 sorun giderme 90 boş sayfalar, sorun giderme kopyalama 82 tarama 88 yazdırma 68 boyut sorun giderme kopyalama 83 taramalar, sorun giderme 88 Broşür yazdırma yazdırma 33

### С

cam, tarayıcı yeri 9

## Ç

çalışma ortamı belirtimleri 104 çevresel şartnameler 104 çift taraflı yazdırma 40 çıkış prizi yeri 9 çizgiler taramalar, sorun giderme 87 çoklu besleme, sorun giderme 81

# D

değiştirme mürekkep kartuşları 53 depolama ortamı belirtimleri 105 destek 61 destek süresinden sonra 65 desteklenen işletim sistemleri 99 dijital kameralar bellek aygıtları takma 27 dil, yazıcı 98 dupleksleme 40 durum simgeleri 13 düğmeler, kontrol paneli 12 düzenleme OCR programında metin 45 düzenleme bilgileri 106

### Е

eksik veya yanlış bilgiler, sorun giderme 69 elektrik şartnameleri 105 erişilebilirlik 7

## F

fotoğraf bellek aygıtından yazdırma 37 bellek aygıtları takma 27 Fotoğraf ekranı 13 fotoğraf medyası desteklenen boyutlar 101 Fotoğraf yazdırma Mac OS 36 Windows 36

# G

garanti 96 geri dönüşüm mürekkep kartuşları 111 giriş tepsisi medya yükleme 18 grafikler mürekkep doldurmuyor 73 şeritler veya çizgiler 76 güç özellikler 105 güç girişi, yerini bulma 11 güvenlik Bluetooth 122 güvenlik duvarları, sorun giderme 67

### Н

hacim tepsiler 102

hata mesajları TWAIN kaynağı etkinlestirilemiyor 87 her iki taraf, yazdırma 40 Hewlett-Packard Company bildirimleri 3 hız tarayıcı sorun giderme 85 yazdırma sorunlarını giderme 68 HP Utility [HP Yardımcı Programı] (Mac OS X) açma 125 HP yazılımı Mac OS X'ten kaldırma 127 Windows'dan kaldırma 126 HP yazılımını kaldırma Mac OS X 127 Windows 126

### I

ışıklar, kontrol paneli 12

### İ

iki taraflı yazdırma 40 İptal 12 işlemci belirtimleri 99

## Κ

kablosuz iletisim Bluetooth 121 kablosuz iletisim ayqıtları sorun giderme 90 kablosuz ürünler yasal bilgiler 109 kağıt sipariş verme 120 kağıt besleme sorunları, sorun giderme 81 kalite, sorun giderme kopyala 83 tarama 87 yazdırma 70 kameralar bellek aygıtları takma 27 kart yükleme 22, 23 kartlar desteklenen boyutlar 101 tepsi destekleme 102

kartuslar. bkz: mürekkep kartuşları kenar boslukları ayar, belirtimler 103 Kenarlıksız yazdırma Mac OS 40 Windows 39 kesik sayfalar, sorun giderme 70 kıvrık sayfalar, sorun giderme 81 kıvrılma, sorun giderme kopyalama 83 tarama 87 konektörler, veri 11 kontrol paneli durum simgeleri 13 düğmeler 12 ısıklar 12 kopyala avarlar 49 kalite 83 Kopyala 13 kopyalama belirtimler 104 sorun giderme 82 kopyalama ayarları kopyala 50 kopyalarda dikey şeritler, sorun giderme 83 kopyalarda soluk şeritler, sorun giderme 83 koyu görüntüler, sorun giderme kopyalar 83 taramalar 88 kurulum Bluetooth 121 Kurulum 13

# Μ

Mac OS Fotoğraf yazdırma 36 Kenarlıksız yazdırma 40 özel boyutlu kağıt 38, 39 yazdırma ayarları 32 Mac OS X HP Utility (HP Yardımcı Programı) 125 HP yazılımını kaldırma 127 medya belirtimler 100 desteklenen boyutlar 100

desteklenen türler ve ağırlıklar 102 dupleksleme 40 giriş tepsisini yükleme 18 özel boyutlu kağıda vazdırma 38 secme 17 sıkışmaları giderme 91 medya yükleme 19 metin kopyalarda leke 84 kopyalarda tam doldurulmamıs 84 net olmayan kopyalar, sorun giderme 84 net olmayan taramalar 88 sorun gider 76 sorun giderme 70, 73 taramada eksik, sorun giderme 86 taramadan sonra düzenlenemiyor, sorun giderme 86 mürekkep bulaşması, sorun giderme 73 mürekkep düzeyi simgeleri 13 mürekkep düzeyleri, kontrol etme 52 mürekkep kartuşlar verim 98 mürekkep kartuşları cevrimici siparis 119 değiştirme 53 desteklenen 98 garanti 96 hizalama 56 ipucları 51 mürekkep düzeylerini kontrol etme 52 mürekkep püskürtme ucu bölgesini temizleme 78 parça adları 52 parça numaraları 120 temas noktalarını temizleme 77 temizleme 57 tutma 52 verleri 10 mürekkep kartuşlarını hizalama 56 mürekkep kartusu sorun gider 67

### Dizin

mürekkep kartuşu kapağı, yeri 10 mürekkep kartuşu mandalı, yeri 10 müşteri desteği elektronik 61

## Ν

nem şartnameleri 104

# 0

OCR sorun giderme 86 taranan belgeleri düzenleme 45 orijinaller tarama 43

# Ö

özel boyutlu kağıt Mac OS 38, 39 özel boyutlu medya yazdırma 38 özel boyutlu medyalar desteklenen boyutlar 102 özellikler elektrikli 105 fiziksel 98 ses yayılımları 105 sistem gereksinimleri 99

# Ρ

parça numaraları, sarf malzemeleri ve aksesuarlar 119 parolayı doğrulama, Bluetooth 122 PCL 3 desteği 98 PictBridge 69 pil çıkarma 26 geri dönüşüm 24 güvenlik 24 şarj etme 25 takma 24

## R

radyo paraziti yasal bilgiler 109 renkler cansız veya donuk 74 siyah beyaz yazdırma, sorun giderme 74 soluk 75 sorun gider 76 yanlış 75 renkli kopyalama 49 renkli metin ve OCR 45 resimler kopyalarda tam doldurulmamış 84 orijinal taramadan farklı görünüyor 88

# S

sağ gezinti 12, 13 sarf malzemeleri cevrimici siparis 119 verim 98 satır besleme kalibrasyonu 56 satır besleme, kalibrasyon 56 Secure Digital bellek avgıtı takma 27 ses basinci 105 ses bilgileri 105 ses yayılımları 105 sıcaklık şartnameleri 104 sıkışıklıklar engelleme 94 sıkısmalar giderme 91 kullanılmayacak medyalar 17 sistem gereksinimleri 99 siyah beyaz sayfalar kopyala 49 sorun giderme 74 soluk kopyalar 83 sorun gider Bluetooth 90 Bluetooth iletişim aygıtları 90 desteklenmeyen medya 81 hiçbir şey yazdırılmıyor 66 ışıklar açık veya yanıp sönüvor 66 kıvrılmış kopyalar 83 kopya kalitesi 83 mürekkep kartuşu 67 renkler 76 seritler veya cizgiler 76 tarama kalitesi 87

vavas vazdırma 68 yazıcı kapanıyor 66 sorun giderme anlamsız karakterler yazdırılıyor 72 baskı kalitesi 70 birden fazla sayfa alınıyor 81 boş sayfa yazdırılıyor 68 eksik veya yanlış bilgiler 69 güvenlik duvarları 67 ipucları 65 kağıt besleme sorunları 81 kesik sayfalar, yanlış metin veya grafik yerleşimi 70 kıvrık sayfalar 81 kopyalama 82 medya alınmıyor 81 medya düzgün çıkmıyor 81 mürekkep bulasması 73 mürekkep metin veya grafikleri doldurmuyor 73 renkler 74 soluk renkler 75 tarama 84 vazdırma 66 yükleme 88 sorun giderme kaynakları vazıcı bilgi savfaları 90 sürdürülebilir çevre programı 111 sürücü garanti 96

# Ş

şeritler veya çizgiler, sorun giderme 76

### Т

tarama hata mesajları 87 kalite 87 OCR 45 sorun giderme 84 tarama belirtimleri 104 Tarama ekranı 13 yavaş 85 yazıcının kontrol panelinden 43 Tarama ekranı 13 taramalarda şeritler, sorun giderme 87 taramaları gönderme OCR icin 45 sorun giderme 84 tarayıcı desteklenen medya boyutları 100 orijinalleri yükleme 17 tarayıcı camı veri 9 taşıyıcı erişim kapağı, yeri 10 teknik bilgiler kopyalama belirtimleri 104 tarama belirtimleri 104 telefon desteği 62 telefon desteği süresi destek süresi 62 temizleme mürekkep kartusları 57 mürekkep kartuşu mürekkep püskürtme ucu bölgesi 78 mürekkep kartuşu temas noktaları 77 tepsi 1 desteklenen medya boyutları 100 desteklenen medya türleri ve ağırlıkları 102 hacim 102 tepsiler desteklenen medya boyutları 100 desteklenen medya türleri ve ağırlıkları 102 hacimler 102 kağıt kılavuzları resmi 9 veri 9 TWAIN kaynak etkinleştirilemiyor 87

### U

USB bağlantısı bağlantı noktası, yeri 9, 11 özellikler 98

### V

varsayılan ayarlar kopyalama 50 voltaj şartnameleri 105

### W

Web savfası vazdırma 34 Web siteleri cevre programları 111 erişilebilirlik bilgileri 7 müşteri desteği 61 sarf malzemeleri sipariş etme 119 sarf malzemesi verimi veri savfası 98 Windows broşür yazdırma 32 dupleksleme 41 Fotoğraf yazdırma 36 HP yazılımını kaldırma 126 kenarlıksız 39 sistem gereksinimleri 99 yazdırma ayarları 31

## Х

xD-Picture bellek aygıtı takma 27

# Y

Yardım 13 yasal bilgiler 109 vasal model numarası 106 yavaş yazdırma, sorun giderme 68 vazdırma Bluetooth 121 çift yönlü 40 fotoğrafları bellek aygıtlarından 37 sorun giderme 66 vavas 68 yazıcı bilgi sayfaları vazdırma, anlama 90 yazıcı kafaları cevrimici siparis 119 parça numaraları 120 yazıcı kontrol paneli tarama kaynağı 43 veri 9

yazıcı sürücüsü garanti 96 yazıcı yazılımı (Windows) hakkında 125 yazılım garanti 96 OCR 45 yükleme fotoğraf 22, 23 mürekkep kartuşları 53 sorun giderme 88 tepsi 19, 21

# Ζ

Zarf yazdırma Mac OS 34 Zarfa yazdırma 34 zarflar desteklenen boyutlar 101 tepsi destekleme 102 zarfları yükleme 21

# © 2014 Hewlett-Packard Development Company, L.P. www.hp.com

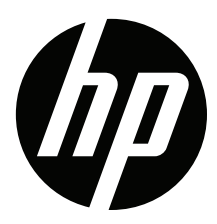